# **CECE**

Organismo Especializado para las Contrataciones Públicas Eficientes

> Versión 1.0 Actualizado 19/05/2025

# Manual de usuario de Licitación Pública abreviada para bienes – Ley 26859 Para entidades del Estado

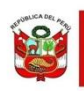

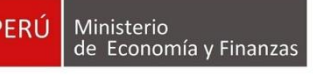

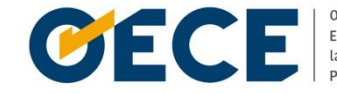

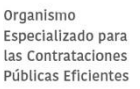

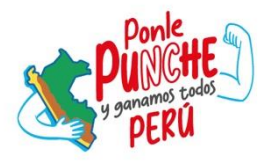

# Conformidades del documento versión 1.0

|                | Órgano o Unidad<br>Orgánica                                             | Firma |
|----------------|-------------------------------------------------------------------------|-------|
| Aprobado por:  | Dirección del Sistema<br>Electrónico de<br>Contrataciones del<br>Estado |       |
| Validado por:  | Subdirección de Gestión<br>Funcional                                    |       |
| Revisado por:  | Subdirección de Gestión<br>Funcional                                    |       |
| Elaborado por: | Subdirección de Gestión<br>Funcional                                    |       |

# Índice

| 1. Introducción                                                | 5  |
|----------------------------------------------------------------|----|
| 2. Actuaciones Preparatorias                                   | 6  |
| 2. Actuaciones Preparatorias                                   | 7  |
| 2.1 Expediente de contratación                                 | 7  |
| 2.1.1 Enlace al PAC                                            | 8  |
| 2.1.1.1 Búsqueda de ítems de los números de Referencia del PAC | 10 |
| 2.1.2 Datos generales de la contratación                       | 11 |
| 2.1.3 Relación de ítems                                        | 13 |
| 2.1.3.1 Crear ítem                                             | 14 |
| Crear ítem: Datos del ítem                                     | 15 |
| Crear ítem: Ejecución del ítem                                 | 16 |
| Crear ítem: Valor ítem                                         | 19 |
| 2.1.3.2 Modificar Ítems                                        | 20 |
| Modificar ítem: Datos del ítem                                 | 20 |
| Modificar ítem: Ejecución del Ítem                             | 21 |
| Modificar ítem: Valor Ítem                                     | 24 |
| 2.1.4 Difusión de Requerimiento                                | 25 |
| 2.1.4.1 Buscador de Difusión de Requerimientos                 | 26 |
| 2.1.5 Documento sustentatorio                                  | 27 |
| 2.1.6 Presupuesto                                              | 27 |
| 2.1.7 Datos de Aprobación                                      |    |
| 2.2 Evaluadores del Procedimiento                              |    |
| 2.2.1 Datos del procedimiento de contratación                  |    |
| 2.2.1.1 Registrar Conductor del Tipo de Selección              |    |
| 2.3 Bases                                                      |    |
| 2.3.1 Cronograma                                               |    |
| 2.3.2 Bases                                                    |    |
| 2.3.2.1 Información del proceso de selección                   |    |
| 2.3.2.2 Acta de Evaluador(es) de elaboración de Bases          |    |

| 2.4 Lista de actividades de la fase de actuaciones preparatorias aprobado | 39 |
|---------------------------------------------------------------------------|----|
| 3. Selección                                                              | 41 |
| 3.1 Búsqueda del procedimiento de selección                               | 41 |
| 3.2 Publicación de la convocatoria                                        | 43 |
| 3.2.1 Ficha de selección publicada                                        | 44 |
| 3.3 Visualizar listado de actividades                                     | 46 |
| 3.4 Visualizar registro de participantes                                  | 48 |
| 3.5 Visualizar formulación de consultas y observaciones (Electrónica)     | 50 |
| 3.6 Absolución de consultas y observaciones (Electrónica)                 | 52 |
| 3.6.1 Registrar Absolución de Consultas y Observaciones                   | 54 |
| 3.7 Integración de bases                                                  | 55 |
| 3.8 Visualizar presentación de ofertas por el proveedor                   | 56 |
| 3.9 Admisión de las ofertas                                               | 60 |
| 3.10 Evaluación técnica                                                   | 62 |
| 3.11 Evaluación económica                                                 | 64 |
| 3.12 Otorgamiento de la Buena Pro                                         | 66 |
| 3.13 Registrar apelación                                                  | 68 |
| 3.14 Registro de resolución de apelación                                  | 70 |
| 3.15 Consentir Buena Pro                                                  | 71 |
| Control de versiones                                                      | 74 |

# 1. Introducción

El presente manual de usuario tiene como objetivo guiar a los operadores en el registro de las fases de Actuaciones Preparatorias y Selección del procedimiento de selección **"Licitación pública abreviada" para bienes bajo la Ley N° 26859**, en el Sistema Electrónico de Contrataciones del Estado (Seace).

A lo largo de este manual, se presentan las instrucciones detalladas para llevar a cabo el registro de dicho procedimiento, garantizando que se realice de manera eficiente y conforme a la normativa vigente.

En la fase de Actuaciones Preparatorias se registra la información del expediente de contratación, los evaluadores del procedimiento, cronograma y las bases. Asimismo, en la fase de Selección se registra la información de cada una de las etapas del procedimiento de selección desde la convocatoria hasta el consentimiento de la buena pro.

El Sistema Electrónico de Contrataciones del Estado (Seace) es una herramienta digital que forma parte de la Plataforma Digital de Contrataciones Públicas (Pladicop), a través de la cual las entidades contratantes tienen la obligación del registro de las tres fases del proceso de contratación.

Cabe señalar que, de acuerdo a la **Vigésima Tercera Disposición Complementaria Final de la Ley Nº 32069**, toda referencia, en las leyes y sus normas de desarrollo al Organismo Supervisor de Contrataciones del Estado (OSCE), debe entenderse como Organismo Especializado para las Contrataciones Públicas Eficientes (OECE).

El presente documento forma parte del Manual de usuario de Actuaciones Preparatorias y Selección del Seace.

**Dirección del Seace** 

Subdirección de Gestión Funcional del Seace

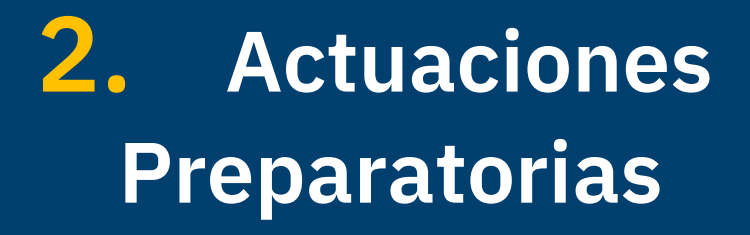

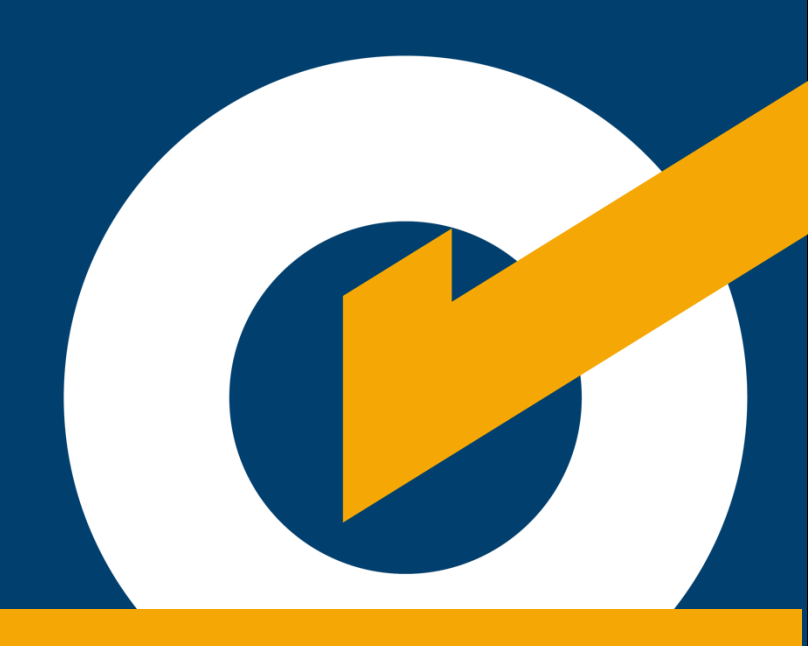

## **2.** Actuaciones Preparatorias

Para registrar el expediente de contratación del tipo de procedimiento "Concurso Público de Servicios", siga estos pasos:

En el menú del Seace, elija la opción "Consola de Actos Preparatorios".

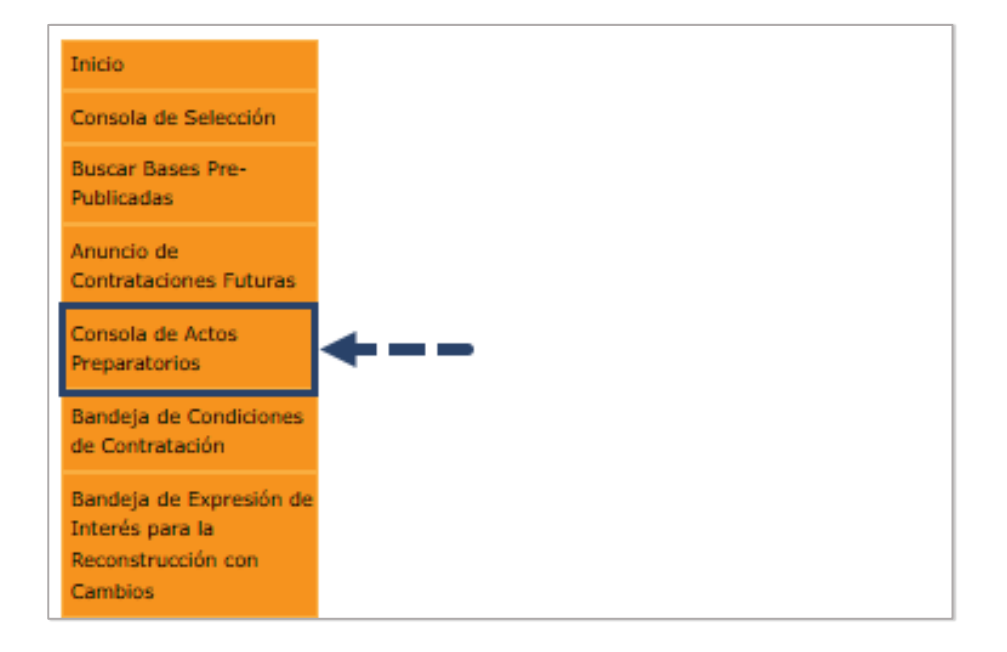

#### 2.1 Expediente de contratación

En la consola de Actos preparatorios del Seace, pulse el botón "Nuevo Expediente".

|                        | Buscador de Expedientes de Contratación                                   |
|------------------------|---------------------------------------------------------------------------|
| Búsqueda Básica        |                                                                           |
| Nro. de Contratación   | Año de la Convocatoria                                                    |
| Descripción del Objeto |                                                                           |
| 🗈 Búsqueda Avanzada    |                                                                           |
|                        | Buscar Limpiar Nuevo Expediente                                           |
|                        | 0 registros encontrados, mostrando 0 registro(s), de 0 a 0. Página 0 / 0. |
|                        |                                                                           |

Se muestra el formulario "Registrar Expediente". Tome en cuenta que los campos marcados con asterisco (\*) son obligatorios, como se aprecia en la

siguiente imagen:

| inlace al PAC                           |                                          |   |                             |      |   |
|-----------------------------------------|------------------------------------------|---|-----------------------------|------|---|
| Datos Para la Busqueda                  |                                          |   |                             |      |   |
| * Entidad Convocante                    | OFICINA NACIONAL DE PROCESOS ELECTORALES |   |                             |      |   |
| <sup>®</sup> Año de la Convocatoria     | 2025                                     |   | * Objeto de la contratación | Bien | ~ |
| <sup>•</sup> Tipo de Compra o Selección | Por la Entidad                           | ~ |                             |      |   |
| Vincular al PAC                         | No                                       | ~ |                             |      |   |
|                                         |                                          |   |                             |      |   |

#### 2.1.1 Enlace al PAC

Para iniciar con el registro del expediente de contratación, primero debe ingresar información en la pestaña "Enlace al PAC":

| Datos Para la Busqueda       |                 |           |                                    |         |   |
|------------------------------|-----------------|-----------|------------------------------------|---------|---|
| * Entidad Convocante         | OFICINA NACIONA | L DE PROC | CESOS ELECTORALES                  |         |   |
| * Año de la Convocatoria     | 2025            |           | * Objeto de la contratación        | Bien    | ~ |
| * Tipo de Compra o Selección | Por la Entidad  | ~         | Buscar Nº de Referencia del<br>PAC | Agregar | 6 |
| * Vincular al PAC            | Si              | ~         |                                    |         |   |

- 1. **Entidad Convocante:** Campo de texto no editable, con el nombre de la entidad convocante del procedimiento.
- Año de la Convocatoria: Campo numérico donde se muestra el año de la convocatoria.

- 3. Tipo de Compra o Selección: Lista desplegable del campo del tipo de compra o selección. Puede elegir entre las siguientes opciones:
  -Compra corporativa facultativa.
  -Compra corporativa obligatoria.
  -Por encargo a Entidad Pública.
  -Por la entidad.
- Objeto de la contratación: Lista desplegable del campo objeto de contratación. Las opciones son:

-Bien.

-Obra. Conforme al presente manual, debe seleccionar: "Bien".

- Vincular al PAC: Permite vincular el expediente de contratación al Plan Anual de Contrataciones (PAC). Cabe indicar que la vinculación al PAC es opcional cuando el tipo de compra o selección sea "Por la entidad".
- 6. Buscar N° de Referencia del PAC: Cuando se indica que sí se vincula al PAC, el sistema muestra el botón "Agregar". Al pulsar dicho botón, se mostrará el formulario "Búsqueda de Ítems de los números de Referencia al PAC". Vea la sección 2.1.1.1.
- 7. **Guardar Borrador:** Pulse el botón para grabar preliminarmente la información.
- Cancelar: Pulse el botón para descartar los cambios realizados, prevenir el envío de datos y/o cerrar el formulario, y retornar a la página anterior.

#### 2.1.1.1 Búsqueda de ítems de los números de Referencia del PAC

| В                    | úsqueda de Ítems de los Números de Referencia del PAC |   |
|----------------------|-------------------------------------------------------|---|
| Criterio de Búsqueda |                                                       |   |
| Nro. Ref. PAC        |                                                       |   |
| Desc. Proceso        |                                                       |   |
| Tipo Selección       | [Seleccione]                                          | ] |
| Modalidad Selección  | [Seleccione]                                          | ] |
| Desc. Ítem           | A                                                     |   |
|                      | 6 Buscar Limpiar Cerrar 8                             |   |
| Campos obligatorios  |                                                       |   |

Al pulsar el botón "Agregar", el sistema muestra el formulario "Búsqueda de ítems de los números de Referencia del PAC". Registre los siguientes campos, de corresponder:

- Nro. Ref. PAC: Campo numérico para ingresar el número de referencia del PAC.
- Doc. Proceso: Campo de texto para registrar la descripción del proceso.
- Tipo Selección: Lista desplegable del campo del Tipo de Selección.

En este caso, debe seleccionar: "Licitación Pública Abreviada".

- Modalidad Selección: Lista desplegable del campo de la Modalidad Selección. En este caso, debe seleccionar: "Sin Modalidad".
- Desc. Ítem: Campo de texto para registrar la descripción del ítem.
- 6. Buscar: Al pulsar el botón, el sistema buscará los datos ingresados. Si existen, se mostrará un listado con la descripción del ítem. En la tabla del Resultado de Búsqueda, marque la casilla del ítem que corresponda y pulse el botón "Agregar".

|   | Nro  | Nro.<br>Ref.<br>PAC | Nro.<br>Ítem | Desc. Ítem                                      | Moneda | Valor Estimado |
|---|------|---------------------|--------------|-------------------------------------------------|--------|----------------|
| / | 1    | 1982                | 1            | PETROLEO INCORTRAN. 1                           | Soles  | 300,000.00     |
|   | 2    | 1991                | 1            | Depute of Haling Pade Epcletoffe                | Soles  | 200,000.00     |
|   | 3    | 1992                | 1            | PETROLEO INCONTRAIN. 1                          | Soles  | 300,000.00     |
|   | 4    | 1995                | 1            | CIRCUTE CEREMONIA VIDER HIGH ANCIA OF 4 CHARAGE | Soles  | 1,250,000.00   |
|   | 5    | 1996                | 1            | Departie bill Franco Perso Bochilaritie         | Soles  | 200,000.00     |
|   | Ítem | s Selecc            | ionado       | Agregar                                         |        |                |

- 7. Limpiar: Pulse el botón para deshacer los registros ingresados.
- Cerrar: Pulse el botón para descartar los cambios realizados, prevenir el envío de datos y/o cerrar el formulario, y retornar a la página anterior.
- Aceptar: Al pulsar el botón, el sistema agrega el ítem al expediente de contratación.

#### 2.1.2 Datos generales de la contratación

Luego de haber ingresado información en la pestaña "Enlace al PAC", se procede a completar la pestaña "Datos Generales de la Contratación".

| Enlace al PAC Datos Generales de<br>la Contratación |                                              |                                                         |                                             |            |
|-----------------------------------------------------|----------------------------------------------|---------------------------------------------------------|---------------------------------------------|------------|
| Nomenclatura                                        |                                              |                                                         |                                             |            |
| * Tipo                                              | Licitación Pública Abreviada - Ley Nº26859 🗸 | * Año                                                   | 2025                                        |            |
| * Modalidad de Selección                            | Abreviada 🗸                                  | * Siglas de la Entidad                                  | ONPE 🗸 🗎 🌀                                  |            |
| * Nro.                                              | 13                                           | * Nro. de Convocatoria                                  | 1 7                                         |            |
| * Nomenclatura                                      | LP-20251                                     |                                                         |                                             |            |
| Datos Adicionales                                   |                                              |                                                         |                                             |            |
| * Descripción del Objeto                            | ADQUISICIÓN DE SERVIDORES                    |                                                         |                                             |            |
| * VR/VE/Cuantía de la Contratación                  | 239,240.40                                   | * Normativa Aplicable                                   | Ley Nº 32069 - Ley General de Contratacione | <b>v</b> ( |
| * Fecha de recepción de requerimiento               | 05/05/2025                                   | Contratación para Administración Directa de una<br>Obra | No                                          | • 1        |
|                                                     | 13 Guardar Bon                               | rador Cancelar 14                                       |                                             |            |

En la pestaña "Datos generales de la contratación", se registran los campos obligatorios marcados con asterisco (\*), según el siguiente detalle:

- 1. **Tipo:** Lista desplegable del campo Tipo. En este caso, debe seleccionar: "Licitación Pública".
- Modalidad de Selección: Lista desplegable del campo de la Modalidad Selección. En este caso, debe seleccionar: "Abreviada".
- Nro.: Campo numérico para ingresar el número del procedimiento de selección.
- Nomenclatura: Campo alfanumérico no editable, de la nomenclatura del procedimiento de selección.
- 5. Año: Campo numérico para ingresar el año.
- Siglas de la Entidad: Lista desplegable para seleccionar la sigla de la entidad.
- Nro. de Convocatoria: Campo numérico no editable, que muestra el número de convocatoria.
- 8. Descripción del Objeto: Campo de texto para ingresar la

descripción del objeto.

9. **Cuantía de la Contratación:** El sistema muestra el valor de la cuantía de la contratación a convocar.

Este valor se calcula sumando la cuantía de contratación de cada ítem que conforma el expediente de contratación. Si el expediente comprende sólo un ítem, el valor mostrado es el mismo que la cuantía de contratación de dicho ítem único.

- 10. **Fecha de recepción de Requerimiento:** Campo para ingresar la fecha de recepción de requerimiento.
- Normativa Aplicable: Lista desplegable del campo normativa aplicable. En este caso, debe seleccionar: Ley 32069 – Ley General de Contrataciones Públicas.
- 12. **Contratación para Administración Directa de una Obra:** Lista desplegable para definir si existe o no la administración directa de una obra.
- Guardar Borrador: Pulse el botón para grabar preliminarmente la información en el expediente de contratación. El sistema mostrará el mensaje: "Borrador registrado correctamente", junto con el botón "Aceptar".
- Cancelar: Pulse el botón para descartar los cambios realizados, prevenir el envío de datos y/o cerrar el formulario, y retornar a la página anterior.

#### 2.1.3 Relación de ítems

Luego de haber guardado la información en la pestaña "Datos Generales de la Contratación", deberá registrar los datos en la pestaña "Relación de Ítems". Previamente, el sistema mostrará el mensaje: "Puede ingresar gradualmente la información solicitada en los ítems e ir guardando en Borrador", junto con el botón "Aceptar".

| Enlace a       | PAC     | Datos Generales de<br>la Contratación            | Relación e<br>ítems                | de Oifusión de Requerimiento | Dod<br>Sus       | cumento<br>stentatorio | 🕕 Presu         | puesto 0 A                            | atos de<br>probación |
|----------------|---------|--------------------------------------------------|------------------------------------|------------------------------|------------------|------------------------|-----------------|---------------------------------------|----------------------|
| - Opcion       | es —    |                                                  | 3-> Crea                           | r Ítem Crear Ítem F          | Paquete          |                        |                 |                                       |                      |
| - * Lista      | de Ítem | 5                                                |                                    |                              |                  |                        |                 |                                       |                      |
|                |         |                                                  | Ag                                 | grupar Ítem a Nuevo          | Ítem Pao         | quete Ag               | rupar Íter      | n a Paquete E                         | xistente             |
|                |         |                                                  |                                    |                              | Desag            | grupar Íter            | m Paquete       | Reenumer                              | ar Ítems             |
| ■ Nro.<br>item | Paquet  | e Descripción del<br>Ítem                        | Entidad                            | Código CUBSO                 | Unidad<br>Medida | Cantidad               | Moneda          | VR/VE/Cuantí<br>de la<br>Contratación | a<br>Acciones        |
| . 1            | No      | SOLUCION PARA<br>VIRTUALIZACION<br>DE SERVIDORES | OFICINA<br>NACIONAL DE<br>PROCESOS | 4321220100369082             | Unidad           | 1140000                | Nuevos<br>Soles | 200,000.00                            | ×                    |

En la pestaña "Relación de ítems", se muestra el formulario con las siguientes acciones:

- Crear ítem: Pulse el botón para realizar la creación de cada ítem.
   Vea el punto 2.1.3.1
- 2. **Modificar ítem:** Seleccione el ícono <sup>2</sup> para modificar el Ítem. Vea el punto 2.1.3.2. En este caso, seleccione: "Modificar ítem".
- 3. Seleccione el ícono \* para eliminar el Ítem.
- Guardar borrador: Pulse el botón para grabar preliminarmente la información y pasar a la siguiente pestaña de "Difusión de Requerimiento".

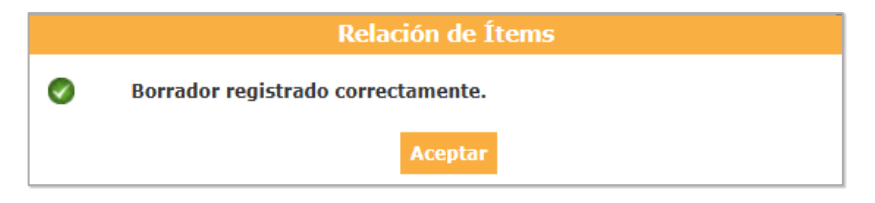

5. **Regresar:** Pulse el botón para retornar a la página anterior.

#### 2.1.3.1 Crear ítem

Este formulario permite registrar los datos del ítem y contiene las siguientes

pestañas:

- Datos del ítem.
- Ejecución del ítem.
- Valor ítem.

Recuerde que debe realizar el registro por cada ítem del listado de relación de ítems.

#### Crear ítem: Datos del ítem

En la pestaña "Datos del ítem" debe registrar lo siguiente:

| Datos del Ítem                                                       | Ejecución del Íten | n Valor İtem        |                                                  |              |        |
|----------------------------------------------------------------------|--------------------|---------------------|--------------------------------------------------|--------------|--------|
| <ul> <li>Nro. ítem</li> <li>Paquete</li> <li>Código CUBSC</li> </ul> | 1<br>No<br>2510    | 160900364886 🔎      | Reserva para MYPE     Unidad Medida     Cantidad | No<br>Unidad | *<br>* |
| • Descripción d                                                      | el CUBSO           | ION ASPIRADOR DE    | ALTO VACIO                                       | -            |        |
| <ul> <li>Descripción d</li> </ul>                                    | CAM                | ION ASPIRADOR DE AL | TO VACIO                                         |              |        |
| • Prestación ac                                                      | cesoria No         |                     |                                                  |              | ~      |
| Subtipo de bio                                                       | enes Muet          | les                 |                                                  |              | ~      |

- Nro. ítem: Campo numérico para registrar el número de ítem.
- Código CUBSO: Campo numérico no editable del Código del Catálogo Único de Bienes, Servicios y Obras (CUBSO).
- Descripción del CUBSO: Campo de texto no editable, que muestra la descripción del CUBSO.
- Descripción del Ítem: Campo de texto para registrar más detalles de la descripción del ítem.
- Prestación accesoria: Lista desplegable para seleccionar si existe o no la Prestación accesoria. Marque la opción

según corresponda. En caso de seleccionar "Si", deberá registrar la "Descripción del Ítem Prestación Accesoria".

- Subtipo de bienes: Lista desplegable del campo Subtipo de bienes. Puede seleccionar entre las opciones:
  - Muebles.
  - -Inmuebles.
  - -Medicinas.
  - -Cotización Internacional.
  - -Bienes no comerciales.
  - -Hidrocarburos.
- Reserva para MYPE: Lista desplegable para seleccionar si existe o no la Reserva para MYPE.
- Unidad Medida: Lista desplegable para seleccionar la unidad de medida del bien, según corresponda.
- Cantidad: Campo numérico para ingresar la cantidad del bien, según corresponda.
- 10. **Modificar:** Pulse el botón para modificar la información registrada.
- Cancelar: Pulse el botón para descartar los cambios realizados, prevenir el envío de datos y/o cerrar el formulario, y retornar a la página anterior.

#### Crear ítem: Ejecución del ítem

En la pestaña "Ejecución del Ítem" debe registrar lo siguiente:

| Registrar Ítem                                                                                                    |                                                                                                    |                |                         |   |  |  |  |  |  |
|----------------------------------------------------------------------------------------------------|----------------------------------------------------------------------------------------------------|----------------|-------------------------|---|--|--|--|--|--|
| Datos del Ítem Ejecución de                                                                                                    | el Ítem 🛛 🗸 Va                                                                                                    | lor İtem       |                         |   |  |  |  |  |  |
| <ol> <li>Distribución de la buena pr</li> </ol>                                                                                                    | ro                                                                                                    | No             |                         | ~ |  |  |  |  |  |
| 2. Forma de ejecución                                                                                                    |                                                                                                    | Unica          |                         | • |  |  |  |  |  |
| <ul> <li>Sistema de contratación/N<br/>pago</li> <li>Modalidad de ejecución</li> </ul>                                                                 | lodalidad de                                                                                                    | Pago por Dispo | Pago por Disponibilidad |   |  |  |  |  |  |
| contractual/Sistema de en<br>Detalle de modalidad de ej                                                                                                | trega<br>ecución                                                                                                    | Llave en Mano  | Llave en Mano           |   |  |  |  |  |  |
| Contractual/sistema de entrega     Suministro, instalacion, puesta er ♥ TAgregat      Detalle de modalidad de ejecución contractual/sistema de entrega |                                                                                                    |                |                         |   |  |  |  |  |  |
| 6 Nro.<br>1 Su                                                                                                    | Nro.         Detalle de modalidad/sistema         Opción           1         Suministro, instalación, puesta en funcionamiento         X |                |                         |   |  |  |  |  |  |
| Lugar de ejecución                                                                                                    |                                                                                                    |                |                         |   |  |  |  |  |  |
| • Departamento                                                                                                    | MADRE DE DIO                                                                                                    | s 🔪            | •                       |   |  |  |  |  |  |
| * Provincia                                                                                                    | MANU                                                                                                    | ```            | •                       |   |  |  |  |  |  |
| <ul> <li>Distrito</li> <li>Aplica ley de promoción<br/>de la Selva</li> </ul>                                                                          | Si V                                                                                                    | ```            |                         |   |  |  |  |  |  |
|                                                                                                    |                                                                                                    | Aceptar (      | Cancelar                |   |  |  |  |  |  |
| * Campo Obligatorio                                                                                                    |                                                                                                    |                |                         |   |  |  |  |  |  |

En la pestaña "Ejecución del Ítem" se registra lo siguiente:

- Distribución de la buena pro: Lista desplegable del campo distribución de la buena pro, para seleccionar si existe o no, según corresponda.
- 2. **Forma de ejecución:** Lista desplegable del campo forma de ejecución. Puede seleccionar entre las opciones:

- Única.

- Periódica.
- Continua.
- Modalidad de pago: Lista desplegable del campo Sistema de contratación/Modalidad de pago. Puede seleccionar entre las siguientes opciones:
  - Suma Alzada.
  - Esquema mixto.
  - Precios unitarios.
  - Pago Mixto.

- Pago por activación.
- Pago por disponibilidad.
- Pago por Consumo.
- 4. Modalidad de Sistema de entrega: Lista desplegable del campo Sistema de entrega. Puede seleccionar entre las opciones:

-No corresponde.

-Llave en mano.

-Llave en mano con mantenimiento.

- Suministro con comodato.

 Detalle de sistema de entrega: Lista desplegable del campo Sistema de entrega. Puede seleccionar entre las opciones:

- Suministro, instalación, puesta en funcionamiento.

-Suministro, instalación, puesta en funcionamiento, mantenimiento de equipo, gestión de instalaciones (opcional).

- Suministro, equipo en comodato.

- Sección "Detalle de sistema de entrega": Se muestra el detalle del sistema de entrega, con el ícono X (eliminar).
- 7. Lugar de ejecución:

**Departamento, provincia y distrito:** Listados despegables que permiten seleccionar el departamento, provincia y distrito del lugar de ejecución.

**Aplica ley de promoción de la Selva:** Indique si aplica o no la Ley de Promoción de la Selva por cada ítem, según el correspondiente lugar de ejecución

#### Crear ítem: Valor ítem

En el formulario "Valor ítem" debe registrar los siguientes datos:

| os del Ítem    | Ejecución del Ítem    | Valor İtem   |      |
|----------------|-----------------------|--------------|------|
| Moneda         |                       | Soles        | ~    |
| Tipo de Camb   | io                    | 1.00         |      |
| • VR/VE/Cuant  | ía de la Contratación |              | 0.04 |
| • Reajuste del | Precio                | [Seleccione] | ~    |

1. Moneda: Seleccione la moneda del ítem.

De no elegir la moneda nacional, se activará el campo: "Fecha de Tipo de Cambio", para elegir la fecha correspondiente del tipo de cambio de la moneda seleccionada a moneda nacional.

- Tipo de Cambio: Corresponde al tipo de cambio de la moneda. Si se trata de moneda extranjera, deberá ingresar o actualizar el monto del tipo de cambio, según corresponda.
- Cuantía de la Contratación: Ingrese el monto de la cuantía de la contratación del ítem, según corresponda.
- 4. Reajuste del Precio: Indique si aplica o no el reajuste de precio.
- Aceptar: Pulse el botón para guardar los datos ingresados en cada pestaña.
- Cancelar: Pulse el botón para cerrar el formulario; y retornar al formulario anterior, sin guardar los cambios.

#### 2.1.3.2 Modificar Ítems

#### Modificar ítem: Datos del ítem

| * Nro. ítem             | 1                       | * Reserva para MYPE   | Si         | ~  |
|-------------------------|-------------------------|-----------------------|------------|----|
| Paquete                 | No                      | * Unidad Medida       | Unidad     | ~  |
| * Código CUBSO          | 40171000000000 P        | * Cantidad            | 2          |    |
| * Descripción del CUBSO | CINCUPIO KERRARIO DE VI | BEO FERELANCIA DE A C | AT 540,4.5 | 1. |
| * Descripción del Ítem  | Descripción del ítem    |                       |            | 1. |
| * Prestación accesoria  | No                      |                       |            | ~  |
|                         | Muebles                 |                       |            | ~  |

Al seleccionar el ícono modificar (22), el sistema muestra el formulario "Modificar ítem", con los siguientes campos a registrar:

- Nro. ítem.: Campo numérico para registrar el número de ítem.
- Código CUBSO: Campo numérico no editable del Código del Catálogo Único de Bienes, Servicios y Obras (CUBSO).
- Descripción del CUBSO: Campo de texto no editable, que muestra la descripción del CUBSO.
- Descripción del Ítem: Campo de texto para registrar más detalles de la descripción del ítem.
- 5. Prestación accesoria: Lista desplegable para seleccionar si existe o no la Prestación accesoria. Marque la opción según corresponda. En caso de seleccionar "Si", deberá registrar la "Descripción del Ítem Prestación Accesoria".
- Subtipo de bienes: Lista desplegable del campo Subtipo de bienes. Puede seleccionar entre las opciones:

- Muebles.
- -Inmuebles.
- -Medicinas.
- -Cotización Internacional.
- -Bienes no comerciales.

-Hidrocarburos.

- Reserva para MYPE: Lista desplegable para seleccionar si existe o no la Reserva para MYPE.
- Unidad Medida: Lista desplegable para seleccionar la unidad de medida del bien, según corresponda.
- Cantidad: Campo numérico para ingresar la cantidad del bien, según corresponda.
- 10. **Modificar:** Pulse el botón para modificar la información registrada.
- Cancelar: Pulse el botón para descartar los cambios realizados, prevenir el envío de datos y/o cerrar el formulario, y retornar a la página anterior.

#### Modificar ítem: Ejecución del Ítem

En la pestaña "Ejecución del Ítem" debe registrar lo siguiente:

|                                                                  |                                                                     | Registrar       | Ítem                                                                                                    |   |         |  |  |
|------------------------------------------------------------------|---------------------------------------------------------------------|-----------------|----------------------------------------------------------------------------------------------------|---|---------|--|--|
| Datos del Ítem Ejecución del                                     | item Valor                                                          | r İtem          |                                                                                                    |   |         |  |  |
|                                                                  |                                                                     |                 |                                                                                                    |   |         |  |  |
| Distribución de la buena pro                                     |                                                                     | No              |                                                                                                    | ~ |         |  |  |
| Forma de ejecución                                               |                                                                     | Unica           |                                                                                                    | ~ |         |  |  |
| 3. Sistema de contratación/Mo                                    | dalidad de                                                          | Pago por Dispo  | nibilidad                                                                                                    | ~ |         |  |  |
| Modalidad de ejecución                                           | Modalidad de ejecución                                              |                 | Llave en Mano                                                                                                    |   |         |  |  |
| contractual/Sistema de entr<br>Detalle de modalidad de eje       | contractual/Sistema de entrega<br>Detalle de modalidad de ejecución |                 |                                                                                                    |   |         |  |  |
| Contractual/sistema de entr                                      | ega                                                                 | Suministro, ins | talación, puesta er                                                                                                    | ~ | Agregar |  |  |
| Detalle de modalidad de ejecución contractual/sistema de entrega |                                                                     |                 |                                                                                                    |   |         |  |  |
| 6 Nro.                                                           | Detalle d<br>inistro, instalac                                      | e modalidad/s   | istema<br>funcionamiento                                                                                                    |   | Opción  |  |  |
| - Lugar de ejecución                                             |                                                                     |                 | Turrer of the second second se |   |         |  |  |
| 7                                                                |                                                                     |                 |                                                                                                    | _ |         |  |  |
| Departamento                                                     | MADRE DE DIOS                                                       |                 | •                                                                                                    |   |         |  |  |
| * Provincia                                                      | MANU                                                                | •               | •                                                                                                    |   |         |  |  |
| * Distrito                                                       | FITZCARRALD                                                         | •               | •                                                                                                    |   |         |  |  |
| Aplica ley de promoción<br>de la Selva                           | Si 🗸                                                                |                 |                                                                                                    |   |         |  |  |
| * Campo Obligatorio                                              |                                                                     | Aceptar (       | ancelar                                                                                                    |   | ,       |  |  |
| Campo obligatorio                                                |                                                                     |                 |                                                                                                    |   |         |  |  |

En la pestaña "Ejecución del Ítem" se registra lo siguiente:

- Distribución de la buena pro: Lista desplegable del campo distribución de la buena pro, para seleccionar si existe o no, según corresponda.
- Forma de ejecución: Lista desplegable del campo forma de ejecución. Puede seleccionar entre las opciones:

- Única.

- Periódica.
- Continua.
- Modalidad de pago: Lista desplegable del campo Sistema de contratación/Modalidad de pago. Puede seleccionar entre las siguientes opciones:
  - Suma Alzada.
  - Esquema mixto.
  - Precios unitarios.
  - Pago Mixto.

- Pago por activación.
- Pago por disponibilidad.
- Pago por Consumo.
- 4. Modalidad de Sistema de entrega: Lista desplegable del campo Sistema de entrega. Puede seleccionar entre las opciones:

-Llave en mano.

-Llave en mano con mantenimiento

- Suministro con comodato
- Detalle de sistema de entrega: Lista desplegable del campo Sistema de entrega. Puede seleccionar entre las opciones:

- Suministro, instalación, puesta en funcionamiento.

-Suministro, instalación, puesta en funcionamiento, mantenimiento de equipo, gestión de instalaciones (opcional) - Suministro, equipo en comodato

- Sección "Detalle de sistema de entrega": Se muestra el detalle del sistema de entrega, con el ícono X (eliminar).
- 7. Lugar de ejecución:

**Departamento, provincia y distrito:** Listados despegables que permiten seleccionar el departamento, provincia y distrito del lugar de ejecución.

**Aplica ley de promoción de la Selva:** Indique si aplica o no la Ley de Promoción de la Selva por cada ítem, según el correspondiente lugar de ejecución.

#### Modificar ítem: Valor Ítem

| * Moneda                           | Soles | ~         |
|------------------------------------|-------|-----------|
| Tipo de Cambio                     | 1.00  |           |
| * VR/VE/Cuantía de la Contratación |       | 700000.00 |
| * Reajuste del Precio              | No    | ~         |

En el formulario "Valor ítem" se registran los campos obligatorios:

- 1. **Moneda:** Lista desplegable del campo Moneda. Puede seleccionar entre las siguientes opciones:
  - -Dólar canadiense.
  - -Dólar norteamericano.
  - -Euro.
  - -Franco suizo.
  - -Libra esterlina.
  - -Nuevos soles
  - -Real brasileño.
  - -Soles.
  - -Yen japonés.
  - -Yuan.

En caso no elegir la moneda nacional, se activa el campo: "Fecha de Tipo de Cambio", para seleccionar la fecha.

- Tipo de Cambio: Campo numérico no editable, del campo tipo de cambio.
- Cuantía de la Contratación: Campo numérico no editable, del campo valor de cuantía del Ítem de la contratación. El sistema muestra el valor de la cuantía de la contratación a

convocar.

Este valor es calculado de la suma de la cuantía de contratación de cada uno de los ítems que conforman el expediente de contratación. Si el expediente de contratación, comprende sólo un ítem, entonces el valor que el sistema muestra es el mismo valor de la cuantía de contratación del ítem único. El sistema lo calcula por defecto.

- Reajuste del Precio: Lista desplegable del campo reajuste del precio. Puede seleccionar entre "Si" o "No", según corresponda.
- 5. **Modificar:** Pulse el botón para modificar la información.
- Cancelar: Pulse el botón para descartar los cambios realizados, prevenir el envío de datos y/o cerrar el formulario, y regresar a la página anterior.

#### 2.1.4 Difusión de Requerimiento

| Enlace al PAC                                            | Datos Generales de<br>la Contratación                                           | Relación de<br>ítems                       | Difusión de<br>Requerimiento        | Ocumento<br>Sustentatorio | OPresupuesto        | Datos de<br>Aprobación |
|----------------------------------------------------------|---------------------------------------------------------------------------------|--------------------------------------------|-------------------------------------|---------------------------|---------------------|------------------------|
| De haber realiza<br>selección que es<br>— Listado de dif | do y concluido la difusió<br>tá convocando, a través<br>usión de requerimientos | n del requerimiento<br>de la siguiente fun | o necesariamente ust<br>cionalidad: | ed deberá relacion        | arlo con el procedi | miento de              |
| Difusión de                                              | requerimientos 🔮                                                                | U                                          |                                     |                           |                     |                        |
| Detalle de L                                             | infusion de requerimiento                                                       | 5                                          |                                     |                           |                     |                        |
|                                                          | 0                                                                               | registros encontrados,                     | mostrando 0 registro(s), de         | el 0 al 0. Pagina 0 / 0.  |                     |                        |
| L                                                        |                                                                                 |                                            |                                     |                           |                     |                        |

En la pestaña "Difusión de Requerimiento" se visualizan los siguientes campos a registrar, de corresponder:

- Difusión de requerimientos: Seleccione el ícono de neguera añadir la difusión de requerimientos.
- 2. **Guardar Borrador:** Pulse el botón para grabar preliminarmente la información y pasar a la siguiente pestaña de "Difusión de

Requerimiento".

3. **Regresar:** Pulse el botón para retornar a la página anterior.

#### 2.1.4.1 Buscador de Difusión de Requerimientos

Este formulario permite vincular una difusión de requerimiento al expediente de contratación.

| Bu                             | iscador de Difusión de Requerimient                          | tos               |
|--------------------------------|--------------------------------------------------------------|-------------------|
| Criterios de Búsqueda          |                                                              |                   |
| Descripción                    | * <b>:</b> 1                                                 |                   |
| N° 210                         | - Kennen -                                                   |                   |
| Requerimiento                  |                                                              |                   |
| 2                              | ↔ Buscar Limpiar Cerrar                                      |                   |
| Seleccionar Nro. Requerimiento | Descripción de Requerimiento                                 | Fecha Publicación |
| 1 210                          | SERVICIO DE MANO DE OBRA PARA EL                             | 04/03/2025        |
|                                | MANTENIMIENTO RUTINARIO                                      | 16:50:25          |
| 1 registros                    | s encontrados, mostrando 1 registro(s), de 1 a 1. Página 1 / | 1.                |
| 3                              |                                                              |                   |
|                                |                                                              |                   |
|                                | Agregar <b>∢</b> -→4                                         |                   |
|                                |                                                              |                   |

- Ingrese el número de requerimiento y/o la descripción del requerimiento de los criterios de búsqueda.
- 2. Pulse el botón "Buscar" para listar el requerimiento.
- 3. Marque el casillero del requerimiento que desea agregar.
- Pulse el botón "Agregar" para añadir el requerimiento al expediente de contratación.

|                                  | Va Contratación           | Items               | Requerimiento        | Sustentatorio            | U Presupuesto             | Comercial          | Datos de<br>Aprobación   |                        |
|----------------------------------|---------------------------|---------------------|----------------------|--------------------------|---------------------------|--------------------|--------------------------|------------------------|
| De haber reali:                  | zado y concluido la difus | ón del requerimient | o necesariamente ust | ed deberá relacion       | arlo con el procedi       | miento de selecció | n que está convocando, a | través de la siguiente |
| iuncionalidad:<br>— Listado de d | ifusión de requerimiento  | 5                   |                      |                          |                           |                    |                          |                        |
| Difusión                         | de requerimientos         | 2                   |                      |                          |                           |                    |                          |                        |
| Detalle de                       | Difusión de requerimien   | tos                 |                      |                          |                           |                    |                          |                        |
| Nro.                             | N* Requerimiento          |                     | Descripció           | in de Requerimiento      |                           |                    | Fecha Publicación        | Acciones               |
| 1                                | 210 SERV                  | ICIO DE MANO DE O   | BRA PARA EL MANTE    | NIMIENTO RUTINA          | RIO                       |                    | 04/03/2025 16:50:2       | i <b>X</b>             |
|                                  |                           |                     |                      |                          | A M                       |                    |                          |                        |
|                                  |                           |                     | 0 registros encontra | idos, mostrando 0 regist | ro(s), del 0 al 0. Pagina | 0/0.               |                          |                        |
|                                  |                           |                     |                      |                          |                           |                    |                          |                        |

5. El sistema muestra el requerimiento agregado en la sección del
 "Detalle de Difusión de requerimientos" junto con el ícono ×

(eliminar).

#### 2.1.5 Documento sustentatorio

2.1.6 Presupuesto

En la pestaña "Documento sustentatorio" registre el siguiente dato:

| Enlace al PAC                              | Datos Generales de<br>la Contratación       | Relación de<br>Ítems | Difusión de<br>Requerimiento | Ocumento<br>Sustentatorio | Presupuesto | Oatos de<br>Aprobación |
|--------------------------------------------|---------------------------------------------|----------------------|------------------------------|---------------------------|-------------|------------------------|
| Autorizació<br>* el Catálogo<br>Convenio M | n para no Emplear<br>Electrónico de<br>arco | 1                    |                              |                           |             |                        |
| Conventori                                 |                                             |                      |                              |                           |             |                        |

1. Autorización para no Emplear el Catálogo Electrónico de Convenio

**Marco:** Seleccione el ícono Z para indicar si aplica la autorización para no Emplear el Catálogo Electrónico de Convenio Marco.

2. **Guardar Borrador:** Pulse el botón para grabar preliminarmente la información y pasar a la siguiente pestaña de "Presupuesto".

|                              | la Contratación                           | Relación de<br>Ítems              | Difusión de<br>Requerimiento    | Presupuesto               | Datos de<br>Aprobación                 |                     |
|------------------------------|-------------------------------------------|-----------------------------------|---------------------------------|---------------------------|----------------------------------------|---------------------|
| Fondos de fir                | anciamiento                               |                                   |                                 |                           |                                        |                     |
| * Contratació                | ón financiada por:                        | Fondos Públicos 🗸 🗸               | ]                               |                           |                                        |                     |
| Monto tota<br>requerido s    | l de presupuesto<br>5/.: 70               | 00000.00                          |                                 |                           |                                        |                     |
| Monto tota                   | de presupuesto S/.: 0.                    | 00                                |                                 |                           |                                        |                     |
| Información                  | de Crédito Presupuestario                 |                                   |                                 |                           |                                        |                     |
| Crédito Pre                  | supuestario                               | <b>2</b> 4                        |                                 |                           |                                        |                     |
| Detalle de (                 | Crédito Presupuestario —                  |                                   |                                 |                           |                                        |                     |
| Entidad Fisc                 | o Número FF- Códi<br>al del CCP Rubro SNI | go Código Unico<br>P de Inversión | eta Clasificador<br>de Gasto Se | c Moneda Solic<br>Presupi | que Tipo de<br>ita Cambio<br>Jesto SBS | Monto a<br>utilizar |
|                              | rédito Presupuestario S/.                 | :0.00                             |                                 |                           |                                        |                     |
| Monto Total C                | de Previsión Presupuesta                  | 1                                 |                                 |                           |                                        |                     |
| Monto Total C<br>Información |                                           |                                   | 1                               |                           |                                        |                     |
| Monto Total C                | de Previsión Presupuesta                  | 1                                 | 1                               |                           |                                        |                     |

- En la pestaña "Presupuesto", complete el siguiente formulario:
- 1. Contratación Financiada por: Lista desplegable del campo

Contratación financiada por. En este caso, seleccione: "Fondos Públicos".

- Monto total de presupuesto requerido S/.: Campo numérico no es editable, del Monto total de presupuesto requerido en soles.
- Monto total de presupuesto S/.: Campo numérico no editable, que muestra el monto total de presupuesto.
- Monto total Crédito Presupuesto: Campo numérico no editable, en donde el sistema muestra el monto total en soles, de acuerdo a lo registrado.
- Indicador si el plazo de ejecución excede el año fiscal: Lista desplegable que permite indicar si el plazo de ejecución excede o no el año fiscal.
- 7. **Guardar Borrador:** Pulse el botón para grabar preliminarmente la información y pasar a la siguiente pestaña de "Acuerdo Comercial".
- 8. **Regresar:** Pulse el botón para retornar a la página anterior.

#### 2.1.7 Datos de Aprobación

En la pestaña "Datos de aprobación" se registra la siguiente información:

| SENIACE AL PAC                  | Datos Generales de<br>la Contratación | Relación de<br>ítems                                                                                                    | Oifusión de<br>Requerimiento | Presupuesto | Datos de<br>Aprobación |  |
|---------------------------------|---------------------------------------|----------------------------------------------------------------------------------------------------|------------------------------|-------------|------------------------|--|
| Datos de Apro                   | bación del expediente                 |                                                                                                    |                              |             |                        |  |
| * Tipo de Doc                   | umento                                | Memorandum                                                                                                    | ~                            |             |                        |  |
| Nro.                            |                                       | 015                                                                                                    |                              |             |                        |  |
| Fecha de ap                     | robación del                          | 04/02/2025                                                                                                    |                              |             |                        |  |
| Archivo de                      | Aprobación del                        | Seleccionar arc                                                                                                    | hivo                         |             |                        |  |
| Expediente                      |                                       | en pdf (619 KB)                                                                                                    |                              |             |                        |  |
|                                 |                                       | Seleccionar arc                                                                                                    | hivo                         | -           |                        |  |
| • Estrategia d                  | le contratación                       | odf (619 KB)                                                                                                    |                              | ŵ           |                        |  |
| Funcionario re                  | esponsable que aprueba                | el Expediente                                                                                                    |                              |             |                        |  |
| * Tipo de Doc                   | umento                                | DNI                                                                                                    | ~                            |             |                        |  |
| * Nro DNI                       |                                       | Photo Photo | 2                            |             |                        |  |
| • Apellido Pat                  | terno                                 | NULL PROPERTY OF                                                                                                    |                              |             |                        |  |
| * Apellido Ma                   | terno                                 | 0.0788                                                                                                    |                              |             |                        |  |
| • Nombres                       |                                       | SAME PERIOD                                                                                                    |                              |             |                        |  |
| 1 * Cargo del Fi<br>responsable | uncionario                            | analista                                                                                                    |                              | 14          |                        |  |
|                                 |                                       |                                                                                                    |                              |             | 13                     |  |

1. **Tipo de Documento:** Lista desplegable del campo Tipo de Documento. Seleccione uno de los siguientes tipos de documento:

-Memorándum.

-Oficio.

-Carta.

-Resolución.

-Otro.

- Nro.: Campo numérico para ingresar el número del documento del punto 1.
- Fecha de aprobación del expediente: Campo para seleccionar la fecha de aprobación del expediente, desde un calendario.
- 4. Archivo de aprobación del Expediente: Permite adjuntar el documento de aprobación del expediente.

- Estrategia de contratación: Permite adjuntar el documento de la Estrategia de contratación.
- 6. **Tipo de Documento:** Seleccione el tipo de Documento del funcionario que aprueba el expediente.
- Nro. DNI: Campo numérico para ingresar el número del DNI del funcionario que aprueba el expediente.
- 8. **Apellido Paterno:** Campo de texto para el apellido paterno, el cual el sistema autocompleta, antes de la validación del número del DNI.
- 9. **Apellidos Materno:** Campo de texto para el apellido materno, el cual el sistema autocompleta, antes de la validación del número del DNI.
- 10. **Nombres:** Campo de texto para el nombre, el cual el sistema autocompleta, antes de la validación del número del DNI.
- 11. **Cargo del funcionario responsable:** Campo de texto para ingresar el Cargo del funcionario responsable que aprueba el expediente.
- 12. **Guardar Borrador:** Pulse el botón para grabar preliminarmente la información. Luego, pulse el botón "Declarar aprobación".
- 13. Regresar: Pulse el botón para retornar a la página anterior.
- 14. Declarar aprobación: Pulse el botón para declarar la aprobación del Expediente de Contratación, una vez que todas las secciones se encuentren validadas. Al finalizar, se mostrará el mensaje: "Se aprobó exitosamente".

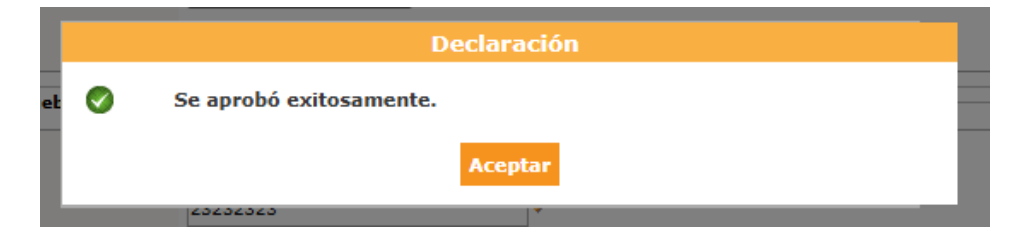

#### 2.2 Evaluadores del Procedimiento

Seleccione el ícono 🗎 para ingresar al registro del Conductor de

Procedimiento, según se detalla en la siguiente imagen:

| Nro. de Contratación   | ONPE-2025-386                                 |                                                |              |                       |           |
|------------------------|-----------------------------------------------|------------------------------------------------|--------------|-----------------------|-----------|
| Nomenclatura           | LP Ley N°26859-ABR-                           | -13-2025-ONPE-1                                |              |                       |           |
| Descripción del Objeto | ADQUISICIÓN DE SER                            | RVIDORES                                       |              |                       |           |
| Objeto                 | Bien                                          | Bien Tipo de Compra o Selección Por la Entidad |              |                       |           |
|                        | Expediente de                                 | Actividad<br>-                                 | Version<br>1 | APROBADO              | Actividad |
| Ex                     | Expediente de                                 | -                                              | 1            | APROBADO              | 🔎 🖃 📄     |
|                        | contratacion<br>Conductor de                  |                                                |              | DENDIENTE             |           |
| ACTOS_PREPARATORIOS    | contratacion<br>Conductor de<br>Procedimiento | -                                              | 0            | PENDIENTE             |           |
|                        | Expediente de                                 | Actividad<br>-                                 | Versión<br>1 | actividad<br>APROBADO | Actividad |

En la siguiente sección seleccione el Tipo de Conductor del Tipo de selección para proceder con su registro. Puede elegir entre:

- Oficial de compra.
- Comité de Selección.

| Registrar Conductor del Tipo de Selección |
|-------------------------------------------|
| po de Selección                           |
| [Seleccione]                              |
| [Seleccione]                              |
| Oficial de compra                         |
| Comité de Selección Borrador Regresar     |
| F                                         |

#### 2.2.1 Datos del procedimiento de contratación

2.2.1.1 Registrar Conductor del Tipo de Selección

|                                  |                           |                |                           | <u>Registrar Conductor de</u> | <u>l Tipo de Sele</u> |
|----------------------------------|---------------------------|----------------|---------------------------|-------------------------------|-----------------------|
| ipo de Conductor del Tipo de Sel | ección                    |                |                           |                               |                       |
| Тіро                             | Oficial de compra         | ~              |                           |                               |                       |
| atos de la Designación           |                           |                |                           |                               |                       |
| Тіро                             | RESOLUCIÓN                | ~              |                           |                               |                       |
| Nro.                             | 01                        |                |                           |                               |                       |
| Fecha                            | 12/02/2025                | 199.           |                           |                               |                       |
| Designed                         | Seleccionar archi         | ivo            |                           |                               |                       |
| Documento                        | Acta.pdf (2 MB)           |                |                           |                               |                       |
| atos del Aprobador               |                           |                |                           |                               |                       |
| Tipo de Documento                | DNI                       | ~              | * Nro DNI                 | 23052305                      | <i>P</i>              |
| Apellido Paterno                 | OF 1A PERSON              |                | * Nombre                  | 2,000.00.004                  |                       |
| Apellido Materno                 | GALENER                   |                | * Cargo                   | JEFE                          |                       |
| mpo Obligatorio                  |                           | 6              | •                         |                               |                       |
|                                  | <b>4</b> Guardar Borrador | Registrar Inte | grante Declarar aprobació | ón Regresar 8                 |                       |
| ista de Integrantes              | -                         |                |                           |                               |                       |
|                                  |                           |                |                           | Elimi                         | nar Integrante        |
|                                  |                           |                |                           |                               |                       |

- 1. Tipo de Conductor del Tipo de Selección.
- Datos de la designación: Ingrese los datos de la designación del tipo de conductor, tales como: tipo de documento, número de documento, fecha y el archivo del documento de designación.
- 3. Datos del aprobador: Ingrese los datos del aprobador, tales como: tipo y número del documento. El sistema completará los datos del aprobador, como son: Apellido paterno, apellido materno y nombre. Finalmente, complete la información con el cargo del aprobador.
- Guardar borrador: Pulse este botón para guardar en borrador los datos de la designación y del aprobador. Seguidamente, se habilita el botón "Declaración aprobación".
- 5. Registrar integrante: Pulse este botón para registrar los datos de cada integrante, según el tipo de conductor seleccionado, mediante el formulario "Registrar Integrante del Conductor del Tipo de Selección". El sistema agregará los datos registrados a la "Lista de integrante".
- Lista de integrantes: Sección donde visualizarán los datos de cada integrante agregado. Asimismo, permite modificar o eliminar los datos del integrante agregado.

| [ | Lis | ta de Is | ntegrantes     |                                     |                    |                     |                       |      |
|---|-----|----------|----------------|-------------------------------------|--------------------|---------------------|-----------------------|------|
|   |     | Time     | No. Documento  | ter Biler v Hersburg                | Time de Televenete | Condition to be not | Eliminar Integr       | ante |
|   | MPO | . Tipo   | Nro. Documento | Apendos y Nombres                   | Tipo de Integrante | Condición Laboral   | Correo Electronico Ac | (    |
|   | 1   | DNI      | 30000631       | CONDITIONAL RACES PARENTS IN LATERA | Comprador Público  | CAS                 |                       | ×    |

 Declarar aprobación: Este botón se habilita una vez se hayan guardado en borrador los datos del aprobador e integrantes del tipo de conductor. Esta opción permitirá aprobar y culminar el registro del conductor en el sistema.

Finalmente, se mostrará el siguiente mensaje:

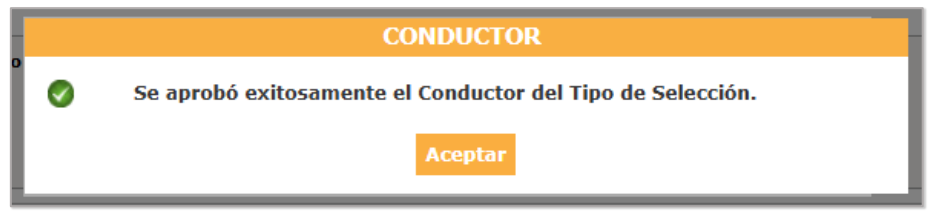

8. Regresar: Botón que permite retornar al formulario anterior.

#### 2.3 Bases

#### 2.3.1 Cronograma

Seleccione el ícono in para realizar el registro del nuevo cronograma del

procedimiento de contratación.

| Nro. de Contratación                           | ONPE-2025-386                                                                      |                                                    |                            |                                                                             |                                             |  |  |
|------------------------------------------------|------------------------------------------------------------------------------------|----------------------------------------------------|----------------------------|-----------------------------------------------------------------------------|---------------------------------------------|--|--|
| Nomenclatura                                   | LP Ley N°26859-ABR                                                                 | LP Ley N°26859-ABR-13-2025-ONPE-1                  |                            |                                                                             |                                             |  |  |
| Descripción del Objeto                         | ADQUISICIÓN DE SE                                                                  | ADQUISICIÓN DE SERVIDORES                          |                            |                                                                             |                                             |  |  |
| Objeto                                         | Bien                                                                               | Bien Tipo de Compra o Selección Por la Entidad     |                            |                                                                             |                                             |  |  |
| Esco do la Contratación                        | Nombro do la Actividad                                                             | Nombro do la Sub-Actividad                         | Iro. do Var                | ción Ectado do la activid                                                   | ad Onciones de la Activida                  |  |  |
| Fase de la Contratación                        | Nombre de la Actividad<br>Expediente de contratación                               | Nombre de la Sub-Actividad l                       | Nro. de Ver<br>1           | sión Estado de la activid<br>APROBADO                                       | ad Opciones de la Actividad                 |  |  |
| Fase de la Contratación                        | Nombre de la Actividad<br>Expediente de contratación<br>Conductor de Procedimiento | Nombre de la Sub-Actividad<br>-                    | Nro. de Ver<br>1<br>1      | sión <mark>Estado de la activid</mark><br>APROBADO<br>APROBADO              | ad Opciones de la Actividad<br>P 📑 🗎<br>P 📑 |  |  |
| Fase de la Contratación<br>ACTOS_PREPARATORIOS | Nombre de la Actividad<br>Expediente de contratación<br>Conductor de Procedimiento | Nombre de la Sub-Actividad<br>-<br>-<br>Cronograma | Nro. de Ver<br>1<br>1<br>0 | sión <mark>Estado de la activid</mark><br>APROBADO<br>APROBADO<br>PENDIENTE | ad Opciones de la Actividad                 |  |  |

Seguidamente, pulse el botón "Nuevo" cronograma.

|     |      |                    |                      |             |       |                 | <u>Registrar Cronogram</u> |
|-----|------|--------------------|----------------------|-------------|-------|-----------------|----------------------------|
|     |      |                    | Datos Prev           | vios al Cro | noç   | ırama de Bases  |                            |
| •Pr | e-pi | ublicar Bases      | No                   | •           |       |                 |                            |
|     |      |                    |                      |             |       |                 |                            |
| a   |      |                    |                      | Convoc      | ato   | ia              |                            |
|     | •    | Forma de Ejecución | POR LA ENTIDAD       |             |       |                 |                            |
|     | •    | Fecha Inicio       |                      |             |       |                 |                            |
|     |      | Fecha Fin          |                      |             |       |                 |                            |
| b   |      |                    | Re                   | gistro de p | arti  | cipantes        |                            |
| -   | •    | Forma de Ejecución | ELECTRONICO          | _           |       |                 |                            |
|     | •    | Fecha Inicio       |                      |             | •     | Hora Inicio     | 00:01                      |
|     | •    | Fecha Fin          |                      |             | •     | Hora Fin        | 23:59                      |
| C   |      |                    | Formulació           | in de consu | Itas  | y observaciones |                            |
|     | •    | Forma de Ejecución | ELECTRONICO          |             |       |                 |                            |
|     | •    | Fecha Inicio       |                      |             | •     | Hora Inicio     | 00:01                      |
|     | •    | Fecha Fin          |                      | 1107.       | •     | Hora Fin        | 23:59                      |
| d   |      | Forma da Fiacución | Absolución           | n de consul | tas   | y observaciones |                            |
|     |      | Fecha Inicio       | ELECTRONICO          | 10cm        |       |                 |                            |
|     |      | Fecha Inclo        |                      |             |       |                 |                            |
|     | •    | Fecha Fin          |                      |             |       |                 |                            |
| 9   |      | Forma de Ejecución | In<br>POR LA ENTIDAD | tegración d | ie la | is Bases        |                            |
|     |      | Fecha Inicio       |                      |             |       |                 |                            |
|     |      | Fecha Fin          |                      |             |       |                 |                            |
|     |      | Lunn               |                      |             |       |                 |                            |
|     |      | Cuyar              | 1 754.6              |             | _     |                 | //                         |
|     |      | Distrito           | LIMA                 | •<br>•      | -     | Provincia       |                            |
| Ð   |      |                    | Pre                  | sentación d | le p  | ropuestas       |                            |
|     | •    | Forma de Ejecución | ELECTRONICO          |             |       |                 |                            |
|     | •    | Fecha Inicio       |                      | <u></u>     | •     | Hora Inicio     | 00:01                      |
|     | •    | Fecha Fin          |                      |             | •     | Hora Fin        | 23:59                      |
| g   |      |                    | Calificaci           | ón y Evalua | ció   | n de propuestas |                            |
|     | •    | Forma de Ejecución | POR LA ENTIDAD       |             |       |                 |                            |
|     | •    | Fecha Inicio       |                      | <b></b>     |       |                 |                            |
|     | •    | Fecha Fin          |                      | <b>1</b>    |       |                 |                            |
|     | •    | Lugar              |                      |             |       |                 | /                          |
|     | •    | Departamento       | LIMA                 | ~           | •     | Provincia       | LIMA 🗸                     |
|     | •    | Distrito           | LIMA                 | ~           |       |                 |                            |
| n   |      | Forma de Fiecución | Otor                 | gamiento d  | le la | Buena Pro       |                            |
|     |      | Fecha Inicio       | FOR LA ENTIDAD       | then .      |       | Hora Inicio     | 08:30                      |
|     |      | Facha Ein          |                      |             |       |                 |                            |
|     |      | recha Pin          |                      |             |       |                 |                            |
|     | •    | Lugar              |                      |             |       |                 |                            |
|     | •    | Departamento       | LIMA                 | ~           | •     | Provincia       |                            |
|     | ٠    | Distrito           | LIMA                 | ~           | 1     | 2               |                            |

 Pre-publicar Bases: Lista desplegable del campo Pre - publicar Bases, con las opciones: Sí y No. En este caso, seleccione: "No". Luego, mostrará las etapas del cronograma.

- a) Sección "Convocatoria": Seleccione las fechas de inicio y de fin de la convocatoria.
- b) Sección "Registro de Participantes": Seleccione las fechas y hora de inicio y de fin del registro de participantes.
- c) Sección "Formulación de consultas y observaciones":
   Seleccione las fechas y hora de inicio y de fin de la formulación de consultas y observaciones.
- d) Sección "Absolución de consultas y observaciones": Seleccione las fechas de inicio y de fin de la absolución de consultas y observaciones.
- e) Sección "Integración de las Bases": Seleccione las fechas de inicio y de fin de la integración de las bases.
- f) Sección "Presentación de propuestas": Seleccione las fechas y hora de inicio y de fin de la presentación de propuestas.
- g) Sección "Calificación y Evaluación de propuesta": Seleccione las fechas de inicio y de fin; así como el departamento, la provincia y el distrito donde se realizará la calificación y evaluación de propuesta.
- h) Sección "Otorgamiento de la Buena Pro": Seleccione las fechas de inicio y de fin, el lugar, el departamento, la provincia y el distrito donde se realizará el otorgamiento de la buena pro.
- Guardar Borrador: Pulse el botón para grabar preliminarmente la información.
- Confirmar Cronograma: Pulse el botón para confirmar el cronograma.
- Regresar: Pulse el botón para retornar a la Lista de Integrante registrado.

#### 2.3.2 Bases

Seleccione el ícono <a>para realizar el registro de las bases del procedimiento de contratación.</a>

|                                            |                                                      |                            |                  | <u>Datos d</u>                       | lel Procedimie            | <u>nto de Contratac</u>         |
|--------------------------------------------|------------------------------------------------------|----------------------------|------------------|--------------------------------------|---------------------------|---------------------------------|
| Nro. de Contratación                       | ONPE-2025-386                                        |                            |                  |                                      |                           |                                 |
| Nomenclatura                               | LP Ley N°26859-ABF                                   | R-13-2025-ONPE-1           |                  |                                      |                           |                                 |
| Descripción del Objeto                     | ADQUISICIÓN DE SE                                    | ADQUISICIÓN DE SERVIDORES  |                  |                                      |                           |                                 |
| Objeto Bien Tipo de Compra o Selección Por |                                                      |                            |                  | Por la Entidad                       |                           |                                 |
| Fase de la Contratación                    | Nombre de la Actividad<br>Expediente de contratación | Nombre de la Sub-Actividad | Nro. de Ver<br>1 | sión <mark>Estado</mark> o<br>APROBA | de la actividad Op<br>ADO | ciones de la Actividad<br>🄎 📳 📄 |
| ACTOS PREPARATORIOS                        | Conductor de Procedimiento                           | -                          | 1                | APROBA                               | ADO                       | 🔎 🖃 📄                           |
|                                            | Bases                                                | Cronograma                 | 1                | APROBA                               | ADO .                     | , <u> </u>                      |
|                                            |                                                      | Bases                      | 0 PENDIE         |                                      | NTE                       |                                 |
|                                            |                                                      | Regresar                   |                  |                                      |                           | Z                               |

#### 2.3.2.1 Información del proceso de selección

En el formulario "Registrar Bases", se completa la siguiente información, de corresponder:

| Registro de Participantes                        |                     |   |                                                 |  |
|--------------------------------------------------|---------------------|---|-------------------------------------------------|--|
| Moneda del Costo de<br>Reproducción de las Bases | [Seleccione]        | ~ | Monto del Costo de<br>Reproducción de las Bases |  |
| Lugar de Pago del Costo de                       | [Seleccione]        | ~ |                                                 |  |
| Reproducción de las Bases                        | Agregar             |   |                                                 |  |
| * Rases                                          | Seleccionar archive | D |                                                 |  |

**Información del Proceso de Selección**: Permite el registro de la Moneda del Costo de Reproducción de las Bases, Monto del Costo de Reproducción de las Bases, Lugar de Pago del Costo de Reproducción de las Bases. Asimismo, permite adjuntar el archivo de las bases del procedimiento de selección.

 Monto del Costo de Reproducción de las Bases: Lista desplegable para seleccionar la moneda de entre las siguientes opciones:

-Gratuito.

-Dólar canadiense.
-Dólar norteamericano.

-Euro.

-Franco suizo.

-Libra esterlina.

-Nuevos soles.

-Real brasileño

-Soles.

-Yen japonés.

-Yuan.

Si elije la opción "Gratuito", se desactivan los campos: "Lugar de Pago del Costo de Reproducción de las Bases", "Monto del Costo de Reproducción de las Bases" y "Nro. de Cuenta Corriente para el Pago del Costo de Reproducción de las Bases".

- 2. Lugar de Pago del Costo de Reproducción de las Bases: Lista desplegable de las entidades financieras para realizar el pago.
- 3. Monto del Costo de Reproducción de las Bases: Campo numérico para ingresar el monto del costo de reproducción de las bases. Una vez añadido el costo, pulse el botón "Agregar". Se mostrará la tabla con el campo numérico: "Nro. de Cuenta Corriente para el Pago del Costo de Reproducción de las Bases", en el cual deberá ingresar el número de cuenta corriente de la entidad financiera para el pago del costo de reproducción de las bases.

| Nro. | Lugar de Pago del Costo de<br>Reproducción de las Bases | Nro. de Cuenta Corriente para el Pago del Costo de<br>Reproducción de las Bases | Borrar |
|------|---------------------------------------------------------|---------------------------------------------------------------------------------|--------|
| 1    | Banco de la Nación                                      |                                                                                 | ×      |

- Bases: Pulse el botón "Seleccionar archivo" para adjuntar el archivo de las bases.
- 5. **Guardar Borrador:** Pulse el botón para grabar preliminarmente la información.

6. **Regresar:** Pulse el botón para retornar al formulario anterior.

| Información del Proceso de<br>Selección | Aprobación de Bases / Acta<br>de Evaluador(es) |  |
|-----------------------------------------|------------------------------------------------|--|
| • Tipo de Documento                     | Memorandum 🗸                                   |  |
| • Nro.                                  | 020                                            |  |
| • Fecha                                 | 29/01/2025                                     |  |
| Archivo                                 | Seleccionar archivo                            |  |
| • Tipo de Documento                     | doc.pdf (322 KB)                               |  |
| • Nro.                                  | energia 🖉                                      |  |
| Apellido Paterno                        |                                                |  |
| Apellido Materno                        | 040090                                         |  |
| • Nombres                               | Sector 10.00                                   |  |
| 0 · Cargo                               | 100.000                                        |  |
|                                         | 12                                             |  |

#### 2.3.2.2 Acta de Evaluador(es) de elaboración de Bases

En el formulario "Acta de Evaluador(es)" se completa la siguiente información, de corresponder.

Tipo de Documento: Lista desplegable del campo Tipo de Documento.
 Seleccione uno de los siguientes tipos de documento:

-Memorándum.

-Oficio.

-Carta.

-Resolución.

-Otro.

- 2. Nro.: Campo numérico para ingresar el número del documento.
- 3. Fecha: Campo para que seleccione la fecha.
- Archivo: Pulse el botón para seleccionar y adjuntar el documento al expediente.
- Tipo Documento: Seleccione el tipo de documento que identifica al Oficial de Compra o el Titular del comité de selección perteneciente a la Dependencia Encargada de las Contrataciones (DEC).

- Nro.: Digite el número de DNI y seleccione el ícono para buscar el número del DNI del Oficial de Compra o el Titular del comité de selección perteneciente a la DEC.
- 7. **Apellido Paterno:** Campo de texto para el apellido paterno, el cual el sistema autocompleta, antes de la validación del número del DNI.
- 8. **Apellido Materno:** Campo de texto para el apellido materno, el cual el sistema autocompleta, antes de la validación del número del DNI.
- 9. **Nombres:** Campo de texto para el nombre, el cual el sistema autocompleta, antes de la validación del número del DNI.
- 10. Cargo: Campo de texto editable, para ingresar el cargo del evaluador.
- 11. **Guardar Borrador:** Pulse el botón para grabar preliminarmente la información.
- 12. **Declarar Aprobación:** Pulse el botón para declarar la aprobación del registro de bases.
- 13. **Regresar:** Pulse el botón para retornar al formulario de la página anterior.

#### 2.4 Lista de actividades de la fase de actuaciones preparatorias aprobado.

Una vez que completadas las actividades de registro del expediente de contratación, conductor de procedimiento y bases, el estado de la actividad será aprobado. Seguidamente, procederá con la convocatoria del procedimiento de selección.

|                                                  | ONPE-2025-386                                                                      | ONPE-2025-386                                          |                               |                                                                                      |                                                                                                    |  |  |
|--------------------------------------------------|------------------------------------------------------------------------------------|--------------------------------------------------------|-------------------------------|--------------------------------------------------------------------------------------|----------------------------------------------------------------------------------------------------|--|--|
| Nomenclatura                                     | LP Ley N°26859-ABR                                                                 | LP Ley N°26859-ABR-13-2025-ONPE-1                      |                               |                                                                                      |                                                                                                    |  |  |
| Descripción del Objeto ADQUISICIÓN DE SERVIDORES |                                                                                    |                                                        |                               |                                                                                      |                                                                                                    |  |  |
| Objeto                                           | Bien                                                                               | Tipo de                                                | Compra o Sele                 | cción Por la I                                                                       | Entidad                                                                                                    |  |  |
|                                                  | el Procedimiento de Contratació                                                    | n                                                      |                               |                                                                                      |                                                                                                    |  |  |
| Fase de la Contratación                          | Nombre de la Actividad                                                             | n<br>Nombre de la Sub-Activida<br>-                    | d Nro. de Vers                | ión Estado de la activ                                                               | idad Opciones de la Activida                                                                                                    |  |  |
| Fase de la Contratación                          | Nombre de la Actividad<br>Expediente de contratación<br>Conductor de Procedimiento | n<br>Nombre de la Sub-Activida<br>-                    | d Nro. de Vers<br>1<br>1      | sión <mark>Estado de la activ</mark><br>APROBADO<br>APROBADO                         | idad <mark>Opciones de la Activida</mark><br>ho $ ho$ $ ho$ $ ho$ $ ho$                                                                                                    |  |  |
| Fase de la Contratación<br>ACTOS_PREPARATORIOS   | Nombre de la Actividad<br>Expediente de contratación<br>Conductor de Procedimiento | n<br>Nombre de la Sub-Activida<br>-<br>-<br>Cronograma | d Nro. de Vers<br>1<br>1<br>1 | sión <mark>Estado de la activ</mark><br>APROBADO<br>APROBADO<br>APROBADO<br>APROBADO | idad Opciones de la Activida<br>P II<br>P II  P II  P III  P III  P III  P II  P |  |  |

# **3.** Selección

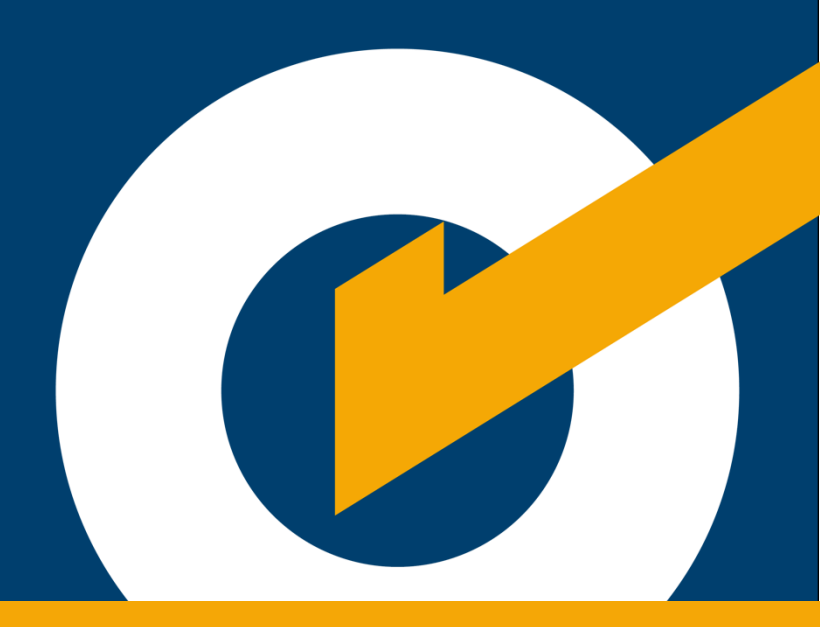

## 3. Selección

En el menú del Seace, elija la opción "Consola de Selección".

| Inicio                                                                      |             |
|-----------------------------------------------------------------------------|-------------|
| Consola de Selección                                                        | <b>—</b> —— |
| Buscar Bases Pre-<br>Publicadas                                             |             |
| Anuncio de<br>Contrataciones Futuras                                        |             |
| Consola de Actos<br>Preparatorios                                           |             |
| Bandeja de Condiciones<br>de Contratación                                   |             |
| Bandeja de Expresión de<br>Interés para la<br>Reconstrucción con<br>Cambios |             |

#### 3.1 Búsqueda del procedimiento de selección

En la ficha "Bandeja de Procedimientos de Selección Entidad", ubique el procedimiento requerido, de acuerdo a los criterios de búsqueda básica o avanzada, tales como: Año de la Convocatoria, Tipo de Selección, Número de Selección, entre otros.

En el campo "Tipo de Selección", elija la opción "Licitación Pública Abreviada". Seguidamente, pulse el botón "Buscar" y seleccione el ícono 📮.

| Dusqueu                                                    | a de bandeja de                                                                                                    | procedimientos o                                                                                                    | le selección e                             | entidad                                                |                                                      |                                                     |                                               |                                                          |                                                                 |                               |        |
|------------------------------------------------------------|----------------------------------------------------------------------------------------------------|----------------------------------------------------------------------------------------------------|--------------------------------------------|--------------------------------------------------------|------------------------------------------------------|-----------------------------------------------------|-----------------------------------------------|----------------------------------------------------------|-----------------------------------------------------------------|-------------------------------|--------|
| * Cam                                                      | npo obligatorio                                                                                                    |                                                                                                    |                                            |                                                        |                                                      |                                                     |                                               |                                                          |                                                                 |                               |        |
|                                                            | Año de la                                                                                                    |                                                                                                    |                                            |                                                        |                                                      | Tipo de                                             |                                               |                                                          |                                                                 |                               | _      |
| *                                                          | Convocatoria                                                                                                    | 2025 👻                                                                                                    |                                            |                                                        | Selección                                            | Licitación Públic                                   | a Abreviada -                                 | Ley N°26859                                              | •                                                               | •                             |        |
| Mo                                                         | odalidad de<br>lección                                                                                                    | [Seleccione]                                                                                                    |                                            |                                                        | ~                                                    | Nro. de<br>Selección                                |                                               |                                                          |                                                                 |                               |        |
| Añ                                                         | io de la                                                                                                    | 2025                                                                                                    |                                            |                                                        | ~                                                    | Siglas de la                                        |                                               |                                                          |                                                                 |                               | 1      |
| De                                                         | escripción del                                                                                                    |                                                                                                    |                                            |                                                        |                                                      | Entidad                                             | L                                             |                                                          |                                                                 |                               | 1      |
| ob                                                         | ojeto                                                                                                    |                                                                                                    |                                            |                                                        |                                                      |                                                     |                                               |                                                          |                                                                 |                               |        |
|                                                            |                                                                                                    |                                                                                                    |                                            |                                                        |                                                      |                                                     |                                               |                                                          |                                                                 |                               |        |
| 🗷 Bús                                                      | squeda avanzada                                                                                                    | a                                                                                                    |                                            |                                                        |                                                      |                                                     |                                               |                                                          |                                                                 |                               |        |
| 🖪 Bús                                                      | squeda avanzad                                                                                                    | 3                                                                                                    |                                            | 2                                                      | Buscar                                               | impiar 3                                            |                                               |                                                          |                                                                 |                               |        |
| • Bús<br>tiene alg<br>avegador                             | squeda avanzada<br>gún inconvenier<br>res": Clic aquí                                                                                    | a<br>nte con la descarg                                                                                                    | ga de archivo                              | 2<br>os, revise la                                     | Buscar L<br>guía "Conf                               | impiar 3<br>iguraciones pa                          | ara el uso de los                             | sistemas de                                              | l OSCE en d                                                     | iversos                       | 1      |
| Bús     tiene alg     avegador     Fed     hora     public | squeda avanzad:<br>gún inconvenier<br>res": Clic aquí<br>ha y<br>a de<br>cación del ta<br>seleci                                         | a<br>Inte con la descarg<br>Inte con la descarg<br>International<br>International<br>In | ga de archivo<br>Nro. de<br>5) convocatori | 2<br>os, revise la<br>Tipo de<br>compra o<br>selección | Buscar I<br>guía "Conf<br>Objeto de l<br>contratació | impiar 3<br>iguraciones pa<br>a Descripci<br>objet  | ara el uso de los<br>ón del Código<br>so SNIP | Sistemas de<br>Código VR<br>Unico de<br>Inversión C      | l OSCE en d<br>/VE/Cuantía<br>de la<br>ontratación              | iversos<br>Reiniciad<br>Desde | Acc of |
| Bús     tiene alg     avegador     fect     for     public | squeda avanzadi<br>gún inconvenier<br>res": Clic aquí<br>ha y<br>a de -<br>cación Nomens<br>del tip<br>select<br>LP LE<br>LP L<br>Nº 268 | a<br>latura<br>io de<br>ción<br>S9-                                                                                                    | ga de archivo<br>Nro. de<br>5) convocatori | 2<br>os, revise la<br>Tipo de<br>compra o<br>selección | Buscar L<br>guía "Conf<br>Objeto de l<br>contratació | impiar 3<br>iguraciones pa<br>a Descripció<br>objet | án del Código<br>so SNIP                      | sistemas de<br>Código VR<br>Unico de<br>Inversión C<br>2 | l OSCE en d<br>/VE/Cuantía<br>de la<br>ontratación<br>00,000.00 | iversos<br>Reiniciad<br>Desde | Âcc y  |

El formulario Consultar bandeja de procedimientos de selección entidad contiene las siguientes secciones:

- Búsqueda de bandeja de procedimiento de selección entidad: Permite realizar una búsqueda básica, utilizando los siguientes criterios: Año de Convocatoria (campo obligatorio), Modalidad de selección, Año de la Nomenclatura, Descripción del objeto, Tipo de Selección, Nro. de Selección y Siglas de la Entidad.
- 2. Buscar: Al pulsar el botón, el sistema buscará los datos ingresados. Si existen, mostrará una tabla con el listado de los procedimientos de selección que cumplan con los criterios seleccionados. Luego, para ingresar al formulario "Visualizar Ficha de selección", seleccione el ícono is ubicado en la columna "Acciones".
- 3. Limpiar: Pulse el botón "para deshacer los registros ingresados.

#### 3.2 Publicación de la convocatoria

Seguidamente, en la parte inferior del formulario "Visualizar Ficha de Selección", ubique y pulse el botón "Publicar".

| Convocatoria                                                                                                    | antes de nublicar en el SFALE verifique det                                             |                                                                        | la succession de la constante de la constante de la constante de la constante de la constante de la constante de | to the second second second second second second second second second second second second second second second |
|----------------------------------------------------------------------------------------------------|-----------------------------------------------------------------------------------------|------------------------------------------------------------------------|----------------------------------------------------------------------------------------------------|----------------------------------------------------------------------------------------------------|
|                                                                                                    |                                                                                         | enidamente toda la información registrada y los o<br>—, , — Cronograma | documentos ad                                                                                                    | juntos de sele                                                                                                  |
| formación general                                                                                                    |                                                                                         | Etana                                                                  | Fecha Inicio                                                                                                    | Fecha Fin                                                                                                    |
| Iro. Expediente                                                                                                    | 841048                                                                                  | Convocatoria                                                           | 13/05/2025                                                                                                    | 13/05/2025                                                                                                    |
|                                                                                                    |                                                                                         | Registro de participantes (Electrónica)                                | 14/05/2025                                                                                                    | 19/05/2025                                                                                                    |
| omenciatura                                                                                                    | LP Ley N 20033-ABR-13-2023-ONFE-1                                                       |                                                                        | 00:01:00                                                                                                    | 23:59:00                                                                                                    |
| ro. de convocatoria                                                                                                    | 1                                                                                       | - (Electrónica)                                                        | 14/05/2025<br>00:01:00                                                                                           | 22/05/2025 23:59:00                                                                                             |
| po de compra o selección                                                                                                    | Por la Entidad                                                                          | Absolución de consultas y observaciones (Electrónica                   | ) 23/05/2025                                                                                                    | 23/05/2025                                                                                                    |
| ormativa aplicable                                                                                                    | Ley Nº 32069 - Ley General de Contrataciones                                            | Integración de las Bases                                               | 23/05/2025                                                                                                    | 23/05/2025                                                                                                    |
|                                                                                                    | Publicas                                                                                | SEDE CENTRAL ( LIMA / LIMA / LIMA )                                    | 20/05/2025                                                                                                    | 20/05/2025                                                                                                    |
| formación general de la en                                                                                                    |                                                                                         | Presentación de propuestas (Electrónica)                               | 00:01:00                                                                                                    | 23:59:00                                                                                                    |
| ntidad Convocante                                                                                                    | ELECTORALES                                                                             | Calificación y Evaluación de propuestas                                | 30/05/2025                                                                                                    | 30/05/2025                                                                                                    |
| irección legal                                                                                                    | JR WASHINGTON 1894 1894 (LIMA-LIMA-LIMA)                                                | SEDE CENTRAL ( LIMA / LIMA / LIMA )                                    |                                                                                                    |                                                                                                    |
| ágina Web                                                                                                    | WWW.ONPE.GOB.PE                                                                         | Otorgamiento de la Buena Pro                                           | 30/05/2025<br>08:30:00                                                                                           | 30/05/2025                                                                                                    |
| eléfono de la Entidad                                                                                                    | 4170630                                                                                 | SEDE CENTRAL ( LIMA / LIMA / LIMA )                                    |                                                                                                    |                                                                                                    |
| formación gog erel del                                                                                                    | radimianta                                                                              | J                                                                      |                                                                                                    |                                                                                                    |
| rormación general del proc                                                                                                    | Pice                                                                                    | 7                                                                      |                                                                                                    |                                                                                                    |
| bjeto de contratación                                                                                                    | bien                                                                                    | -                                                                      |                                                                                                    |                                                                                                    |
| escripción del Objeto                                                                                                    | ADQUISICION DE SERVIDORES                                                               | Entidades Contratantes                                                 |                                                                                                    |                                                                                                    |
| R/VE/Cuantía de la<br>ontratación                                                                                               | 200,000.00 Nuevos Soles                                                                 | Entidad Contratante                                                    | <u>,</u>                                                                                                    | RUC                                                                                                    |
| onto del derecho de<br>articipación                                                                                             | GRATUITO                                                                                | OFICINA NACIONAL DE PROCESOS ELECTORALE                                | 5                                                                                                    | 2029197385                                                                                                    |
| echa y hora de Publicación                                                                                                    |                                                                                         |                                                                        |                                                                                                    |                                                                                                    |
| Recurso de Apelación resuelto                                                                                                   |                                                                                         | -                                                                      |                                                                                                    |                                                                                                    |
|                                                                                                    |                                                                                         |                                                                        |                                                                                                    |                                                                                                    |
| ∃ Ver documentos por Etap                                                                                                    | a                                                                                       |                                                                        |                                                                                                    |                                                                                                    |
| Ver documentos por Etap<br>Ver listado de ítem<br>Opciones del procedimiento<br>del ver lista<br>del ver lista<br>procedimiento | a<br>do de<br>n<br>generales al<br>procedimiento<br>b<br>ver contratos<br>Ver contratos | Ver oficios de<br>supervisión Ver Expediente de F                      | onductor                                                                                                    | Listado de<br>constancias                                                                                       |

Para continuar con la publicación de la convocatoria en el Seace, pulse el botón

"Publicar Convocatoria".

|                                   | Publicar convocatoria |
|-----------------------------------|-----------------------|
| ►→ Publicar convocatoria Regresar |                       |
|                                   |                       |

El sistema mostrará un mensaje de alerta. Pulse el botón "Aceptar" si está seguro de la información registrada; caso contrario, pulse el botón "Cancelar".

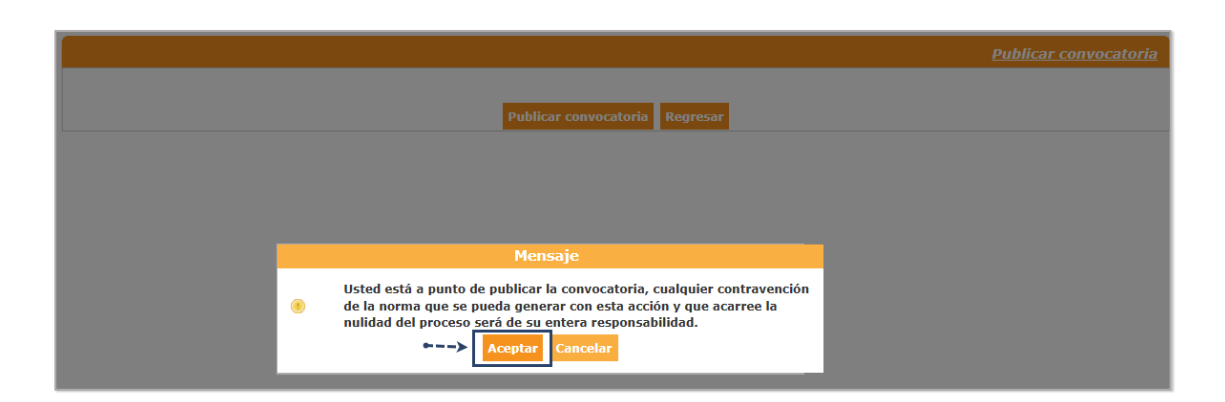

Finalmente, se mostrará un mensaje de confirmación de publicación de la convocatoria. Pulse el botón "Aceptar".

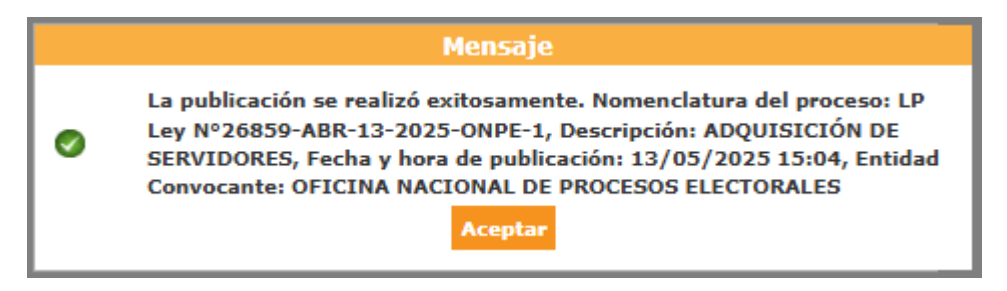

#### 3.2.1 Ficha de selección publicada

El sistema muestra la ficha de selección publicada, con el estado del ítem "Convocado".

| Convocatoria                                                                                                    |                                                                                                    |                                                                                                    | Cronograma                                                                                                    |                                                                                            |                                                                                             |
|----------------------------------------------------------------------------------------------------|----------------------------------------------------------------------------------------------------|----------------------------------------------------------------------------------------------------|----------------------------------------------------------------------------------------------------|--------------------------------------------------------------------------------------------|---------------------------------------------------------------------------------------------|
| formación conoral                                                                                                    |                                                                                                    |                                                                                                    | Citer Citer | Franks Infats                                                                              | Ender Ex                                                                                    |
| Nro. Expediente                                                                                                    | 839979                                                                                                    |                                                                                                    | Convocatoria                                                                                                    | 19/03/2025                                                                                 | Fecha Fin<br>19/03/2025                                                                     |
| Nomenclatura                                                                                                    | LP-ABR-916-2025-MTC-PROVIA                                                                                                    | S NACIONAL-1                                                                                                    | Registro de participantes (Electrónica)                                                                                                    | 20/03/2025 00:01:00                                                                        | 31/03/2025                                                                                  |
| iro, de convocatoria                                                                                                    | 1                                                                                                    |                                                                                                    |                                                                                                    |                                                                                            | 23:59:00 31/03/2025                                                                         |
| tro. de convocatoria                                                                                                    | 1<br>Dec la Detident                                                                                                    |                                                                                                    | Formulación de consultas y observaciones (Electróni                                                                                                    | ica) 20/03/2025 00:01:00                                                                   | 23:59:00                                                                                    |
| ipo de compra o selección                                                                                                    | Por la Entidad                                                                                                    |                                                                                                    | Absolución de consultas y observaciones (Electrónic                                                                                                    | a) 01/04/2025                                                                              | 01/04/2025                                                                                  |
| formativa aplicable                                                                                                    | Ley N° 32069 - Ley General de Co                                                                                                    | ontrataciones Públicas                                                                                                    | Integración de las Bases<br>Sede central de la entidad ( LIMA / LIMA / LIMA )                                                                                                    | 01/04/2025                                                                                 | 01/04/2025                                                                                  |
| formación general de la en                                                                                                    | tidad                                                                                                    |                                                                                                    | Presentación de propuestas (Electrónica)                                                                                                    | 22/04/2025 00:01:00                                                                        | 30/04/2025                                                                                  |
| ntidad Convocante                                                                                                    | DE TRANSPORTE NACIONAL (                                                                                                    | PROVIAS NACIONAL)                                                                                                    | Calificación y Evaluación de propuestas                                                                                                    | 02/05/2025                                                                                 | 23:59:00                                                                                    |
| irección legal                                                                                                    | JR. ZORRITOS Nº 1203 PISO 3A                                                                                                    | (LIMA-LIMA-LIMA)                                                                                                    | Sede central de la entidad ( LIMA / LIMA / LIMA )                                                                                                    |                                                                                            |                                                                                             |
| ágina Web                                                                                                    |                                                                                                    |                                                                                                    | Otorgamiento de la Buena Pro<br>Sede central de la entidad (LIMA / LIMA / LIMA )                                                                                                    | 13/05/2025 08:30:00                                                                        | 13/05/2025                                                                                  |
| eléfono de la Entidad                                                                                                    | 6135555                                                                                                    |                                                                                                    |                                                                                                    |                                                                                            |                                                                                             |
| formación general del proc                                                                                                    | cedimiento                                                                                                    |                                                                                                    |                                                                                                    |                                                                                            |                                                                                             |
| bjeto de contratación                                                                                                    | Bien                                                                                                    |                                                                                                    |                                                                                                    |                                                                                            |                                                                                             |
| escripción del Objeto                                                                                                    | Descripción del Objeto                                                                                                    |                                                                                                    | L                                                                                                    |                                                                                            |                                                                                             |
| R/VE/Cuantía de la                                                                                                    | 400.000.00 Soles                                                                                                    |                                                                                                    |                                                                                                    |                                                                                            |                                                                                             |
| ontratación                                                                                                    | ·····                                                                                                    |                                                                                                    |                                                                                                    |                                                                                            |                                                                                             |
| articipación                                                                                                    | GRATUITO                                                                                                    |                                                                                                    |                                                                                                    |                                                                                            |                                                                                             |
| echa y hora de Publicación                                                                                                    | 19/03/2025 17:17:00                                                                                                    |                                                                                                    |                                                                                                    |                                                                                            |                                                                                             |
| lecurso de Apelación resuelto                                                                                                    | EL TRIBUNAL                                                                                                    |                                                                                                    |                                                                                                    |                                                                                            |                                                                                             |
| Uver documentos por Etap                                                                                                    | 8                                                                                                    |                                                                                                    |                                                                                                    |                                                                                            | Nuevas Bas                                                                                  |
| Uer documentos por Etap                                                                                                    | a<br>Documento                                                                                                    | Archivo                                                                                                    | Fecha y Hora de publicación                                                                                                    | Usuario de publicació                                                                      | Nuevas Bas<br>n Accione                                                                     |
| Ver documentos por Etap<br>Nro. <u>Etapa</u><br>1 Convocatoria E                                                                                                    | a<br>Documento<br>Bases Administrativas                                                                                                    | Archivo                                                                                                    | Pecha y Hora de publicación           19/03/2025 17:17:00         10:                                                                                                    | Usuario de publicació<br>338541                                                            | Nuevas Bas<br>n Accione                                                                     |
| Iver documentos por Etapa         1       Convocatoria         I       Convocatoria         I       Ver listado de ítem         I       L- CAMION BARANDA PAR//<br>Xódigo CUBSO                                                                                                    | a<br>Documento<br>Bases Administrativas<br>A CARGA DE 8 t<br>2510161100380596                                                                                                    | Archivo<br>(49840 KB)<br>Listado d<br>Cantidad                                                                                                    | Pecha y Hora de publicación       19/03/2025 17:17:00       10:       de ítems       5 - Unidad                                                                                                    | Usuario de publicación<br>338541<br>Estado                                                 | Nuevas Bas<br>n Accione<br>Convocad                                                         |
| Ver documentos por Etap         Nro.       Etapa         1       Convocatoria       E         I       Ver listado de ítem       I         L - CAMION BARANDA PARJ       Código CUBSO       Reserva para Mype         Sonueta       Banueta       Sonueta                                 | a<br>Documento<br>Bases Administrativas<br>A CARGA DE 8 t<br>2510161100380596<br>NO                                                                                                    | Archivo<br>(49840 KB)<br>Listado o<br>Cantidad<br>VR/VE/Cuantía d<br>Contratación                                                                                             | Pecha y Hora de publicación           19/03/2025 17:17:00         10:           de fitems         5 - Unidad           de la         5 - Unidad                                                                                                    | Usuario de publicació<br>338541<br>Estado                                                  | Nuevas Bas<br>n Accione<br>Convocad                                                         |
| Ver documentos por Etap  Nro. Etapa  1 Convocatoria E  Ver listado de ítem                                                                                                    | a<br>Documento<br>Dases Administrativas<br>A CARGA DE 8 t<br>251016100380596<br>NO<br>NO<br>Postor                                                                                                    | Archivo<br>(49840 KB)<br>Listado o<br>Cantidad<br>VR/VE/Cuantia o<br>Contratación<br>HYPE promoció<br>Selv                                                                    | Fecha y Hora de publicación         19/03/2025 17:17:00         10/03/2025 17:17:00         de ftems         de ftems         de la       5 - Unidad<br>400.000.00 Soles         Bonificación<br>de colindante<br>in de la (Contratación Cantidad<br>ra fuera de provincia<br>de fuera de provincia                                                                                                    | Usuario de publicació<br>338541<br>Estado<br>Estado                                        | Nuevas Bas<br>n Accione<br>Convocad                                                         |
| Ver documentos por Etapa  I Convocatoria E  Ver listado de ítem  - CAMION BARANDA PARA Código CUBSO Reserva para Mype Paquete                                                                                                    | a<br>Documento<br>Bases Administrativas<br>A CARGA DE 8 t<br>2510161100380596<br>NO<br>NO<br>Postor<br>1 reg                                                                                                    | Archivo<br>(49840 KB)<br>Listado (<br>Cantidad<br>VR/VE/Cuantia c<br>Contratación<br>MYPE promoció<br>Selv<br>istros encontrados, mostrando                                   | Pecha y Hora de publicación         19/03/2025 17:17:00         10         de la       5 - Unidad         de la       400,000.00 Soles         Bonificación       Contratación         de la       Contratación         de la       Contratación         de la       Contratación         de Lima y Callao)       1 registra(s), de la 1. Página 1/1.                                                                                                    | Usuario de publicació<br>338541<br>Estado<br>P<br>I adjudicada Mo                          | Nuevas Bas<br>n Accione<br>Convocad                                                         |
| Ver documentos por Etap Nro. Etapa  1 Convocatoria E  Ver listado de ítem  1 - CAMION BARANDA PARJ  2ódigo CUBSO Xeserva para Mype Paquete  1 Necianas del asserval                                                                                                    | a<br>Documento<br>Bases Administrativas<br>A CARGA DE 8 t<br>2510161100380596<br>NO<br>NO<br>Postor<br>1 reg                                                                                                    | Archivo<br>(49840 KB)<br>Listado (<br>Cantidad<br>VR/VE/Cuantia (<br>Contratación<br>MYPE promoció<br>Selv<br>istros encontrados, mostrando                                   | Pecha y Hora de publicación<br>19/03/2025 17:17:00 103<br>de Items<br>de la 5 - Unidad<br>400,000.00 Soles<br>Bonificación<br>de colindante<br>in de la (Contratación Cantidad<br>va fuera de provincia<br>de Lima y Callao)<br>1 registro(s), de 1 a 1. Página 1/1.                                                                                                    | Usuario de publicació<br>338541<br>Estado<br>Ø                                             | Nuevas Bas<br>n Accione<br>Convocad                                                         |
| Ver documentos por Etap  Nro. Etapa  1 Convocatoria E  Ver listado de ítem  L - CAMION BARANDA PAR/ Sódigo CUBSO Reserva para Mype aquete  Dpciones del procedimiento  ier documentos Ver lis del procedimiento                                                                          | a<br>Bocumento<br>Bases Administrativas<br>A CARGA DE 8 t<br>2510161100380596<br>NO<br>Postor<br>1 reg<br>tado de<br>em<br>em<br>generales al<br>procedimiento<br>CARGA DE 8 t<br>2510161100380596<br>NO<br>Postor | Archivo<br>(49840 KB)<br>Listado (<br>Cantidad<br>VR/VE/Cuantía (<br>Contratación<br>MYPE promoció<br>Selv<br>istros encontrados, mostrando<br>Ver Contratos                  | Pecha y Hora de publicación         19/03/2025 17:17:00       103         de la       5 - Unidad         de la       5 - Unidad         de colindante       Contratación         de colindante       Contratación         de Lima y Callao)       1 registro(s), de 1 a 1. Página 1/1.         Ver oficios de supervisión       Ver listado de viridades                                                                                                    | Usuario de publicació<br>338541<br>Estado<br>P<br>I adjudicada Mo<br>er Expediente Ve<br>d | Nuevas Bas<br>n Accione<br>Convocad<br>o<br>nto adjudicade<br>r Conductor<br>le Proceso     |
| I Ver documentos por Etapa         1 Convocatoria         1 Convocatoria         I Ver listado de ítem         I - CAMION BARANDA PARI/<br>Sódigo CUBSO         teserva para Mype         >aquete         Dipciones del procedimiento         Listado de constancias         Constancias | Documento Bases Administrativas A CARGA DE 8 t 2510161100380596 N0 Postor Postor 1 reg tado de em procedimiento Forial de taciones Forial de bloqueos de procedimiento                                             | Archivo<br>(49840 KB)<br>Listado (<br>Cantidad<br>VR/VE/Cuantia c<br>Contratación<br>MYPE promoció<br>Selv<br>istros encontrados, mostrando<br>Ver Contratos<br>Ver Contratos | Pecha y Hora de publicación         19/03/2025 17:17:00       10:         de la       5 - Unidad         de la       400,000.00 Soles         de colindante       Cantidad         de la       (Contratación Cantidad)         de la       (Contratación Cantidad)         registro(s), de la 1. Página 1/1.       Ver oficios de supervisión         Ver oficios de supervisión       Ver listado de vividades       Ver                                                                                                    | Usuario de publicació<br>338541<br>Estado<br>P<br>I adjudicada Mo<br>er Expediente Ve<br>d | Nuevas Bas<br>Accione<br>Convocad<br>Convocad<br>To adjudicade<br>r Conductor<br>le Proceso |

#### Nota:

El mismo día de la publicación de la convocatoria, el sistema permite registrar una nueva versión de las Bases, según corresponda:

|                |                         |                            |                 |                                    |                                                                                           |                     | Nuevas Bases      |
|----------------|-------------------------|----------------------------|-----------------|------------------------------------|-------------------------------------------------------------------------------------------|---------------------|-------------------|
| Nro.           | Etapa                   | Documento                  | Arch            | iivo I                             | Fecha y Hora de publicac                                                                  | ión Usuario de pub  | licación Acciones |
| 1              | Convocatoria            | Bases Administrativas      | 人<br>PDF (49840 | ) кв)                              | 13/05/2025 15:04:00                                                                       | 001120020410        |                   |
| U Ver          | nstado de item -        |                            |                 | Listado de ítem                    | 5                                                                                         |                     |                   |
| 1 - 50         | OLUCION PARA VI         | RTUALIZACION DE SERVIDORES |                 |                                    |                                                                                           | Estado              | Convocado         |
| Codig<br>Reser | o CUBSO<br>va para Mype | 4321220100369082<br>NO     | Cantid<br>VR/VE | lad<br>E/Cuantía de la             | 1 - Unidad<br>200,000.00 Nuevos                                                           | Soles 🔎             | ø                 |
| Paque          | 216                     | Postor                     | МУРЕ            | Ley de<br>promoción de<br>la Selva | Bonificación<br>colindante<br>(Contratación<br>fuera de<br>provincia de Lima<br>y Callao) | Cantidad adjudicada | Monto adjudicado  |
|                |                         |                            |                 |                                    |                                                                                           |                     |                   |

#### 3.3 Visualizar listado de actividades

Desde la bandeja de selección, puede acceder a la opción "Consultar bandeja de procedimientos de selección entidad", donde se muestran los procedimientos de selección. Para ello, seleccione el ícono 📑 "Lista de Actividades" para acceder al formulario "Visualizar listado de actividades".

|          | Búsqueda básica                                                                             |                                              |                                              |                                                   |                                                        |                                                       |                                                          |                                               |                                                        |                                  |        |
|----------|---------------------------------------------------------------------------------------------|----------------------------------------------|----------------------------------------------|---------------------------------------------------|--------------------------------------------------------|-------------------------------------------------------|----------------------------------------------------------|-----------------------------------------------|--------------------------------------------------------|----------------------------------|--------|
|          | <ul> <li>Campo obligatorio</li> </ul>                                                       |                                              |                                              |                                                   |                                                        |                                                       |                                                          |                                               |                                                        |                                  |        |
|          | "Año de la                                                                                  | 2025                                         |                                              |                                                   |                                                        | Tino de Selección                                     | Lieitación Dública                                       | Abroviada                                     |                                                        | ~                                | 1      |
|          | Convocatoria                                                                                | 2023                                         |                                              |                                                   | •                                                      |                                                       | Contaction Publica                                       | Aureviaud                                     |                                                        | •                                |        |
|          | Modalidad de Selección                                                                      | [Seleccione]                                 |                                              |                                                   | ~                                                      | Nro. de Selección                                     |                                                          |                                               |                                                        |                                  |        |
|          | Año de la Nomenciatur                                                                       | 2025                                         |                                              |                                                   | ~                                                      | Siglas de la Entidad                                  |                                                          |                                               |                                                        |                                  |        |
|          | Descripción del obieto                                                                      |                                              |                                              |                                                   |                                                        | 1                                                     |                                                          |                                               |                                                        |                                  |        |
|          |                                                                                             |                                              |                                              |                                                   |                                                        | 1                                                     |                                                          |                                               |                                                        |                                  |        |
|          | Búsqueda avanzada                                                                           |                                              |                                              |                                                   |                                                        |                                                       |                                                          |                                               |                                                        |                                  |        |
| ie       | Búsqueda avanzada Ene algún inconveniente co                                                | 1 la descarga                                | de archivos, re                              | evise la guía                                     | Buscar                                                 | <mark>Limpiar</mark><br>iciones para el uso d         | e los sistemas de                                        | el OSCE e                                     | n diversos na                                          | vegadores                        | ": Cli |
| ie<br>JÍ | Búsqueda avanzada ene algún inconveniente co Fecha y hora de de tipo- selecció              | n la descarga i<br>e item(s)<br>Derivado(    | de archivos, re<br>Nro. de<br>s) convocatori | evise la guía<br>Tipo de<br>compra o<br>selección | Buscar<br>a "Configura<br>Objeto de la<br>contratación | Limpiar<br>iciones para el uso d<br>Descripción del o | e los sistemas de<br>bjeto <mark>Código</mark><br>SNIP T | el OSCE e<br>Código V<br>Jnico de<br>nversión | n diversos na<br>R/VE/Cuantía<br>de la<br>Contratación | vegadores<br>Reiniciado<br>Desde |        |
| ie<br>JÍ | Búsqueda avanzada ene algún inconveniente co recha y hora de de tipo- publicación LP-ABR-91 | n la descarga<br>litem(s)<br>Derivado(<br>5- | de archivos, re<br>Nro. de<br>s) convocatori | avise la guíz<br>Προ de<br>acompra o<br>selección | Buscar<br>a "Configura<br>Objeto de la<br>contratación | Limpiar<br>iciones para el uso d<br>Descripción del o | e los sistemas de<br>bjeto Código t<br>SNIP I            | el OSCE e<br>Código V<br>Jnico de<br>nversión | n diversos na<br>R/VE/Cuantía<br>de la<br>Contratación | vegadores<br>Reiniciado<br>Desde | ": Cli |

También puede acceder a dicho listado desde la Ficha de Selección, opción "Ver Listado de Actividades".

| l | Opciones del proc                      | edimiento                       |                                                |                                         |                               |                               |                |                             |
|---|----------------------------------------|---------------------------------|------------------------------------------------|-----------------------------------------|-------------------------------|-------------------------------|----------------|-----------------------------|
|   | Ver documentos<br>del<br>procedimiento | Ver listado de<br>ítem          | Ver acciones<br>generales al<br>procedimiento  | Ver Contratos                           | Ver oficios de<br>supervisión | Ver listado de<br>actividades | Ver Expediente | Ver Conductor<br>de Proceso |
|   | Listado de<br>constancias              | Ver historial de contrataciones | Ver listado de<br>bloqueos de<br>procedimiento | Ver<br>Notificaciones<br>de Supervisión |                               |                               |                |                             |
|   |                                        |                                 |                                                | Re                                      | gresar                        |                               |                |                             |

El formulario Visualizar listado de actividades contiene las siguientes secciones:

|                                         |                                                                                  |                                                                                  |                                                                                                    |                                                                                                    |                |                                                                                                    | Visualiz                                                                                | <u>ar listado</u> | de activida     |
|-----------------------------------------|----------------------------------------------------------------------------------|----------------------------------------------------------------------------------|----------------------------------------------------------------------------------------------------|----------------------------------------------------------------------------------------------------|----------------|----------------------------------------------------------------------------------------------------|-----------------------------------------------------------------------------------------|-------------------|-----------------|
| tida                                    | d convocante                                                                     |                                                                                  | OFICINA NACIONAL D                                                                                                    | E PROCESOS ELE                                                                                               | CTORALES       |                                                                                                    |                                                                                         |                   |                 |
| men                                     | clatura                                                                          |                                                                                  | LP Lev Nº26859-ABR-                                                                                                    | 13-2025-ONPE-1                                                                                               |                |                                                                                                    |                                                                                         |                   |                 |
| o. de                                   | e convocatoria                                                                   |                                                                                  | 1                                                                                                    |                                                                                                    |                |                                                                                                    |                                                                                         |                   |                 |
| bjeto                                   | de contratación                                                                  |                                                                                  | Bien                                                                                                    |                                                                                                    |                |                                                                                                    |                                                                                         |                   |                 |
| escrip                                  | pción del objeto                                                                 |                                                                                  | ADQUISICIÓN DE SEF                                                                                                    | VIDORES                                                                                                    |                |                                                                                                    |                                                                                         |                   |                 |
| úmer                                    | o de Contratació                                                                 | n                                                                                | ONPE-2025-386                                                                                                    |                                                                                                    |                |                                                                                                    |                                                                                         |                   |                 |
|                                         |                                                                                  |                                                                                  | 2 Posterg                                                                                                    | ación Recti                                                                                                  | ficación       | Acciones del Pro                                                                                                    | cedimiento                                                                              | Accion            | ies Pendiente   |
| N                                       |                                                                                  | Actua                                                                            | lizar Presupuesto                                                                                                    | Recomponer                                                                                                   | Ver docum      | entos del procedi                                                                                                    | miento                                                                                  | Ver Ficha         | Ir a Randei     |
| istad                                   | 0                                                                                | HECO                                                                             | incor Presupacito                                                                                                    | Recomposed                                                                                                   | ver docum      | entos del procedi                                                                                                    |                                                                                         |                   |                 |
| Nro                                     | Fecha de inicio                                                                  | Fecha de fin                                                                     |                                                                                                    | Actividad                                                                                                    |                | Estado                                                                                                    | Registro                                                                                | Acciones          | le la actividad |
| 1                                       | 13/05/2025                                                                       | 13/05/2025                                                                       | Convocatoria                                                                                                    |                                                                                                    |                | Terminado                                                                                                    | Culminado                                                                               | •                 |                 |
| 2                                       | 14/05/2025                                                                       | 19/05/2025                                                                       | Registrar participante                                                                                                    | (Electrónica)                                                                                                |                | No iniciado                                                                                                    | Pendiente                                                                               |                   |                 |
| 3                                       | 14/05/2025                                                                       | 22/05/2025                                                                       | Formulación de consu                                                                                                    | Itas y observacione                                                                                          | s (Electrónica | ) No iniciado                                                                                                    | Pendiente                                                                               | 1                 |                 |
| 4                                       | 23/05/2025                                                                       | 23/05/2025                                                                       | Absolución de consul                                                                                                    | as y observaciones                                                                                           | (Electrónica)  | No iniciado                                                                                                    | Pendiente                                                                               |                   |                 |
|                                         |                                                                                  |                                                                                  |                                                                                                    |                                                                                                    |                |                                                                                                    |                                                                                         |                   |                 |
| 5                                       | 23/05/2025                                                                       | 23/05/2025                                                                       | Integración de las Ba                                                                                                    | ses                                                                                                    |                | No iniciado                                                                                                    | Pendiente                                                                               | -0                |                 |
| 5                                       | 23/05/2025                                                                       | 23/05/2025 29/05/2025                                                            | Integración de las Ba<br>Presentación de prop                                                                                                    | ses<br>uestas (Electrónica)                                                                                  | )              | No iniciado<br>No iniciado                                                                                           | Pendiente<br>Pendiente                                                                  | •••<br>(•)        |                 |
| 5<br>6<br>7                             | 23/05/2025<br>29/05/2025<br>30/05/2025                                           | 23/05/2025<br>29/05/2025<br>30/05/2025                                           | Integración de las Ba<br>Presentación de prop<br>Admisión de propuest                                                                                                    | ses<br>uestas (Electrónica)<br>a técnica                                                                     | )              | No iniciado<br>No iniciado<br>No iniciado                                                                            | Pendiente<br>Pendiente<br>Pendiente                                                     |                   |                 |
| 5<br>6<br>7<br>8                        | 23/05/2025<br>29/05/2025<br>30/05/2025<br>30/05/2025                             | 23/05/2025<br>29/05/2025<br>30/05/2025<br>30/05/2025                             | Integración de las Ba<br>Presentación de prop<br>Admisión de propues<br>Registro de puntaje t                                                                                                   | ses<br>uestas (Electrónica)<br>a técnica<br>écnico                                                           | )              | No iniciado<br>No iniciado<br>No iniciado<br>No iniciado                                                             | Pendiente<br>Pendiente<br>Pendiente<br>Pendiente                                        |                   |                 |
| 5<br>6<br>7<br>8<br>9                   | 23/05/2025<br>29/05/2025<br>30/05/2025<br>30/05/2025<br>30/05/2025               | 23/05/2025<br>29/05/2025<br>30/05/2025<br>30/05/2025<br>30/05/2025               | Integración de las Ba<br>Presentación de prop<br>Admisión de propuest<br>Registro de puntaje t<br>Registro de puntaje e                                                                         | ses<br>uestas (Electrónica)<br>ta técnica<br>écnico<br>conómico                                              | )              | No iniciado<br>No iniciado<br>No iniciado<br>No iniciado<br>No iniciado                                              | Pendiente<br>Pendiente<br>Pendiente<br>Pendiente                                        |                   |                 |
| 5<br>6<br>7<br>8<br>9<br>10             | 23/05/2025<br>29/05/2025<br>30/05/2025<br>30/05/2025<br>30/05/2025<br>30/05/2025 | 23/05/2025<br>29/05/2025<br>30/05/2025<br>30/05/2025<br>30/05/2025<br>30/05/2025 | Integración de las Ba<br>Presentación de prop<br>Admisión de propuest<br>Registro de puntaje to<br>Registro de puntaje e<br>Registrar otorgamien                                                | ses<br>uestas (Electrónica<br>la técnica<br>écnico<br>conómico<br>to de la Buena Pro                         | )              | No iniciado<br>No iniciado<br>No iniciado<br>No iniciado<br>No iniciado<br>No iniciado                               | Pendiente<br>Pendiente<br>Pendiente<br>Pendiente<br>Pendiente                           |                   |                 |
| 5<br>6<br>7<br>8<br>9<br>10<br>11       | 23/05/2025<br>29/05/2025<br>30/05/2025<br>30/05/2025<br>30/05/2025<br>30/05/2025 | 23/05/2025<br>29/05/2025<br>30/05/2025<br>30/05/2025<br>30/05/2025<br>30/05/2025 | Integración de las Ba<br>Presentación de prop<br>Admisión de propuest<br>Registro de puntaje t<br>Registro de puntaje e<br>Registrar otorgamien<br>Registrar apelación                          | ses<br>uestas (Electrónica)<br>la técnica<br>écnico<br>conómico<br>to de la Buena Pro                        | )              | No iniciado<br>No iniciado<br>No iniciado<br>No iniciado<br>No iniciado<br>No iniciado<br>No iniciado                | Pendiente<br>Pendiente<br>Pendiente<br>Pendiente<br>Pendiente<br>Pendiente              |                   |                 |
| 5<br>6<br>7<br>8<br>9<br>10<br>11<br>12 | 23/05/2025<br>29/05/2025<br>30/05/2025<br>30/05/2025<br>30/05/2025<br>30/05/2025 | 23/05/2025<br>29/05/2025<br>30/05/2025<br>30/05/2025<br>30/05/2025<br>30/05/2025 | Integración de las Ba<br>Presentación de prop<br>Admisión de propuesi<br>Registro de puntaje e<br>Registro de puntaje e<br>Registrar otorgamien<br>Registrar apelación<br>Resolución del Tribun | ses<br>uestas (Electrónica)<br>a técnica<br>écnico<br>conómico<br>to de la Buena Pro<br>al o Resolución de l | )<br>a Entidad | No iniciado<br>No iniciado<br>No iniciado<br>No iniciado<br>No iniciado<br>No iniciado<br>No iniciado<br>No iniciado | Pendiente<br>Pendiente<br>Pendiente<br>Pendiente<br>Pendiente<br>Pendiente<br>Pendiente |                   |                 |

- Sección que muestra la siguiente información: Entidad convocante, Nomenclatura, Nro. de convocatoria, Objeto de contratación, Descripción del objeto y Número de Contratación.
- 2. Sección para realizar las siguientes acciones:

- **Postergación**: Permite prorrogar o postergar las etapas de un procedimiento de selección, siempre que dichas etapas no hayan

culminado según el cronograma.

- Rectificación: Permite rectificar el expediente de contratación desde la fase de Selección.
- Actualizar Presupuesto: Permite actualizar el presupuesto de selección.
- **Recomponer**: Permite registrar una nueva versión de los datos del evaluador(es).
- Ver documentos del Procedimiento: Permite visualizar directamente los documentos por etapa que se muestran en la Ficha de Selección.
- Acciones del procedimiento: Permite registrar acciones sobre el ítem del procedimiento, tales como: nulidad, cancelación, desierto, pérdida de buena pro o no suscripción del contrato por decisión de la entidad.
- Acciones pendientes: Permite visualizar el listado de acciones pendientes generadas a partir de una acción del procedimiento y proceder con su registro.
- Ver Ficha: Permite visualizar directamente la Ficha de Selección.
- Ir a Bandeja: Permite acceder directamente a la bandeja de procedimientos.
- 3. Listado: Sección que muestra información del Listado de Actividades con los campos: Fecha de inicio, Fecha de Fin, Actividad, Estado, Registro y las Acciones de la actividad. Asimismo, solo se mostrarán habilitados los íconos del campo "Acciones de la actividad" con fechas de inicio que tengan el estado de registro "Pendiente".

#### 3.4 Visualizar registro de participantes

Desde el listado de actividades, seleccione el ícono <sup>D</sup> para visualizar el listado de participantes:

|                               |                                        |                                        |                                                                                                    |                                        |                                                                         | visualiza                                                     | r listado de activida    |
|-------------------------------|----------------------------------------|----------------------------------------|----------------------------------------------------------------------------------------------------|----------------------------------------|-------------------------------------------------------------------------|---------------------------------------------------------------|--------------------------|
| ntidad                        | i convocante                           |                                        | OFICINA NACIONAL DE PROC                                                                                                    | ESOS ELECTORALES                       |                                                                         |                                                               |                          |
| omen                          | clatura                                |                                        | LP Lev Nº26859-ABR-13-2025-                                                                                                    | ONPE-1                                 |                                                                         |                                                               |                          |
| iro. de                       | convocatoria                           |                                        | 1                                                                                                    |                                        |                                                                         |                                                               |                          |
| bjeto                         | de contratación                        |                                        | Bien                                                                                                    |                                        |                                                                         |                                                               |                          |
| escrip                        | ción del objeto                        |                                        | ADQUISICIÓN DE SERVIDORE                                                                                                    | S                                      |                                                                         |                                                               |                          |
| lúmero                        | o de Contratación                      | n                                      | ONPE-2025-386                                                                                                    |                                        |                                                                         |                                                               |                          |
|                               |                                        |                                        | Postergación                                                                                                    | Rectificación                          | Acciones del Pro                                                        | ocedimiento                                                   | Acciones Pendiente       |
|                               |                                        | Actua                                  | lizar Presupuesto Rec                                                                                                    | omponer Ver docum                      | entos del procedi                                                       | miento Ve                                                     | r Ficha 🛛 Ir a Bandej    |
| Listade                       | 0                                      |                                        |                                                                                                    |                                        |                                                                         |                                                               |                          |
| Nro.                          | Fecha de inicio                        | Fecha de fin                           | Acti                                                                                                    | vidad                                  | Estado                                                                  | Registro                                                      | Acciones de la actividad |
| 1                             | 13/05/2025                             | 13/05/2025                             | Convocatoria                                                                                                    |                                        | Terminado                                                               | Culminado                                                     | 0                        |
| 2                             | 14/05/2025                             | 19/05/2025                             | Registrar participante (Electro                                                                                                    | ónica)                                 | No iniciado                                                             | Pendiente                                                     |                          |
| 3                             | 14/05/2025                             | 22/05/2025                             | Formulación de consultas y ol                                                                                                    | servaciones (Electrónica               | ) No iniciado                                                           | Pendiente                                                     | ŧ                        |
| 4                             | 23/05/2025                             | 23/05/2025                             | Absolución de consultas y obs                                                                                                    | ervaciones (Electrónica)               | No iniciado                                                             | Pendiente                                                     | ()                       |
| 5                             | 23/05/2025                             | 23/05/2025                             | Integración de las Bases                                                                                                    |                                        | No iniciado                                                             | Pendiente                                                     |                          |
| 6                             | 29/05/2025                             | 29/05/2025                             | Presentación de propuestas (                                                                                                    | Electrónica)                           | No iniciado                                                             | Pendiente                                                     | ()                       |
|                               | 30/05/2025                             | 30/05/2025                             | Admisión de propuesta técnic                                                                                                    | a                                      | No iniciado                                                             | Pendiente                                                     | D                        |
| 7                             |                                        |                                        |                                                                                                    |                                        |                                                                         |                                                               | -                        |
| 7<br>8                        | 30/05/2025                             | 30/05/2025                             | Registro de puntaje técnico                                                                                                    |                                        | No iniciado                                                             | Pendiente                                                     |                          |
| 7<br>8<br>9                   | 30/05/2025<br>30/05/2025               | 30/05/2025<br>30/05/2025               | Registro de puntaje técnico<br>Registro de puntaje económic                                                                                         | 0                                      | No iniciado<br>No iniciado                                              | Pendiente<br>Pendiente                                        |                          |
| 7<br>8<br>9<br>10             | 30/05/2025<br>30/05/2025<br>30/05/2025 | 30/05/2025<br>30/05/2025<br>30/05/2025 | Registro de puntaje técnico<br>Registro de puntaje económic<br>Registrar otorgamiento de la                                                         | o<br>Buena Pro                         | No iniciado<br>No iniciado<br>No iniciado                               | Pendiente<br>Pendiente<br>Pendiente                           | □<br>□<br>□ ᡛ            |
| 7<br>8<br>9<br>10<br>11       | 30/05/2025<br>30/05/2025<br>30/05/2025 | 30/05/2025<br>30/05/2025<br>30/05/2025 | Registro de puntaje técnico<br>Registro de puntaje económic<br>Registrar otorgamiento de la<br>Registrar apelación                                  | o<br>Buena Pro                         | No iniciado<br>No iniciado<br>No iniciado<br>No iniciado                | Pendiente<br>Pendiente<br>Pendiente<br>Pendiente              |                          |
| 7<br>8<br>9<br>10<br>11<br>12 | 30/05/2025<br>30/05/2025<br>30/05/2025 | 30/05/2025<br>30/05/2025<br>30/05/2025 | Registro de puntaje técnico<br>Registro de puntaje econômic<br>Registrar otorgamiento de la<br>Registrar apelación<br>Resolución del Tribunal o Res | o<br>Buena Pro<br>Nución de la Entidad | No iniciado<br>No iniciado<br>No iniciado<br>No iniciado<br>No iniciado | Pendiente<br>Pendiente<br>Pendiente<br>Pendiente<br>Pendiente |                          |

En este formulario se muestra el Listado de participantes inscritos en el procedimiento de selección. Asimismo, podrá buscar los participantes inscritos, a través de las siguientes opciones:

| Ent<br>Nor<br>Nrc<br>Obj<br>Des<br>Nú | tidad convoca<br>menclatura<br>o. de convoca<br>ojeto de contr<br>escripción del<br>imero de Con     | ante<br>itoria<br>atación<br>objeto<br>tratación | OFICINA NACIONAL DE PROCESOS EI<br>LP Ley Nº26859-ABR-13-2025-ONPE-1<br>1<br>Bien<br>ADQUISICIÓN DE SERVIDORES<br>ONPE-2025-386                                                                                                    | ECTORALES                                                                                       |                                                |             |                                                                |                                                                                      |                            |
|---------------------------------------|----------------------------------------------------------------------------------------------------|--------------------------------------------------|----------------------------------------------------------------------------------------------------|-------------------------------------------------------------------------------------------------|------------------------------------------------|-------------|----------------------------------------------------------------|--------------------------------------------------------------------------------------|----------------------------|
| Bú                                    | úsqueda de p                                                                                         | articipante                                      |                                                                                                    |                                                                                                 |                                                |             |                                                                |                                                                                      |                            |
| Es                                    | itado de regis                                                                                       | tro [Selec                                       | cione] V Participante                                                                                                    | [Seleccione]                                                                                    | ~                                              | ]           |                                                                |                                                                                      |                            |
|                                       |                                                                                                    |                                                  |                                                                                                    |                                                                                                 |                                                |             |                                                                |                                                                                      |                            |
|                                       |                                                                                                    |                                                  |                                                                                                    |                                                                                                 |                                                |             |                                                                |                                                                                      |                            |
|                                       |                                                                                                    |                                                  | () Re                                                                                                    | gresar                                                                                          |                                                |             |                                                                |                                                                                      |                            |
|                                       |                                                                                                    |                                                  | 2 Re                                                                                                    | gresar                                                                                          |                                                |             |                                                                |                                                                                      | 3                          |
| ro.                                   | Tipo<br>proveedor                                                                                    | RUC/Código                                       | Rev Nombre o Razón Social                                                                                                    | Fecha de<br>registro en el<br>procedimiento                                                     | Estado                                         | Advertencia | Fecha de<br>registro                                           | Usuario de<br>Registro a                                                             | 3                          |
| ro.                                   | Tipo<br>proveedor<br>Proveedor<br>con RUC                                                            | RUC/Código                                       | Nombre o Razón Social                                                                                                    | Fecha de<br>registro en el<br>procedimiento<br>13/05/2025                                       | Estado<br>Válido                               | Advertencia | Fecha de<br>registro<br>13/05/2025                             | Usuario de<br>Registro a<br>20605710728                                              | 3<br>•<br>•<br>•<br>•<br>• |
| <b>ro.</b><br>L                       | Tipo<br>proveedor<br>con RUC<br>Proveedor<br>con RUC                                                 | RUC/Código                                       | Res     Nombre o Razón Social                                                                                                    | Fecha de<br>registro en el<br>procedimiento<br>13/05/2025<br>13/05/2025                         | Estado<br>Válido<br>Válido                     | Advertencia | Fecha de<br>registro<br>13/05/2025<br>13/05/2025               | Usuario de<br>Registro a<br>20605710728<br>20608197720                               | 3<br>000<br>000            |
| ro.<br>L<br>2                         | Tipo<br>proveedor<br>con RUC<br>Proveedor<br>con RUC<br>Proveedor<br>con RUC                         |                                                  | Nombre o Razón Social  Nombre o Razón Social  Resultation & A.C.  Resultation de Demonstrates Sec. Antilitate & A.C.  Resultation de Demonstrates Sec. Antilitate & A.C.  Resultation de Demonstrates Sec. Antilitate & A.C.                                                                                                    | Fecha de<br>registro en el<br>procedimiento<br>13/05/2025<br>13/05/2025<br>13/05/2025           | Estado<br>Válido<br>Válido<br>Válido           | Advertencia | Fecha de<br>registro<br>13/05/2025<br>13/05/2025<br>13/05/2025 | Usuario de<br>Registro a<br>20605710728<br>20608197720<br>10433396516                |                            |
| 1<br>2<br>3                           | Tipo<br>proveedor<br>con RUC<br>Proveedor<br>con RUC<br>Proveedor<br>con RUC<br>Proveedor<br>con RUC | RUC/Código                                       | Rec     Nombre o Razón Social     Hommonian K.K.S.     Enterna Antine K.K.S.     Receive annual antine K.K.S.     Receive Annual Receive Annual Receive | Presar<br>Pecha de<br>registro en el<br>procedimiento<br>13/05/2025<br>13/05/2025<br>13/05/2025 | Estado<br>Válido<br>Válido<br>Válido<br>Válido | Advertencia | Fecha de<br>registro<br>13/05/2025<br>13/05/2025<br>13/05/2025 | Usuario de<br>Registro a<br>20605710728<br>20608197720<br>10433396516<br>20607254908 |                            |

El formulario para visualizar el Listado de participantes contiene las siguientes secciones:

1. Sección que permite la búsqueda de participante por: Estado de registro

(Válido, No válido y Descalificado), Participante (Ruc/Código y Nombre/Razón social).

- 2. Tabla que muestra la lista de participantes, con sus campos: Nro., Tipo de proveedor, RUC/Código, Nombre o Razón Social, Fecha de registro en el procedimiento, Estado, Advertencia, Fecha de registro, Usuario de Registro y Acciones. Estas últimas presentan las siguientes opciones:
  - a. Ícono 🔍 : permite visualizar el Historial.
  - b. Ícono •: permite Ver detalle.
  - c. Ícono 🗅 : para generar la constancia de participación.
  - d. Ícono L: para visualizar declaración jurada de desafectación de impedimento.
- Ícono Excel: Permite descargar el archivo del listado de proveedores inscritos en el procedimiento de selección, en formato Excel.
- 4. **Regresar:** Pulse el botón para retornar a la página anterior.

#### 3.5 Visualizar formulación de consultas y observaciones (Electrónica)

Esta actividad es registrada por el proveedor; sin embargo, la entidad pública contratante puede visualizarlas, ingresando a la formulación de consultas y observaciones (Electrónica), como se muestra en la imagen:

|                     |                          |              |                                                                          |                                     |                     |                                           | Visual                              | lizar listad | o de activid    |
|---------------------|--------------------------|--------------|--------------------------------------------------------------------------|-------------------------------------|---------------------|-------------------------------------------|-------------------------------------|--------------|-----------------|
|                     |                          |              |                                                                          |                                     |                     |                                           |                                     |              |                 |
| ntida               | d convocante             |              | OFICINA NACIONAL DE                                                      | PROCESOSE                           | LECTORALES          |                                           |                                     |              |                 |
| omen                | clatura                  |              | LP Ley N°26859-ABR-13                                                    | 3-2025-ONPE-1                       |                     |                                           |                                     |              |                 |
| ro. de              | e convocatoria           |              | 1                                                                        |                                     |                     |                                           |                                     |              |                 |
| bjeto               | de contratación          |              | Bien<br>ADOUUSICIÓN DE CEDY                                              | IDODE 6                             |                     |                                           |                                     |              |                 |
| úmer                | o de Contratación        |              | ONPE-2025-386                                                            | DURES                               |                     |                                           |                                     |              |                 |
| umer                | o de contratación        |              | 0111 2-2020-000                                                          |                                     |                     |                                           |                                     |              |                 |
|                     |                          |              | Posterga                                                                 | ción R                              | ectificación        | Acciones del Pro                          | ocedimiento                         | Accio        | nes Pendiente   |
|                     |                          | Actu         | alizar Precupuesto                                                       | Recompon                            | er Ver doru         | mentos del procedi                        | miento                              | Ver Ficha    | Tr a Rande      |
| inted               |                          | neco         | unzar Presupuesto                                                        | necompon                            | er ver docu         | mentos del procedi                        | mento                               | verricita    | IT a Danoe      |
| Istau               | 0                        |              |                                                                          |                                     |                     |                                           |                                     |              |                 |
| Nro                 | . Fecha de inicio        | Fecha de fin |                                                                          | Actividad                           |                     | Estado                                    | Registro                            | Acciones     | de la actividad |
| 1                   | 18/04/2025               | 18/04/2025   | Convocatoria                                                             |                                     |                     | Terminado                                 | Culminado                           | •            |                 |
| 2                   | 09/05/2025               | 09/05/2025   | Registrar participante (                                                 | (Electrónica)                       |                     | Terminado                                 | Culminado                           |              |                 |
| 3                   | 14/05/2025               | 14/05/2025   | Formulación de consult                                                   | as y observacio                     | ones (Electrónica   | ) En curso                                | Pendiente                           | E 🗲          | -               |
| 4                   | 23/05/2025               | 23/05/2025   | Absolución de consulta                                                   | s y observacion                     | nes (Electrónica)   | No iniciado                               | Pendiente                           | ŧ.           |                 |
| 5                   | 23/05/2025               | 23/05/2025   | Integración de las Base                                                  | es .                                |                     | No iniciado                               | Pendiente                           | ·**          |                 |
| 6                   | 29/05/2025               | 29/05/2025   | Presentación de propue                                                   | estas (Electróni                    | ica)                | No iniciado                               | Pendiente                           | <b>(</b>     |                 |
| 7                   | 30/05/2025               | 30/05/2025   | Admisión de propuesta                                                    | técnica                             |                     | No iniciado                               | Pendiente                           |              |                 |
|                     | 30/05/2025               | 30/05/2025   | Registro de puntaje téc                                                  | nico                                |                     | No iniciado                               | Pendiente                           |              |                 |
| •                   |                          | 30/05/2025   | Registro de puntaje eco                                                  | onómico                             |                     | No iniciado                               | Pendiente                           |              |                 |
| 9                   | 30/05/2025               | 30/03/2023   |                                                                          |                                     |                     |                                           |                                     |              |                 |
| 9<br>10             | 30/05/2025<br>30/05/2025 | 30/05/2025   | Registrar otorgamiento                                                   | de la Buena P                       | ro                  | No iniciado                               | Pendiente                           | D 🛃          |                 |
| 9<br>10<br>11       | 30/05/2025<br>30/05/2025 | 30/05/2025   | Registrar otorgamiento<br>Registrar apelación                            | de la Buena P                       | ro                  | No iniciado<br>No iniciado                | Pendiente<br>Pendiente              |              |                 |
| 9<br>10<br>11<br>12 | 30/05/2025<br>30/05/2025 | 30/05/2025   | Registrar otorgamiento<br>Registrar apelación<br>Resolución del Tribunal | o de la Buena P<br>l o Resolución d | ro<br>de la Entidad | No iniciado<br>No iniciado<br>No iniciado | Pendiente<br>Pendiente<br>Pendiente | DU<br>U<br>U |                 |

Se muestra el formulario "Listado de proveedores que presentaron Formulación de consultas y observaciones", el cual tiene las siguientes secciones:

| Intida                                | d convocante                                                                          |                                                                                                    | AL DE PROCES                                                                          | OS ELECT                                                     | ORALES                          |                        |                               |                                                                                                    |                                                                                                    |                                                                     |                |
|---------------------------------------|---------------------------------------------------------------------------------------|----------------------------------------------------------------------------------------------------|---------------------------------------------------------------------------------------|--------------------------------------------------------------|---------------------------------|------------------------|-------------------------------|----------------------------------------------------------------------------------------------------|----------------------------------------------------------------------------------------------------|---------------------------------------------------------------------|----------------|
| vomer<br>vro. d                       | e convocatoria                                                                        | 1                                                                                                    | ABR-13-2023-ON                                                                        | FE-1                                                         |                                 |                        |                               |                                                                                                    |                                                                                                    |                                                                     |                |
| Objeto                                | de contratación                                                                       | Bien                                                                                                    |                                                                                       |                                                              |                                 |                        |                               |                                                                                                    |                                                                                                    |                                                                     |                |
| Descri                                | pción del objeto                                                                      | ADQUISICIÓN DE                                                                                                    | ESERVIDORES                                                                           |                                                              |                                 |                        |                               |                                                                                                    |                                                                                                    |                                                                     |                |
| umer                                  | ro de Contratacio                                                                     | n ONPE-2025-386                                                                                                    |                                                                                       |                                                              |                                 |                        |                               |                                                                                                    |                                                                                                    |                                                                     |                |
| Búsa                                  | ueda de narticina                                                                     | nte                                                                                                    |                                                                                       |                                                              |                                 |                        |                               |                                                                                                    |                                                                                                    |                                                                     |                |
|                                       |                                                                                       |                                                                                                    |                                                                                       |                                                              |                                 |                        |                               |                                                                                                    |                                                                                                    |                                                                     | _              |
|                                       |                                                                                       | Participante                                                                                                    | RUC/Código                                                                            | ~                                                            |                                 |                        |                               |                                                                                                    |                                                                                                    | Buscar                                                              | Limpi          |
|                                       |                                                                                       |                                                                                                    |                                                                                       |                                                              |                                 |                        |                               |                                                                                                    |                                                                                                    |                                                                     |                |
|                                       |                                                                                       |                                                                                                    |                                                                                       | 5 Reg                                                        | resar                           |                        |                               |                                                                                                    |                                                                                                    |                                                                     | 6              |
|                                       |                                                                                       |                                                                                                    |                                                                                       | 5 Reg                                                        | resar                           |                        |                               |                                                                                                    |                                                                                                    |                                                                     | 3              |
| Nro.<br>rden                          | RUC/Código                                                                            | Nombre o Razón Social                                                                                                    | Tipo<br>Formulación                                                                   | 5 Reg                                                        | resar<br>Numera                 | Literal                | Página                        | Fecha y Hora de<br>Envío.                                                                                                    | Fecha y Hora de 1er<br>registro.                                                                                                    | Estado del<br>Registro.                                             | 3<br>Acci      |
| Nro.<br>rden<br>1                     | RUC/Código<br>20605710728                                                             | Nombre o Razón Social<br>INSPROCON S.A.C.                                                                                                    | Tipo<br>Formulación<br>Consulta                                                       | 5 Reg<br>Sección<br>General                                  | Numera<br>8                     | Literal<br>9           | Página<br>55                  | Fecha y Hora de<br>Envío.<br>14/05/2025<br>09:56                                                                                                    | Fecha y Hora de 1er<br>registro.<br>14/05/2025 09:56                                                                                                    | Estado del<br>Registro.<br>Enviado                                  | 3<br>Acci      |
| Nro.<br>rden<br>1<br>2                | RUC/Código<br>20605710728<br>20608197720                                              | Nombre o Razón Social<br>INSPROCON S.A.C.<br>GRUPO DE INVERSIONES SALVACION<br>S.A.C.                                                                                                    | Tipo<br>Formulación<br>Consulta<br>Consulta                                           | 5 Reg<br>Sección<br>General<br>General                       | Numera<br>8<br>2                | l Literal<br>9<br>9    | Página<br>SS<br>SS            | Fecha y Hora de<br>Envío.<br>14/05/2025<br>09:56<br>14/05/2025<br>10:07                                                                                                    | Fecha y Hora de 1er<br>registro.<br>14/05/2025 09:56<br>14/05/2025 10:07                                                                                                | Estado del<br>Registro.<br>Enviado<br>Enviado                       | Acci           |
| Nro.<br>rden<br>1<br>2<br>3           | RUC/Código<br>20605710728<br>20608197720<br>10433396516                               | Nombre o Razón Social<br>INSPROCON S.A.C.<br>GRUPO DE INVERSIONES SALVACION<br>S.A.C.<br>ROJAS RAMOS NOE DAVID                                                                            | Tipo<br>Formulación<br>Consulta<br>Consulta                                           | 5 Reg<br>Sección<br>General<br>General                       | Numera<br>8<br>2<br>3           | 9<br>9<br>33           | Página<br>55<br>55<br>77      | Fecha y Hora de<br>Envío.<br>14/05/2025<br>09:56<br>14/05/2025<br>10:07<br>14/05/2025<br>10:33                                                                                                    | Fecha y Hora de ler<br>registro.<br>14/05/2025 09:56<br>14/05/2025 10:07<br>14/05/2025 10:31                                                                            | Estado del<br>Registro.<br>Enviado<br>Enviado<br>Enviado            | Acci           |
| Nro.<br>rden<br>1<br>2<br>3<br>4      | RUC/C6digo<br>20605710728<br>20608197720<br>10433396516<br>20607254908                | Nombre o Razón Social<br>INSPROCON S.A.C.<br>GRUPO DE INVERSIONES SALVACION<br>S.A.C.<br>ROJAS RAMOS NOE DAVID<br>GRUPO RRTP CONSULTORES Y<br>PROVEEDORES S.R.L.                          | Tipo<br>Formulación<br>Consulta<br>Consulta<br>Consulta<br>Observación                | 5 Reg<br>Sección<br>General<br>General<br>General            | Numera<br>8<br>2<br>3<br>4      | 9<br>9<br>33<br>2      | Página<br>55<br>55<br>77<br>1 | Pecha y Hora de<br>Envio.           14/05/2025<br>09:56           14/05/2025<br>10:07           14/05/2025<br>10:33           14/05/2025<br>10:58                                                                  | Focha y Hora de 1er<br>registro.           14/05/2025 09:56           14/05/2025 10:07           14/05/2025 10:31           14/05/2025 10:58                            | Estado del<br>Registro.<br>Enviado<br>Enviado<br>Enviado            | Acci           |
| Nro.<br>rden<br>1<br>2<br>3<br>4<br>5 | RUC/C6digo<br>20605710728<br>20608197720<br>10433396516<br>20607254908<br>10771258226 | Nombre o Razón Social<br>INSPROCON S.A.C.<br>GRUPO DE INVERSIONES SALVACION<br>S.A.C.<br>ROJAS RAMOS NOE DAVID<br>GRUPO RRTP CONSULTORES Y<br>PROVEEDORES S.R.L.<br>TECCSI CURO RAY MERLY | Tipo<br>Formulación<br>Consulta<br>Consulta<br>Consulta<br>Observación<br>Observación | 5 Reg<br>Sección<br>General<br>General<br>General<br>General | Numera<br>8<br>2<br>3<br>4<br>8 | 9<br>9<br>33<br>2<br>2 | Página<br>55<br>55<br>77<br>1 | Fecha y Hora de<br>Brwio.           14/05/2025           09:56           14/05/2025           10:07           14/05/2025           10:33           14/05/2025           10:58           14/05/2025           10:58 | Fecha y Hora de ler<br>registro.           14/05/2025 09:56           14/05/2025 10:31           14/05/2025 10:31           14/05/2025 10:58           14/05/2025 11:00 | Estado del<br>Registro.<br>Enviado<br>Enviado<br>Enviado<br>Enviado | 3<br>Acci<br>4 |

- Búsqueda de participante: Permite buscar por: Participante (Ruc/Código y Nombre/Razón social). Pulse el botón "Buscar" para ejecutar la búsqueda; o el botón "Limpiar" en caso desee deshacer los criterios de búsqueda.
- Tabla que muestra la lista de participantes, con sus campos: Nro. Orden, RUC/Código, Nombre o Razón Social, Tipo Formulación, Sección, Numeral, Literal, Página, Fecha y Hora de Envío, Fecha y Hora de 1er registro, Estado del Registro y Acciones.
- 3. Ícono Excel: Permite descargar el archivo del listado de proveedores que presentaron formulación de consultas y observaciones, en formato Excel.
- En el campo "Acciones", seleccione el ícono 
   para Ver detalle de consultas y observaciones del participante.

| <ul> <li>Tipo Formulación</li> </ul>               | Consulta 🗸                                              |
|----------------------------------------------------|---------------------------------------------------------|
| * Sección                                          | General 🗸                                               |
| • Numeral                                          | 18. C                                                   |
| * Literal                                          | 1.1                                                     |
| * Página                                           | 81                                                      |
|                                                    | THE REPORT OF THE REPORT OF THE REPORT OF THE REPORT OF |
| + Consulta u Observación                           |                                                         |
| * Articulo y norma que se<br>vulnera(en el caso de | en 1                                                    |

- a. Sección que contiene los campos de: Tipo Formulación (Consulta y Observación), Sección (General, Especifica y Anexo), Numeral, Literal y Página.
- b. **Consulta u Observación:** Campo de texto donde se muestra la consulta u observación realizada por el proveedor.
- Articulo y norma que se vulnera (en el caso de observaciones):
   Campo de texto donde se muestra el artículo y la norma que se está vulnerando.
- d. **Cancelar:** Pulse el botón para descartar cualquier cambio realizado y cerrar el formulario.
- 5. Regresar: Pulse el botón para retornar a la página anterior.

#### 3.6 Absolución de consultas y observaciones (Electrónica)

Luego que la actividad "Formulación de consultas y observaciones (Electrónica)" haya culminado, proceda con la actividad Absolución de las consultas y/u observaciones, de acuerdo a la fecha establecida en el cronograma del procedimiento. A través de dicha actividad podrá absolver las consultas y

observaciones de todos los participantes, como se muestra en la imagen.

|         |                 |              |                              |                 |               |                      | <u>v</u>    | isualizar list   | ado de activid  |
|---------|-----------------|--------------|------------------------------|-----------------|---------------|----------------------|-------------|------------------|-----------------|
| tidad   | convocante      |              | OFICINA NACIONAL DE PR       | CESOS ELEC      | TORALES       |                      |             |                  |                 |
| menc    | latura          |              | LP Lev Nº26859-ABR-13-202    | 5-ONPE-1        | - OTO ALLEO   |                      |             |                  |                 |
| o. de e | convocatoria    |              | 1                            |                 |               |                      |             |                  |                 |
| jeto d  | e contratación  |              | Bien                         |                 |               |                      |             |                  |                 |
| scripo  | ión del objeto  |              | ADQUISICIÓN DE SERVIDO       | RES             |               |                      |             |                  |                 |
| mero    | de Contratación |              | ONPE-2025-386                |                 |               |                      |             |                  |                 |
|         |                 |              | Postergad                    | ión             | Rectificación | Acciones del Pre     | ocedimiento | Accie            | ones Pendientes |
|         |                 |              | Actualizar Presupuesto       | Recompon        | er Verdoo     | umentos del procedin | niento      | Ver Ficha        | Ir a Bandeja    |
| stado   |                 |              |                              |                 |               |                      |             |                  |                 |
| Nro.    | Fecha de inicio | Fecha de fin |                              | Actividad       |               | Estado               | Registro    | Acciones         | de la actividad |
| 1       | 18/04/2025      | 18/04/2025   | Convocatoria                 |                 |               | Terminado            | Culminado   | •                |                 |
| 2       | 09/05/2025      | 09/05/2025   | Registrar participante (Elec | trónica)        |               | Terminado            | Culminado   |                  |                 |
| 3       | 09/05/2025      | 09/05/2025   | Formulación de consultas y   | observaciones   | (Electrónica) | Terminado            | Culminado   | ( <del>.</del> ) |                 |
| 4       | 14/05/2025      | 14/05/2025   | Absolución de consultas y o  | bservaciones (  | Electrónica)  | En curso             | Pendiente   | ÷> 🗄             |                 |
| 5       | 23/05/2025      | 23/05/2025   | Integración de las Bases     |                 |               | No iniciado          | Pendiente   | 0                |                 |
| 6       | 29/05/2025      | 29/05/2025   | Presentación de propuestas   | (Electrónica)   |               | No iniciado          | Pendiente   | <b>(</b>         |                 |
| 7       | 30/05/2025      | 30/05/2025   | Admisión de propuesta técr   | nica            |               | No iniciado          | Pendiente   |                  |                 |
| 8       | 30/05/2025      | 30/05/2025   | Registro de puntaje técnico  |                 |               | No iniciado          | Pendiente   |                  |                 |
| 9       | 30/05/2025      | 30/05/2025   | Registro de puntaje econón   | nico            |               | No iniciado          | Pendiente   | D.               |                 |
| 10      | 30/05/2025      | 30/05/2025   | Registrar otorgamiento de l  | a Buena Pro     |               | No iniciado          | Pendiente   | D 🗒              |                 |
| 11      |                 |              | Registrar apelación          |                 |               | No iniciado          | Pendiente   | 5                |                 |
|         |                 |              | Resolución del Tribunal o R  | esolución de la | Entidad       | No iniciado          | Pendiente   | 5                |                 |
| 12      |                 |              |                              |                 |               |                      |             |                  |                 |

Luego, se muestra el formulario "Listado de Absolución de consultas y observaciones", el cual contiene las siguientes secciones:

| ntida            | ad convocante                                                                     |                                                                                                    | OFICINA NACIONAL DE PRO                                    | CESOS ELECTORALES                                                                                                    |                                                                             |                                                                                                    |                                                                                                 |                                   |                                                                                                    |
|------------------|-----------------------------------------------------------------------------------|----------------------------------------------------------------------------------------------------|------------------------------------------------------------|----------------------------------------------------------------------------------------------------|-----------------------------------------------------------------------------|----------------------------------------------------------------------------------------------------|-------------------------------------------------------------------------------------------------|-----------------------------------|----------------------------------------------------------------------------------------------------|
| ome              | nclatura                                                                          |                                                                                                    | LP Lev Nº26859-ABR-13-202                                  | ONPE-1                                                                                                    |                                                                             |                                                                                                    |                                                                                                 |                                   |                                                                                                    |
| ro. d            | le convocatoria                                                                   |                                                                                                    | 1                                                          |                                                                                                    |                                                                             |                                                                                                    |                                                                                                 |                                   |                                                                                                    |
| bjet             | o de contratación                                                                 | 1                                                                                                    | Bien                                                       |                                                                                                    |                                                                             |                                                                                                    |                                                                                                 |                                   |                                                                                                    |
| escr             | ipción del objeto                                                                 |                                                                                                    | ADQUISICIÓN DE SERVIDOR                                    | ES                                                                                                    |                                                                             |                                                                                                    |                                                                                                 |                                   |                                                                                                    |
| úme              | ero de Contrataci                                                                 | ón                                                                                                    | ONPE-2025-386                                              |                                                                                                    |                                                                             |                                                                                                    |                                                                                                 |                                   |                                                                                                    |
| tade             | o de<br>ución                                                                     | Seleccione] V                                                                                                    | Partic                                                     | RUC/Código                                                                                                    |                                                                             | •                                                                                                    | -                                                                                               | Busca                             | r Limpi                                                                                                    |
|                  |                                                                                   |                                                                                                    | Publ                                                       | icar Pliego Absolutorio                                                                                                  | Regresa                                                                     | 3                                                                                                    |                                                                                                 |                                   | 4                                                                                                    |
| curo.            | erde Publicar<br>RUC/Código                                                       | el Pliego Absolu<br>No                                                                                                    | Publ<br>torio al finalizar con el r<br>mbre o Rasón Social | car Pliego Absolutorio<br>egistro de la absolu<br>Tpo Formulación                                                        | Regresa<br>ción de t<br>Sección                                             | 3<br>odas las consultas s<br>Pecha y Hora de Envío.                                                              | y observaciones.<br>Estado dei Registro.                                                        | Absolució                         | 4                                                                                                    |
| cu<br>o.<br>len  | erde Publicar<br>RUC/Código                                                       | el Pliego Absolu<br>No                                                                                                    | Publ<br>torio al finalizar con el r<br>mbre o Razón Social | car Pliego Absolutorio<br>egistro de la absolu<br>Tipo Formulación<br>Consulta                                           | Regresa<br>ción de t<br>Sección<br>General                                  | a odas las consultas s<br>Pecha y Hora de Erwio.<br>14/05/2025 09:56                                             | y observaciones.<br>Estado dei Registro.<br>Enviado                                             | Absolució                         | 4<br>Accione                                                                                                    |
| cui<br>o.<br>en  | erde Publicar<br>RUC/Código                                                       | el Pliego Absolu<br>No                                                                                                    | Publ<br>torio al finalizar con el r<br>mbre o Raxén Social | car Pliego Absolutorio<br>egistro de la absolu<br>Tipo Formulación<br>Consulta<br>Consulta                               | Regresa<br>ción de l<br>Sección<br>General<br>General                       | 3<br>odas las consultas s<br>Recha y Hora de Envío.<br>14/05/2025 09:56<br>14/05/2025 10:07                      | y observaciones.<br>Estado del Registro.<br>Enviado<br>Enviado                                  | Absolució<br>Si<br>No             | a<br>Accione<br>2<br>2<br>2<br>2<br>3<br>2<br>3<br>2<br>3<br>3<br>3<br>3<br>4<br>3<br>3<br>3<br>4<br>3<br>3<br>3<br>3 |
| cui<br>o.<br>en  | erde Publicar<br>RUC/Código                                                       | el Pliego Absolu<br>no                                                                                                    | Publ<br>torio al finalizar con el r<br>mbre o Razón Social | car Pliego Absolutorio<br>egistro de la absolu<br>Tipo Formulación<br>Consulta<br>Consulta                               | Regresa<br>ción de t<br>Sección<br>General<br>General<br>General            | das las consultas<br>recha y Hora de Envic.<br>14/05/2025 09:56<br>14/05/2025 10:07<br>14/05/2025 10:33          | y observaciones.<br>Estado del Registro.<br>Enviado<br>Enviado                                  | Absolució<br>Si<br>No<br>Si       | Accions<br>Accions<br>2<br>2<br>0<br>2<br>0<br>2<br>0<br>2<br>0<br>2<br>0<br>2<br>0                                   |
| cui<br>o.<br>ien | erde Publicar<br>RUC/Código                                                       | el Pliego Absolu<br>No<br>Interno de La C<br>deura de Antonio Rea<br>Novel Canton de Canton                                                                                        | Publ                                                       | car Pliego Absolutorio<br>egistro de la absolu<br>Tipo Formulación<br>Consulta<br>Consulta<br>Observación                | Regresa<br>ción de t<br>Sección<br>General<br>General<br>General            | 3<br>odas las consultas s<br>Fecha y Hora de Envio.<br>14/05/2025 10:07<br>14/05/2025 10:33<br>14/05/2025 10:58  | y observaciones.<br>Estado del Registro.<br>Enviado<br>Enviado<br>Enviado<br>Enviado            | Absolució<br>Si<br>No<br>Si<br>No | A<br>Accione<br>2 2 0<br>2 0<br>2 0<br>2 0                                                                            |
| cui              | erde Publicar<br>RUC/Código<br>allouis torras<br>allouis torras<br>allouis torras | el Pliego Absolu<br>No<br>Promission & A.C.<br>Structure and Statistics<br>Structure and Statistics and<br>Structure and Statistics and<br>Structure and Statistics and Statistics | Publ                                                       | car Pliego Absolutorio<br>agistro de la absolu<br>Tipo Formulación<br>Consulta<br>Consulta<br>Observación<br>Observación | Regress<br>ción de t<br>Sección<br>General<br>General<br>General<br>General | 3<br>Codas las consultas s<br>Fecha y Hors de Envio.<br>14/05/2025 10:37<br>14/05/2025 10:38<br>14/05/2025 11:09 | y observaciones.<br>Estado del Registro.<br>Enviado<br>Enviado<br>Enviado<br>Enviado<br>Enviado | Absolució<br>Si<br>No<br>No       | 4<br>a 200<br>200<br>200<br>200<br>200                                                                                |

- Búsqueda de participante: Permite buscar por: Estado de Absolución (Sí o No,) Participante (Ruc/Código y Nombre/Razón social). Pulse el botón "Buscar" para ejecutar la búsqueda; o el botón "Limpiar" en caso desee deshacer los criterios de búsqueda.
- Tabla que muestra la lista de participantes, con sus campos: Nro. Orden, RUC/Código, Nombre o Razón Social, Tipo Formulación, Sección, Fecha y

Hora de Envío, Estado del Registro, Absolución, Acciones. Sobre estas últimas, se presentan las siguientes opciones:

- a. Ícono *experimenta*: permite Modificar el registro de Absolución de Consultas y Observaciones. Ver sección 2.4.1.
- b. Ícono <sup>©</sup> : permite Ver detalle del registro del participante.
- 3. Publicar Pliego Absolutorio: posterior a la absolución de todas las consultas

y observaciones, pulse el botón para publicar el pliego absolutorio.

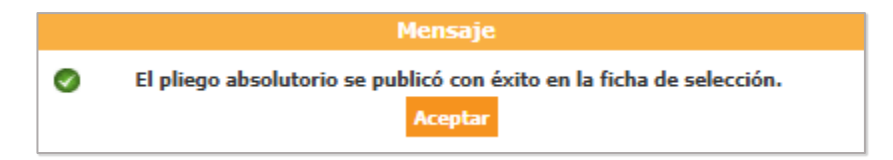

- 4. Regresar: Pulse el botón para retornar a la página anterior.
- 5. **Ícono Excel**: Permite descargar el archivo del listado de proveedores que presentaron formulación de consultas y observaciones, en formato Excel.

#### 3.6.1 Registrar Absolución de Consultas y Observaciones

Luego que seleccione la opción Modificar, se muestra el formulario "Registrar

Absolución de Consultas y Observaciones", con se aprecia en la imagen:

| <ul> <li>Tipo Formulación</li> </ul>       | Consulta              | ~  |
|--------------------------------------------|-----------------------|----|
| <ul> <li>Sección</li> </ul>                | General               | ~  |
| • Numeral                                  | 111                   |    |
| • Literal                                  | 3.1                   |    |
| • Pàgina                                   | 24                    |    |
|                                            |                       |    |
| <ul> <li>Consulta u Observación</li> </ul> |                       |    |
|                                            |                       |    |
| Articulo y norma que se                    | Art. 3                |    |
| vulnera(en el caso de                      |                       |    |
| observaciones)                             |                       | 11 |
| Absolución de las Consu                    | Itas y Observaciones. |    |
| Estado                                     | [Seleccione]          | ~  |
| 4 - 40 - 10                                |                       |    |
| Analisis respecto de la                    |                       |    |
| Max. 5000 caracteres)                      |                       |    |
|                                            | 0/5000                | /i |
| Precisión de aquello que se                |                       |    |
| ncorporarà en las Bases a                  |                       |    |
| ntegrarse, de corresponder                 |                       |    |
| Max. 1000 caracteres)                      |                       | /  |
|                                            | 014.000               |    |

- 1. Estado: Lista desplegable, con las siguientes opciones:
  - Se acoge.
  - Se acoge parcialmente.
  - No se acoge.
- 2. Análisis respecto de la consulta u observación: Campo de texto para ingresar el análisis de la consulta u observación.
- Precisión de aquello que se incorporan en las Bases a integrarse, de corresponder: Campo de texto para ingresar la precisión de aquello que se incorporará en las bases a integrarse, de corresponder.
- 4. Guardar Borrador: Pulse el botón para grabar preliminarmente la información.
- Cancelar: Pulse el botón para descartar cualquier cambio realizado y cerrar el formulario.

#### 3.7 Integración de bases

Para registrar la Integración de bases, seleccione la opción "Integración de las Bases" de la ficha "Visualizar Listado de Actividades" y continúe con el registro correspondiente.

|                               |                                                      |                                                      |                                                                                                    |                                                                 |              |                                                                                        | Visu                                                          | alizar listad | lo de activida   |
|-------------------------------|------------------------------------------------------|------------------------------------------------------|----------------------------------------------------------------------------------------------------|-----------------------------------------------------------------|--------------|----------------------------------------------------------------------------------------|---------------------------------------------------------------|---------------|------------------|
|                               |                                                      |                                                      |                                                                                                    |                                                                 |              |                                                                                        |                                                               |               |                  |
| ntidad                        | l convocante                                         |                                                      | OFICINA NACIONAL DE P                                                                                                    | ROCESOS ELECTO                                                  | DRALES       |                                                                                        |                                                               |               |                  |
| omen                          | clatura                                              |                                                      | LP Ley Nº26859-ABR-13-2                                                                                                    | 025-ONPE-1                                                      |              |                                                                                        |                                                               |               |                  |
| ro. de                        | convocatoria                                         |                                                      | 1                                                                                                    |                                                                 |              |                                                                                        |                                                               |               |                  |
| bjeto                         | de contratación                                      |                                                      | Bien                                                                                                    |                                                                 |              |                                                                                        |                                                               |               |                  |
| escrip                        | ción del objeto                                      |                                                      | ADQUISICIÓN DE SERVID                                                                                                    | ORES                                                            |              |                                                                                        |                                                               |               |                  |
| úmero                         | o de Contratación                                    |                                                      | ONPE-2025-386                                                                                                    |                                                                 |              |                                                                                        |                                                               |               |                  |
|                               |                                                      |                                                      | Posterga                                                                                                    | ción Recti                                                      | ificación    | Acciones del Pro                                                                       | cedimiento                                                    | Accio         | nes Pendientes   |
|                               |                                                      | Ad                                                   | tualizar Presupuesto                                                                                                    | Recomponer                                                      | Ver docu     | imentos del procedii                                                                   | niento                                                        | Ver Ficha     | Ir a Bandeia     |
| istado                        | 0                                                    |                                                      |                                                                                                    |                                                                 |              |                                                                                        |                                                               |               |                  |
| Neo                           | Eacha da inicia                                      | Eacha da fin                                         |                                                                                                    | Actividad                                                       |              | Estado                                                                                 | Registro                                                      | Acciones      | te la actividad  |
| NITO.                         | Pecha de Inicio                                      | recha de fili                                        | Comunication                                                                                                    | Actividad                                                       |              | Estado                                                                                 | Registro                                                      | Acciones      | de la activitati |
| 1                             | 18/04/2025                                           | 18/04/2025                                           | Convocatoria                                                                                                    |                                                                 |              | Terminado                                                                              | Cuiminado                                                     | D             |                  |
| 2                             | 09/05/2025                                           | 09/05/2025                                           | Registrar participante (El                                                                                                    | lectronica)                                                     |              | Terminado                                                                              | Culminado                                                     |               |                  |
| 3                             | 09/05/2025                                           | 09/05/2025                                           | Formulación de consultas                                                                                                    | s y observaciones (I                                            | Electrónica) | Terminado                                                                              | Culminado                                                     | U             |                  |
| 4                             | 09/05/2025                                           | 09/05/2025                                           | Absolución de consultas                                                                                                    | y observaciones (El                                             | ectrónica)   | Terminado                                                                              | Culminado                                                     | E.            |                  |
| 5                             | 14/05/2025                                           | 14/05/2025                                           | Integración de las Bases                                                                                                    |                                                                 |              | En curso                                                                               | Pendiente                                                     | ™ ←••         | -                |
| 6                             | 29/05/2025                                           | 29/05/2025                                           | Presentación de propues                                                                                                    | tas (Electrónica)                                               |              | No iniciado                                                                            | Pendiente                                                     | Đ             |                  |
|                               |                                                      |                                                      |                                                                                                    |                                                                 |              |                                                                                        | Dondionto                                                     | n             |                  |
| 7                             | 30/05/2025                                           | 30/05/2025                                           | Admisión de propuesta té                                                                                                    | ecnica                                                          |              | No iniciado                                                                            | Pendiente                                                     |               |                  |
| 7                             | 30/05/2025<br>30/05/2025                             | 30/05/2025<br>30/05/2025                             | Admisión de propuesta té<br>Registro de puntaje técni                                                                                                    | ico                                                             |              | No iniciado<br>No iniciado                                                             | Pendiente                                                     | D             |                  |
| 7<br>8<br>9                   | 30/05/2025<br>30/05/2025<br>30/05/2025               | 30/05/2025<br>30/05/2025<br>30/05/2025               | Admisión de propuesta té<br>Registro de puntaje técni<br>Registro de puntaje econ                                                                                 | ècnica<br>ico<br>ómico                                          |              | No iniciado<br>No iniciado<br>No iniciado                                              | Pendiente                                                     |               |                  |
| 7<br>8<br>9<br>10             | 30/05/2025<br>30/05/2025<br>30/05/2025<br>30/05/2025 | 30/05/2025<br>30/05/2025<br>30/05/2025<br>30/05/2025 | Admisión de propuesta té<br>Registro de puntaje técni<br>Registro de puntaje econ<br>Registrar otorgamiento d                                                     | ècnica<br>ico<br>ómico<br>le la Buena Pro                       |              | No iniciado<br>No iniciado<br>No iniciado<br>No iniciado                               | Pendiente<br>Pendiente<br>Pendiente                           |               |                  |
| 7<br>8<br>9<br>10<br>11       | 30/05/2025<br>30/05/2025<br>30/05/2025<br>30/05/2025 | 30/05/2025<br>30/05/2025<br>30/05/2025<br>30/05/2025 | Admisión de propuesta té<br>Registro de puntaje técni<br>Registro de puntaje econ<br>Registrar otorgamiento d<br>Registrar apelación                              | ico<br>ómico<br>le la Buena Pro                                 |              | No iniciado<br>No iniciado<br>No iniciado<br>No iniciado<br>No iniciado                | Pendiente<br>Pendiente<br>Pendiente<br>Pendiente              |               |                  |
| 7<br>8<br>9<br>10<br>11<br>12 | 30/05/2025<br>30/05/2025<br>30/05/2025<br>30/05/2025 | 30/05/2025<br>30/05/2025<br>30/05/2025<br>30/05/2025 | Admisión de propuesta té<br>Registro de puntaje técni<br>Registro de puntaje econ<br>Registrar otorgamiento d<br>Registrar apelación<br>Resolución del Tribunal o | ecnica<br>ico<br>ómico<br>le la Buena Pro<br>Resolución de la E | ntidad       | No iniciado<br>No iniciado<br>No iniciado<br>No iniciado<br>No iniciado<br>No iniciado | Pendiente<br>Pendiente<br>Pendiente<br>Pendiente<br>Pendiente |               |                  |

En la ficha "Registro de Integración de Bases – Manual", pulse el botón "Habilitar Modificación de Bases" y luego publique el registro.

| Entidad convocante              | OFICINA NACIONAL DE PROCESOS ELECTORALES                                       |
|---------------------------------|--------------------------------------------------------------------------------|
| Nomenclatura                    | LP Ley N°26859-ABR-13-2025-ONPE-1                                              |
| Nro. de convocatoria            | 1                                                                              |
| Objeto de contratación          | Bien                                                                           |
| Descripción del objeto          | ADQUISICIÓN DE SERVIDORES                                                      |
| Número de Contratación          | ONPE-2025-386                                                                  |
| Datos de Integración de Bases - |                                                                                |
|                                 |                                                                                |
|                                 | Habilitar Modificación de Bases Modificación de Expediente Publicar Cancelar 3 |

El formulario de Registro de Integración de Bases – Manual contiene las siguientes secciones:

- Habilitar Modificación de Bases o Modificación de Expediente: Pulse el botón "Habilitar Modificación de Bases" o el botón "Modificación de Expediente" para modificar las bases o el expediente, según corresponda.
- Publicar: Pulse el botón para publicar las bases. El sistema muestra el mensaje: "El registro y la publicación de la Integración de Bases fue realizado exitosamente". Pulse el botón "Aceptar" para regresar al Listado de Actividades.
- 3. **Cancelar:** Pulse el botón para descartar los cambios realizados, prevenir el envío de datos y/o cerrar el formulario, y retornar a la página anterior.

#### Nota:

El mismo día de la publicación del Pliego Absolutorio e Integración de Bases, el sistema permite registrar una nueva versión de las Bases, según corresponda.

### 3.8 Visualizar presentación de ofertas por el proveedor

Una vez que el proveedor ha enviado su propuesta y la etapa de "Presentación de propuestas (Electrónica)" haya culminado, puede visualizar el detalle de las ofertas enviadas seleccionando el ícono " 📴 " desde el Listado de actividades.

| tidad o<br>mencl  | convocante<br>atura               |              | OFICINA NACIONAL DE PRO<br>LP Ley Nº26859-ABR-13-202 | CESOS     | ELECTORAI     | LES      |                            |             |            |                 |
|-------------------|-----------------------------------|--------------|------------------------------------------------------|-----------|---------------|----------|----------------------------|-------------|------------|-----------------|
| ). de c           | onvocatoria                       |              | 1                                                    |           |               |          |                            |             |            |                 |
| jeto d            | e contratación                    |              | Bien                                                 |           |               |          |                            |             |            |                 |
| scripci<br>mero ( | ión del objeto<br>de Contratación |              | ADQUISICION DE SERVIDOR<br>ONPE-2025-386             | (ES       |               |          |                            |             |            |                 |
|                   |                                   |              |                                                      |           |               |          |                            |             |            |                 |
|                   |                                   |              | Postergac                                            | ión       | Recti         | ficación | Acciones del Pre           | ocedimiento | Accio      | nes Pendientes  |
|                   |                                   |              | Actualizar Presupuesto                               | Reco      | omponer       | Ver do   | -<br>cumentos del procedin | niento      | Ver Ficha  | Ir a Bandej     |
| stado             |                                   |              |                                                      |           |               |          |                            |             |            |                 |
| Nro.              | Fecha de inicio                   | Fecha de fin |                                                      | Activi    | dad           |          | Estado                     | Registro    | Acciones   | de la actividad |
| 1                 | 18/04/2025                        | 18/04/2025   | Convocatoria                                         |           |               |          | Terminado                  | Culminado   | •          |                 |
| 2                 | 09/05/2025                        | 09/05/2025   | Registrar participante (Elect                        | rónica)   |               |          | Terminado                  | Culminado   |            |                 |
| 3                 | 09/05/2025                        | 09/05/2025   | Formulación de consultas y                           | observad  | ciones (Elect | rónica)  | Terminado                  | Culminado   | Ē          |                 |
| 4                 | 09/05/2025                        | 09/05/2025   | Absolución de consultas y ol                         | bservacio | ones (Electro | ónica)   | Terminado                  | Culminado   | <b>B</b>   |                 |
| 5                 | 09/05/2025                        | 09/05/2025   | Integración de las Bases                             |           |               |          | Terminado                  | Culminado   |            |                 |
| 6                 | 09/05/2025                        | 09/05/2025   | Presentación de propuestas                           | (Electró  | nica)         |          | Terminado                  | Culminado   | 0          | ←               |
| 7                 | 30/05/2025                        | 30/05/2025   | Admisión de propuesta técn                           | ica       |               |          | No iniciado                | Pendiente   | D          |                 |
| 8                 | 30/05/2025                        | 30/05/2025   | Registro de puntaje técnico                          |           |               |          | No iniciado                | Pendiente   |            |                 |
| 9                 | 30/05/2025                        | 30/05/2025   | Registro de puntaje económ                           | ico       |               |          | No iniciado                | Pendiente   |            |                 |
| 10                | 30/05/2025                        | 30/05/2025   | Registrar otorgamiento de la                         | a Buena   | Pro           |          | No iniciado                | Pendiente   | D 🗄        |                 |
| 11                |                                   |              | Registrar apelación                                  |           |               |          | No iniciado                | Pendiente   |            |                 |
|                   |                                   |              | Resolución del Tribunal o Re                         | solución  | de la Entida  | d        | No iniciado                | Pendiente   | <b>(</b> ) |                 |
| 12                |                                   |              |                                                      |           |               |          |                            |             | -          |                 |

En la ficha "Listado de presentación de ofertas al procedimiento", se muestra el listado de postores que presentaron ofertas. Asimismo, contiene las siguientes opciones:

| Entidad convocante                                                                                                    | OFICINA NACIONAL DE PROCESO                                              | DS ELECTORAL                                                 | ES                                                                             |                                                                    |                                                             |                                                            |                                                |                            |
|----------------------------------------------------------------------------------------------------|--------------------------------------------------------------------------|--------------------------------------------------------------|--------------------------------------------------------------------------------|--------------------------------------------------------------------|-------------------------------------------------------------|------------------------------------------------------------|------------------------------------------------|----------------------------|
| Nomenciatura                                                                                                    | LP Lev Nº26859-ABR-13-2025-ONI                                           | PE-1                                                         | 2010                                                                           |                                                                    |                                                             |                                                            |                                                |                            |
| Nro. de convocatoria                                                                                                    | 1                                                                        |                                                              |                                                                                |                                                                    |                                                             |                                                            |                                                |                            |
| Objeto de contratación                                                                                                    | Blen                                                                     |                                                              |                                                                                |                                                                    |                                                             |                                                            |                                                |                            |
| Descripción del objeto                                                                                                    | ADQUISICIÓN DE SERVIDORES                                                |                                                              |                                                                                |                                                                    |                                                             |                                                            |                                                |                            |
| Número de Contratación                                                                                                    | ONPE-2025-386                                                            |                                                              |                                                                                |                                                                    |                                                             |                                                            |                                                |                            |
| Estado de la propuesta [Seleccione]                                                                                                    | ~                                                                        |                                                              |                                                                                |                                                                    |                                                             |                                                            | Buscar                                         | Limpiar                    |
| Estado de la propuesta                                                                                                    | •                                                                        |                                                              | egresar                                                                        |                                                                    |                                                             | )                                                          | Buscar                                         | Limpiar                    |
| istado de la propuesta [[Seleccione]                                                                                                    | v Pecha de                                                               | R<br>Hora de                                                 | egresor<br>Usuario de                                                          | Fecha de                                                           | Hora de                                                     | Estado de la                                               | Buscar                                         | Limpiar                    |
| stadó de la propuesta (Seleccione)                                                                                                    | cial Fecha de registro                                                   | R<br>Hora de<br>registro                                     | egresar<br>Usuario de<br>registro                                              | Fecha de<br>presentación                                           | Hora de<br>presentación                                     | Estado de la<br>propuesta                                  | Buscar<br>Estado                               | Limpiar                    |
| stado de la propuesta ((Seleccione)           B         HUC/Código         Hombre o Razón Sor                                                                                                    | cial Fecha de regulator<br>14/05/2025                                    | R<br>Hora de<br>registro<br>12:52:21                         | egresar<br>Usuario de<br>registro<br>20605710728                               | Fecha de<br>presentación<br>14/05/2025                             | Hora de<br>presentación<br>12:52:33                         | Estado de la<br>propuesta<br>Enviado                       | Buscar<br>Estado M<br>Valido                   | Limplar<br>Inthe Lock      |
| stado de la propuesta [[Seleccione]<br>BUC/Código Nombre o Readon Soc<br>BUC/Código Nombre o Readon Soc                                                                                                    | Fecha de registro<br>14/05/2025<br>14/05/2025                            | R<br>Hora de<br>registro<br>12:52:21<br>15:07:06             | Unuario de<br>registro<br>20605710728<br>20608197720                           | Facha de<br>presentación<br>14/05/2025<br>14/05/2025               | Hora de<br>presentación<br>12:52:33<br>15:13:13             | Estado de la<br>propuesta<br>Enviado<br>Enviado            | Buscar<br>Estado<br>Valido<br>Valido           | Limplar<br>diversed<br>a o |
| IStado de la propuesta     (Seleccione)     ISUC/Código     Nomine o Razón Soc     Nomine o Razón Soc     Nomine o Razón Soc     Nomine o Razón Soc     Nomine o Razón Soc     Nomine o Razón Soc     Nomine o Razón Soc     Nomine o Razón Soc     Nomine o Razón Soc     Nomine o Razón Soc | V<br>Stal Fecha de<br>registro<br>14/05/2025<br>14/05/2025<br>14/05/2025 | R<br>Hora de<br>registro<br>12:52:21<br>15:07:06<br>15:19:38 | egresar<br>Usuario de<br>registro<br>20605710728<br>20608197720<br>10433396516 | Pacha de<br>presentación<br>14/05/2025<br>14/05/2025<br>14/05/2025 | Hora de<br>presentación<br>12:52:33<br>15:13:13<br>15:19:51 | Estado de la<br>propuesta<br>Enviado<br>Enviado<br>Enviado | Buscar<br>Estado<br>Valido<br>Valido<br>Valido | Limpiar<br>a o<br>o<br>o   |

 Ícono Ver Detalle: Al seleccionar el ícono (ver detalle), el sistema mostrará el formulario "Visualizar detalle de presentación de expresión de interés / oferta":

| OPCINA NACIONAL DE PROCESOS ELECTORALES                                                                                                    |                                                                                                    |                                                                                                    | <u>Visualizar</u>                                             | detalle de presentación de expresión de interés / o                 |
|----------------------------------------------------------------------------------------------------|----------------------------------------------------------------------------------------------------|----------------------------------------------------------------------------------------------------|---------------------------------------------------------------|---------------------------------------------------------------------|
| Table de loc with a field of an RU       Image: Second RU       Image: Second RU       Image: Secon                                                                                                    | Entidad convocante<br>Nomanciatura<br>Nro. de convocatoria<br>Objeto de contratación<br>Descripción del objeto<br>Número de Contratación | OFICINA NACIONAL DE PROCES<br>LP Ley Nº26855-ABR-13-2025-ON<br>1<br>Bien<br>ADQUISICIÓN DE SERVIDORES<br>ONPE-2025-386                                                                                                    | OS ELECTORALES<br>PE-1                                        |                                                                     |
| Top de Provendor can RUC       Provendor can RUC         RUC / Código       No         Consorcio       No         Rombre or stafu social       Second         Representat Logal       Second         Representat Logal       Tipo de documento       DNI         Apolidio patrono       DNI       Second       Second         Apolidio patrono       Second       DNI       Second       Second         Apolidio patrono       Second       DNI       Second       Second       Secon                                                                                                    | Datos del postor                                                                                                    |                                                                                                    |                                                               |                                                                     |
| RK/ Códig       No         Conservio       No         Nombre o racio scial       Secondary Secondary Seco                                                                                | Tipo de Proveedor                                                                                                    | Proveedor con RUC                                                                                                    |                                                               |                                                                     |
| Onserve → sol and a second of the second of the second | RUC / Código                                                                                                    | and the second second s |                                                               |                                                                     |
| Name → sol = sol = sol | Consorcio                                                                                                    | No                                                                                                    |                                                               |                                                                     |
| Repised table >       Tipo de documento       DN1         Apelido patrime       Non. Documento       DN1         Apelido patrime       Non. Documento       DN1         Apelido patrime       Non. Documento       DN1         Apelido patrime       Non. Documento       DN1         Apelido patrime       Non. Documento       DN1         Apelido patrime       Non. Documento       DN1         Apelido patrime       Non. Documento       DN1         Apelido patrime       Non. Documento       DN1         Apelido patrime       Non. Documento       DN1         Apelido patrime       Non. Documento       DN1       Investore         Apolido do patrime       Non. Documento       DN1       Investore       Investore         Apolido do patrime       Non. Documento       Endo do patrime/patrime       Investore       Investore                                                                                                    | Nombre o razón social                                                                                                    | Anaption 100 (200-2                                                                                                    |                                                               |                                                                     |
| Nonbore     Tipo de documento     DNI       Apellido paterno     Nino. Documento     Antinio       Apellido naterno     Nino. Documento     Antinio       Datos de registro     Estado de registro     Valdo       Entos de registro     12/52/21     Estado de la propuesta     Enniado       Neno de registro     12/52/21     Estado de la propuesta     Enniado       Neno registro     12/52/23     Estado de la propuesta     Enniado       Neno registro     12/52/23     Sustado de la propuesta     Enniado       Neno registro     12/52/23     Sustado de la propuesta     Enniado       Neno registro     12/52/23     Sustado de la propuesta     No       MYPE //Discapacitados     No     Empesa Integrada por discapacitados     No       MYPE //Discapacitados     No     Imagines encontados, mostando 2 registro, de la 2 registro, de la 2 registro encontados, mostando 2 registro, de la 2 registro encontados, mostando 2 registro, de la 2 registro encontados, mostando 2 registro, de la 2 registro encontados, mostando 2 registro, de la 2 registro encontados, mostando 2 registro, de la 1. Págine 1/1.                                                                                                    | Representante Legal                                                                                                    |                                                                                                    |                                                               |                                                                     |
| Apellido paterno       Noto. Documento/       Noto. Documento/       Noto.       Noto.                                                                                                    | Nombre                                                                                                    | 2012/04/140 04/1908                                                                                                    | Tipo de documento                                             | DNI                                                                 |
| Applied mathem       Marked a registry       Marked a registry       Marked registry       Marked a registry       Marked                                                                                                    | Apellido paterno                                                                                                    | 1000000                                                                                                    | Nro. Documento                                                | 101101108                                                           |
| basic de registro       14/05/2025       Extado de registro       Valdo       Image: Second Second Sec                                     | Apellido materno                                                                                                    | 10.007100027                                                                                                    |                                                               |                                                                     |
| Fech a eregistro     14/05/2025     Etado de registro     Valido       Hara de registro     15:2:21     Etado de la propuesta     Envalos       Hara de registro     15:2:21     Notivo de observación     Envalos       Recha genesentación de registro     14:05/2025     Justificación     Envalos       Recha genesentación de registro     14:05/2025     Justificación     Envalos       Reva genesentación     14:05/2025     Justificación     Envalos       Reva genesentación de la defeta / espresentación de la defeta / espresentación de                                                                                                    | Datos de registro                                                                                                    |                                                                                                    |                                                               |                                                                     |
| Hard de region       Endade be reported       Endade be reported       Endade be re                                                                                                    | Fecha de registro                                                                                                    | 14/05/2025                                                                                                    | Estado de registro                                            | Valido                                                              |
| Usual od o registery       Motive de abservadón       Motive de abservadón         Fecha presentado       14/05/2025       Justificación         Hong years       1/252/31       Justificación         HYPE/Diace       1/252/31       Justificación         HYPE/Diace       Non       Engresa integrada por discapadatados       No         Litado de cuento, pel<br>Caralidad and fuento       Pel<br>Pel<br>Pel<br>Pel<br>Pel<br>Pel<br>Pel<br>Pel<br>Pel<br>Pel                                                                                                    | Hora de registro                                                                                                    | 12:52:21                                                                                                    | Estado de la propuesta                                        | Enviado                                                             |
| Fach present I         1400/2025         Justificación           Hara present I         1:2:2:33         IIIIIIIIIIIIIIIIIIIIIIIIIIIIIIIIIIII                                                                                                    | Usuario de registro                                                                                                    | 3102/10/31/30 (3. o. C                                                                                                    | Motivo de observación                                         |                                                                     |
| Hara presentación     12:52:33       MMPE/Discapacitados     No       MMPE/Discapacitados     No       MMPE/Discapacitados     No       MMPE/Discapacitados     No       MMPE/Discapacitados     No       MMPE/Discapacitados     No       MMPE/Discapacitados     No       MMPE/Discapacitados     No       MMPE/Discapacitados     No       Utado de ducator     Tigo Archivo     Tigo Archivo       Monorea parte     pdf     49.0 Kb       Consento.pdf     pdf     49.0 Kb       Consento.pdf                                                                                                    | Fecha presentación                                                                                                    | 14/05/2025                                                                                                    | Justificación                                                 |                                                                     |
| NYPE/ Discapacitados     No     Empresa integrada por discapacitados     No       NYPE     No     Empresa integrada por discapacitados     No     Colspan="2">Colspan="2">Colspan="2">Colspan="2">Colspan="2">Colspan="2">Colspan="2"       NYPE     No     Empresa integrada por discapacitados     No     Colspan="2">Colspan="2"       NYPE     No     Empresa integrada por discapacitados     No     Colspan="2">Colspan="2"       No     Empresa integrada por discapacitados     No     Colspan="2">Colspan="2"       No     Tanuello archive     Decumento       1     Occumento, pdf     pdf     49.0 Kb     Colspan="2"     Colspan="2"       2     Occumento, pdf     pdf     49.0 Kb     Colspan="2"     Colspan="2"       2     Occumento, pdf     pdf     49.0 Kb     Colspan="2"     Colspan="2"       2     Occumento, pdf     pdf     49.0 Kb     Colspan="2"     Colspan="2"       1     Occumento, pdf     pdf     49.0 Kb     Colspan="2"     Colspan="2"       1     Occumento, pdf     pdf     49.0 Kb     Colspan="2"     Colspan="2"       1     Occumento, pdf     pdf     49.0 Kb     Colspan="2"     Colspan="2"       1     Occumento, pdf     pdf     10.0 Kb     VE/VP//Colsen                                                                                                    | Hora presentación                                                                                                    | 12:52:33                                                                                                    |                                                               |                                                                     |
| MYPE     No     Empresa Integrada por discapacitados     No       Ustado da documentos generales de la ofenta / expressión da Interdaz         Meno     Tipo Archive     Tamaifa archive     Decumento       1     Occumento.pdf     pdf     43.0 Kb     Control       2     Documento.pdf     pdf     43.0 Kb     Control       2     Documento.pdf     pdf     43.0 Kb     Control       2     Documento.pdf     pdf     2.0 Kb     Control     Control       1     Documento.pdf     pdf     43.0 Kb     Control     Control     Control       2     Documento.pdf     pdf     43.0 Kb     Control     Control <td>MYPE/Discapacitados</td> <td></td> <td></td> <td></td>                                                                                                    | MYPE/Discapacitados                                                                                                    |                                                                                                    |                                                               |                                                                     |
| Ulatado de documentos generales de la eferta / expresión de Interés       Interés     Nombre Archive     Tipo Archive     Tamaño archives     Decumento       1     Documento_pdf     pdf     49.0 Kb     1     1       2     Documento_pdf     pdf     49.0 Kb     1     1       2     registros encontractos, mostando 2 registros, de La 2. Págna 1/1.     2. Registros encontractos, mostando 2 registros de la Contratación     Cantidad edificada a la Contratación     Cantidad edificada de la Contratación       Interés de la Contratación anterina la registros antoritados, mostando 1 registros, de La 1. Págna 1/1.                                                                                                    | муре                                                                                                    | No                                                                                                    | Empresa integrada por discapacitado                           | No                                                                  |
| No.         Nambers Archive         Tips Archive         Tamaña archive         Decumento           1         Documento, pdf         pdf         49.0 Kb         pdf         pdf <tdp< td=""><td>Listado de documentos generales de la</td><td>oferta / expresión de interés</td><td></td><td></td></tdp<>                                                                                                    | Listado de documentos generales de la                                                                                                    | oferta / expresión de interés                                                                                                    |                                                               |                                                                     |
| 1     Documento.pdf     pdf     49.0 Kb     Image: Comparison of the comparison of the comparison of th                      | Nro. N                                                                                                    | ombre Archivo                                                                                                    | Tipo Archivo Tamai                                            | ño archivo Documento                                                |
| Z         Documento.pdf         pdf         49.0 Kb         Loss           2 registros encontrados, mostando 2 registros 4 1 a 2. Página 1/1.           Listado items           Nov. Rem         Descripción del frem         Cantidad collicitada         VRV/VE/Coarelía de la Controstación         Cantidad collicitada         Rescripción del frem         Cantidad collicitada         VRV/VE/Coarelía de la Controstación         Cantidad collectada         Rescripción del frem         Cantidad collectada         VRV/VE/Coarelía de la Controstación         Cantidad collectada         Rescripción del frem         Cantidad collectada         VRV/VE/Coarelía de la Controstación         Cantidad collectada         Rescripción del frem         Cantidad collectada         VRV/VE/Coarelía de la Controstación         Cantidad collectada         Rescripción del frem         Cantidad collectada         VRV/VE/Coarelía de la Controstación         Cantidad collectada         VRV/VE/Coarelía de la Controstación         Cantidad collectada         Rescripción del frem         Cantidad collectada         VRV/VE/Coarelía de la Controstación         Cantidad collectada         Cantidad collectada         Ca                                                                                                    | 1 Documento.pdf                                                                                                    | pdf                                                                                                    | 49.0 Kb                                                       | FOE                                                                 |
| Zengetos encontrados, mostando 2 negatopis, de 1 a 2. Página 1/1.           Listado Rems           Nex. Rem         Descripción del frem         Cantidad solicitada         V/II/VI/(Coartía de la Contretación         Cantidad ofentada         Rescuencia           1         SOLUCION PARA VIRTUALIZACION DE SERVIDORES         1140000         200000         -         Valido         ©           1         SOLUCION PARA VIRTUALIZACION DE SERVIDORES         1140000         200000         -         Valido         ©                                                                                                    | 2 Documento.pdf                                                                                                    | pdf                                                                                                    | 49.0 Kb                                                       | 10E                                                                 |
| Lictado items           Nex. Rem         Descripción del frem         Cartidad solicitada         VX/VE/Coartía de la Contretación         Cartidad ofentada         Estado         Acciense           1         SOLUCION PARA VIRTUALIZACION DE SERVIDORES         1140000         200000         -         Valido         ©           1         Ingetos encontación, mostando 1 registros), de 1 a 1. Página 1/1.         200000         -         Valido         ©                                                                                                    |                                                                                                    | 2 registros                                                                                                    | encontrados, mostrando 2 registro(s), de 1 a 2. Página 1 / 1. |                                                                     |
| Non-todit         Descripción tiel Team         Cantidad alleritada         W/W/// Casarda de la Contratación         Cantidad alleritada         Estado         Accionent           1         SOLUCION PARA VIRTUALIZACION DE SERVIDORES         1140000         200000         -         Valido         ●           1         Ingeltos encontacios, mostando 1 registros de la L. Página 1/1.         -         Valido         ●                                                                                                    | Listado ítems                                                                                                    |                                                                                                    |                                                               |                                                                     |
| 1 registros encontrados, mostrando 1 registro(s), de 1 a 1. Página 1 / 1.                                                                                                    | 1 SOLUCION PARA VIRTUAL                                                                                                    | Descripción del Item<br>LIZACION DE SERVIDORES                                                                                                    | Cantidad solicitada VR/VE/Cuantía de la 0<br>1140000          | Contratación Cantidad ofertada Estado Acciones<br>200000 - Valido O |
|                                                                                                    |                                                                                                    | 1 registros                                                                                                    | encontrados, mostrando 1 registro(s), de 1 a 1. Página 1 / 1. |                                                                     |
|                                                                                                    |                                                                                                    |                                                                                                    | Regresar                                                      |                                                                     |

- Al hacer clic sobre el nombre o el ícono del archivo, se descargarán los documentos generales de la oferta.
- Al seleccionar el ícono (ver detalle), el sistema mostrará el formulario del detalle de la oferta por ítem y podrá descargar el archivo con el detalle del monto ofertado por ítem:

| titidad convocante<br>omenciatura<br>ro. de convocatoria<br>bjeto de contratación<br>escripción del objeto<br>úmero de Contratación | OFICINA I<br>LP Ley Nº<br>1<br>Bien<br>ADQUISIC<br>ONPE-202 | AGCIONAL DE PROCESOS ELECTORALES<br>28553-ABR-13-2025-ONPE-1<br>2ION DE SERVIDORES<br>15-366 |
|----------------------------------------------------------------------------------------------------|-------------------------------------------------------------|----------------------------------------------------------------------------------------------|
| Datos del ítem                                                                                                    |                                                             |                                                                                              |
| iro. ítem                                                                                                    |                                                             | 1                                                                                            |
| Descripción del ítem                                                                                                    |                                                             | SOLUCION PARA VIRTUALIZACION DE SERVIDORES                                                   |
| Cantidad solicitada                                                                                                    |                                                             | 1140000                                                                                      |
| Denominación del bien o servicio común                                                                                              |                                                             |                                                                                              |
| lombre o Razón social                                                                                                    |                                                             | angenerate t.e.t.                                                                            |
| Propuesta Técnica                                                                                                    |                                                             |                                                                                              |
| ropuesta Económica                                                                                                    |                                                             |                                                                                              |
| ey de promoción de la Selva                                                                                                    |                                                             | No                                                                                           |
| Cantidad ofertada                                                                                                    |                                                             | 1140000                                                                                      |
| Archivo con detalle de monto ofertado                                                                                               |                                                             | 🔀<br>📨 (49.0 KB)                                                                             |

- Ícono Solicitar Subsanación de la Oferta 2: A través de esta opción, podrá realizar el registro de la solicitud de subsanación de oferta o la ampliación de la subsanación, de corresponder.
- Pulse el botón "Registrar".

| Entidad convocante<br>Nomenciatura<br>Nro, de convocatoria<br>Objeto de contratación<br>Descripción del objeto<br>Número de Contratación | Visualizar Solicitudes de Subsanación de Oferta<br>OFICINA NACIONAL DE PROCESOS ELECTORALES<br>LP Ley N°2835-ABR-13-2025-ONPE-1<br>1<br>Bien<br>ADQUISICIÓN DE SERVIDORES<br>ONPE-2025-386 |
|----------------------------------------------------------------------------------------------------|----------------------------------------------------------------------------------------------------|
| Datos del postor                                                                                                    |                                                                                                    |
| Tipo de Proveedor                                                                                                    | Proveedor con RUC                                                                                                    |
| RUC / Código                                                                                                    | and and the second second second second second second second second second second second second second second s                                                                            |
| Consorcio                                                                                                    | No                                                                                                    |
| Nombre o razón social                                                                                                    | approximities is a d                                                                                                    |
|                                                                                                    | Registrar Regresar                                                                                                    |
|                                                                                                    | 0 registros encontrados, mostrando 0 registro(s), de 0 a 0. Página 0 / 0.                                                                                                    |

Seguidamente, deberá registrar los datos de la solicitud de subsanación de oferta:

|                                             | Administ                                                                  | rar Sonction de Subsanación de V |
|---------------------------------------------|---------------------------------------------------------------------------|----------------------------------|
| tidad convocante                            | OFICINA NACIONAL DE PROCESOS ELECTORALES                                  |                                  |
| menclatura                                  | LP Ley N°26859-ABR-13-2025-ONPE-1                                         |                                  |
| o. de convocatoria                          | 1                                                                         |                                  |
| jeto de contratación                        | Bien                                                                      |                                  |
| scripción del objeto                        | ADQUISICIÓN DE SERVIDORES                                                 |                                  |
| mero de Contratación                        | ONPE-2025-386                                                             |                                  |
| atos del postor                             |                                                                           |                                  |
| Tipo de Proveedor                           | Proveedor con RUC                                                         |                                  |
| RUC / Código                                | 20000700700                                                               |                                  |
| Consorcio                                   | No                                                                        |                                  |
| Nombre o razón social                       | BADDROND E.A.F.                                                           |                                  |
| Días para Subsanar<br>Fecha de Notificación | [Seleccione] V<br>14/05/2025                                              |                                  |
| Observación                                 |                                                                           |                                  |
| ampo Obligatorio                            |                                                                           |                                  |
|                                             |                                                                           |                                  |
| Seleccionar Nro. Ítem                       | Descripción del Ítem                                                      | Cantidad Solicitada              |
| 1                                           | SOLUCION PARA VIRTUALIZACION DE SERVIDORES                                | 1140000                          |
|                                             | 1 registros encontrados, mostrando 1 registro(s), de 1 a 1. Página 1 / 1. |                                  |
|                                             | 6 Guardar Borrador Pegresar f                                             |                                  |

- a) Acta de Observación: Debe adjuntar el archivo del Acta de Observación.
- b) Días para Subsanar: Puede seleccionar entre uno (01) y dos (02) días.
- c) Fecha de Notificación: Indica la fecha de notificación de la solicitud de subsanación de oferta.
- d) Observación: Ingrese el detalle de la observación de la oferta y marque el casillero del ítem que requiere la subsanación.
  - e) **Guardar Borrador:** Pulse el botón para grabar los datos ingresados.

Luego, el sistema mostrará los botones "Eliminar" y "Publicar".

- Botón Eliminar: para eliminar el registro de la subsanación de la

oferta. Antes debe marcar la casilla del campo "Seleccionar".

 Botón Publicar: para que el registro de Solicitud de Subsanación de Oferta sea publicado.

A continuación, se muestra la ventana del formulario "Administrar Solicitud de Subsanación de Oferta".

A continuación, se muestra la ventana del formulario "Administrar Solicitud de Subsanación de Oferta".

| ntidad convocante                         | OFICINA NACIONAL DE PROCESOS ELECTORALES                                  |                     |
|-------------------------------------------|---------------------------------------------------------------------------|---------------------|
| omenclatura                               | LP Ley N°26859-ABR-13-2025-ONPE-1                                         |                     |
| ro. de convocatoria                       | 1                                                                         |                     |
| bjeto de contratación                     | Bien                                                                      |                     |
| escripción del objeto                     | ADQUISICIÓN DE SERVIDORES                                                 |                     |
| úmero de Contratación                     | ONPE-2025-386                                                             |                     |
| Datos del postor                          |                                                                           |                     |
| Tipo de Proveedor                         | Proveedor con RUC                                                         |                     |
| RUC / Código                              | 1000000-010-000                                                           |                     |
| Consorcio                                 | No                                                                        |                     |
| Nombre o razón social                     | INDPROVIDE TALL                                                           |                     |
| Días para Subsanar                        | 1 día 🗸                                                                   |                     |
| <ul> <li>Fecha de Notificación</li> </ul> | 14/05/2025                                                                |                     |
| Obeenvación                               | Observasion per partie de la esticad                                      |                     |
| Observación                               |                                                                           |                     |
| Campo Obligatorio                         |                                                                           |                     |
|                                           |                                                                           |                     |
| Seleccionar Nn                            | ». Ítem Descripción del Ítem                                              | Cantidad Solicitada |
|                                           | 1 SOLUCION PARA VIRTUALIZACION DE SERVIDORES                              | 1140000             |
|                                           | 1 registros encontrados, mostrando 1 registro(s), de 1 a 1. Página 1 / 1. |                     |
|                                           |                                                                           |                     |

#### 3.9 Admisión de las ofertas

Luego que la actividad "Presentación de propuestas (Electrónica)" haya culminado, proceda con la actividad "Admisión de propuesta técnica", de acuerdo a la fecha establecida en el cronograma del procedimiento. Seleccione el ícono D, como se muestra en la imagen.

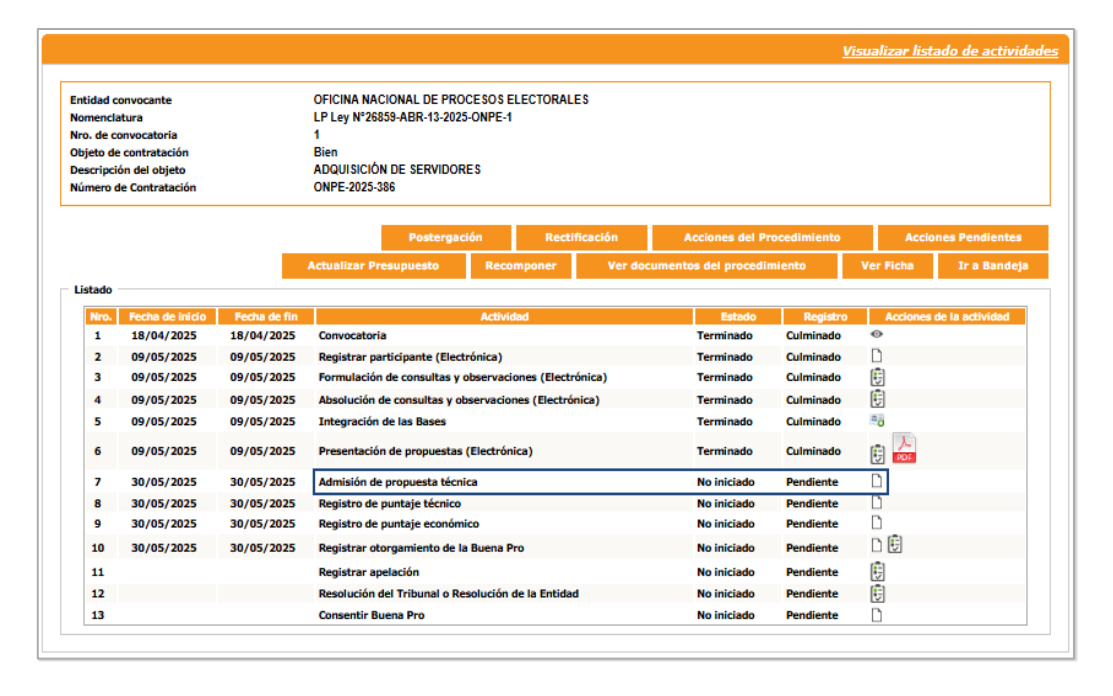

En el formulario "Registrar admisión de propuesta técnica" visualizará el listado de ofertas presentadas por cada ítem.

Asimismo, podrá seleccionar las opciones: "Admitida" o "Rechazada"; y deberá registrar el monto ofertado por el proveedor, según corresponda.

- Si la oferta es "Admitida": deberá registrar, de manera obligatoria, el monto ofertado por el postor.
- Si la oferta es "Rechazada": deberá registrar, de manera obligatoria, el motivo por el cual no ha sido admitida la oferta, a través del campo "Observación del monto ofertado". El texto de la observación debe tener un mínimo de 200 caracteres y un máximo de 600 caracteres.

|                                                                               |                                   |                       |                                                                        |                         | Registrar a                                                                                                    | <u>dmisión de p</u>                   | ropuesta técn                                                                                   |
|-------------------------------------------------------------------------------|-----------------------------------|-----------------------|------------------------------------------------------------------------|-------------------------|----------------------------------------------------------------------------------------------------|---------------------------------------|-------------------------------------------------------------------------------------------------|
|                                                                               |                                   |                       |                                                                        |                         |                                                                                                    |                                       |                                                                                                 |
| ntidad convocante                                                             | OFICINA N                         | ACIONAL DE PROCESO    | S ELECTORALES                                                          |                         |                                                                                                    |                                       |                                                                                                 |
| omenclatura                                                                   | LP Ley N°                         | 26859-ABR-13-2025-ONP | PE-1                                                                   |                         |                                                                                                    |                                       |                                                                                                 |
| ro. de convocatoria                                                           | 1                                 |                       |                                                                        |                         |                                                                                                    |                                       |                                                                                                 |
| bjeto de contratación                                                         | Bien                              |                       |                                                                        |                         |                                                                                                    |                                       |                                                                                                 |
| escripción del objeto                                                         | ADQUISIC                          | IÓN DE SERVIDORES     |                                                                        |                         |                                                                                                    |                                       |                                                                                                 |
| úmero de Contratación                                                         | ONPE-202                          | 5-386                 |                                                                        |                         |                                                                                                    |                                       |                                                                                                 |
| 3úsqueda para la admisión<br>Nro. ítem                                        | de propuesta técnica              | Pos                   | RUC/Código                                                             | ~                       | ]                                                                                                    |                                       |                                                                                                 |
| Estado de admisión de<br>propuesta técnica                                    | [Seleccione]                      | <b>~</b>              |                                                                        |                         | 1                                                                                                    | Busc                                  | ar Limpiar                                                                                      |
| En caso la oferca s                                                           | ea rechazaua, r                   | egistrar er motiv     | o por el cual se ha r                                                  | echazauo.               |                                                                                                    |                                       | Estado de                                                                                       |
| Nro.                                                                          | the start from                    | Marcha afaith da      | Observación del Monto                                                  | Documentos              | Documentos                                                                                                    | Documentos                            | adjustant for the                                                                               |
| Nro.<br>bem                                                                   | ión del Ítem                      | Monto ofertado        | Observación del Monto<br>ofertado                                      | Documentos<br>Generales | Documentos<br>Específicos                                                                                                    | Documentos<br>Confidenciales          | admisión de<br>propuesta técnic                                                                 |
| tem Descripci                                                                 | ión del Ítem<br>NDA PARA CARGA DE | Monto ofertado        | Observación del Monto<br>ofertado                                      | Generales               | Documentos<br>Específicos                                                                                                    | Documentos<br>Confidenciales<br>Gi    | admisión de<br>propuesta técnic<br>uardar Borrador                                              |
| Iro. Descripci                                                                | ión del Ítem<br>NDA PARA CARGA DE | Monto ofertado        | Observación del Monto<br>ofertado                                      | Generales               | Documentos<br>Específicos                                                                                                    | Documentos<br>Confidenciales<br>Gi    | admisión de<br>propuesta técnic<br>uardar Borrador<br>Pendiente V                               |
| Nro. Descripci<br>1 CAMION BARAI                                              | ión del Ítem<br>NDA PARA CARGA DE | Monto ofertado        | Observación del Monto<br>ofertado                                      | Generales               | Documentos     Específicos       Image: Construction of the second second secon | Documentos<br>Confidenciales<br>Gi    | admisión de<br>propuesta técnic<br>uardar Borrador<br>Pendiente V<br>Pendiente V                |
| Nro. Descripci<br>1 CAMION BARAI<br>1<br>2<br>3                               | ión del Ítem                      | Honto ofertado        | Observación del Monto<br>ofertado                                      | Generales               | Documentos     Específicos       Image: Specificos       Image: Specificos       Image: Specificos       Image: Specificos       Image: Specificos       Image: Specificos       Image: Specificos                                                                                                    <                                                                                                    | Documentos<br>Confidenciales<br>Gi    | admisión de<br>propuesta técnic<br>uardar Borrador<br>Pendiente V<br>Pendiente V                |
| Nro. Descripci<br>1 CAMION BARAI<br>1 2 3 4 4 4 4 4 4 4 4 4 4 4 4 4 4 4 4 4 4 | ión del İtem                      | Monto ofertado        | Observación del Monto<br>ofertado<br>, mostrando 1 registro(s), de 1 a | Generales               | Documentos     Específicos       Image: Specificos       Image: Specificos       Image: Specificos       Image: Specificos       Image: Specificos                                                                                                    <                                                                                                    | Documentos<br>Confidenciales<br>Gu    | admisión de<br>propuesta técnic<br>uardar Borrador<br>Pendiente ✓<br>Pendiente ✓                |
| tro.<br>tem Descripci<br>1 CAMION BARA<br>1<br>2<br>3                         | ión del Ítem                      | Monto ofertado        | Observación del Monto<br>ofertado<br>, mostrando 1 registro(s), de 1 a | Cenerales               | Documentos     Específicos       Image: Specificos       Image: Specificos       Image: Specificos       Image: Specificos       Image: Specificos       Image: Specificos       Image: Specificos                                                                                                    <                                                                                                    | Documentos<br>Confidenciales<br>Guine | admisión de<br>propuesta técnic<br>uardar Borrador<br>Pendiente V<br>Pendiente V<br>Pendiente V |

Al término del registro de la admisión de las ofertas de los postores, pulse el botón "Guardar Borrador". Luego, pulse el botón "Culminar"; y a continuación, acepte los mensajes de confirmación.

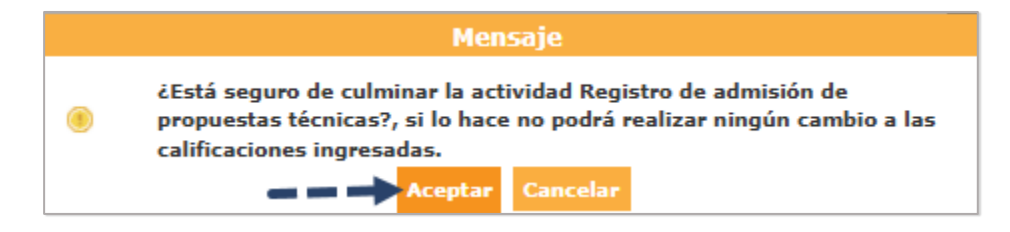

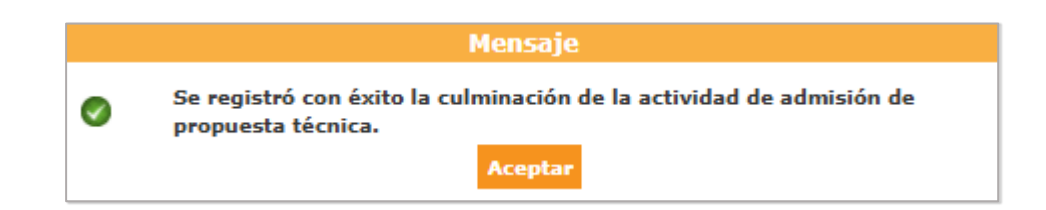

#### 3.10 Evaluación técnica

Luego que la actividad "Admisión de propuesta técnica" haya culminado, proceda con la actividad "Registro de puntaje técnico", de acuerdo a la fecha establecida en el cronograma del procedimiento. Seleccione el ícono D, como se muestra en la imagen.

|                                                    |                                                                                               |            |                                                                                                    |                               |                 |             |                      | <u> 115</u> |           |                 |
|----------------------------------------------------|-----------------------------------------------------------------------------------------------|------------|----------------------------------------------------------------------------------------------------|-------------------------------|-----------------|-------------|----------------------|-------------|-----------|-----------------|
| tidad<br>menc<br>o. de<br>jeto d<br>scripo<br>mero | convocante<br>latura<br>convocatoria<br>de contratación<br>ción del objeto<br>de Contratación |            | OFICINA NACIONAL DE F<br>LP Ley №26859-ABR-13-1<br>1<br>Bien<br>ADQUISICIÓN DE SERVIE<br>ONPE-2025-386 | ROCESO:<br>2025-ONPE<br>DORES | S ELECTO<br>E-1 | RALES       |                      |             |           |                 |
|                                                    |                                                                                               |            | Posterga                                                                                               | ción                          | Rect            | ificación   | Acciones del Pro     | ocedimiento | Accio     | nes Pendiente:  |
|                                                    |                                                                                               | Ac         | tualizar Presupuesto                                                                                   | Recor                         | mponer          | Ver doci    | umentos del procedin | niento      | Ver Ficha | Ir a Bandej     |
| stado                                              |                                                                                               |            |                                                                                                    |                               |                 |             |                      |             |           |                 |
| rero.                                              | 18/04/2025                                                                                    | 18/04/2025 | Convocatoria                                                                                           | Activic                       | Jad             |             | Terminado            | Culminado   | Acciones  | de la actividad |
| 2                                                  | 09/05/2025                                                                                    | 09/05/2025 | Registrar participante (F                                                                              | lectrónica                    | <b>)</b>        |             | Terminado            | Culminado   | D         |                 |
| 3                                                  | 09/05/2025                                                                                    | 09/05/2025 | Formulación de consulta                                                                                | e v observ                    | /<br>aciones (I | lectrónica) | Terminado            | Culminado   | Ē         |                 |
| 4                                                  | 09/05/2025                                                                                    | 09/05/2025 | Absolución de consultas                                                                                | v observav                    | ciones (El      | etrónica)   | Terminado            | Culminado   | Ē         |                 |
| 5                                                  | 09/05/2025                                                                                    | 09/05/2025 | Integración de las Bases                                                                               | ,                             | ciones (en      | (cu onicu)  | Terminado            | Culminado   |           |                 |
| 6                                                  | 09/05/2025                                                                                    | 09/05/2025 | Presentación de propues                                                                                | tas (Electr                   | rónica)         |             | Terminado            | Culminado   |           |                 |
| 7                                                  | 15/05/2025                                                                                    | 15/05/2025 | Admisión de propuesta t                                                                                | écnica                        |                 |             | En curso             | Culminado   | D 🗒       |                 |
| 8                                                  | 15/05/2025                                                                                    | 15/05/2025 | Registro de puntaje técn                                                                               | ico                           |                 |             | En curso             | Pendiente   |           |                 |
| 9                                                  | 15/05/2025                                                                                    | 15/05/2025 | Registro de puntaje econ                                                                               | ómico                         |                 |             | En curso             | Pendiente   | - 1       |                 |
|                                                    | 30/05/2025                                                                                    | 30/05/2025 | Registrar otorgamiento d                                                                               | le la Buen                    | a Pro           |             | No iniciado          | Pendiente   | D 🕄       |                 |
| 10                                                 |                                                                                               |            |                                                                                                    |                               |                 |             | No iniciado          | Pendiente   | Ē         |                 |
| 10<br>11                                           |                                                                                               |            | Registrar apelación                                                                                    |                               |                 |             |                      |             |           |                 |
| 10<br>11<br>12                                     |                                                                                               |            | Registrar apelación<br>Resolución del Tribunal d                                                       | Resolució                     | ón de la Er     | tidad       | No iniciado          | Pendiente   |           |                 |

Podrá descargar la información de los documentos generales. Asimismo, deberá adjuntar el archivo correspondiente a los documentos de evaluación técnica; y registrar si la oferta fue Calificada o Descalificada, en la columna "Estado de calificación técnica", ingresando el puntaje técnico asignado a cada postor.

| Entidad      | convocante                               | OFICINA            | NACIONAL DE PROCESOS EL         | ECTORALES                             |                           |                                                   |
|--------------|------------------------------------------|--------------------|---------------------------------|---------------------------------------|---------------------------|---------------------------------------------------|
| Nomen        | clatura                                  | LP Ley N°          | 26859-ABR-13-2025-ONPE-1        |                                       |                           |                                                   |
| Nro. de      | convocatoria                             | 1                  |                                 |                                       |                           |                                                   |
| Objeto       | de contratación                          | Bien               |                                 |                                       |                           |                                                   |
| Descrip      | ción del objeto                          | ADQUISIC           | IÓN DE SERVIDORES               |                                       |                           |                                                   |
| lúmero       | o de Contratación                        | ONPE-202           | 25-386                          |                                       |                           |                                                   |
| Búsqu        | eda para la calificación                 | puntaje técnico    |                                 |                                       |                           |                                                   |
| Nro          | o. ítem                                  |                    | Postor RUC                      | /Código 🗸                             |                           |                                                   |
| Est<br>pro   | ado de calificación de<br>puesta técnica | [Seleccione]       | ~                               |                                       |                           | Buscar Limpiar                                    |
| Adjun        | tar Documento                            |                    |                                 |                                       |                           |                                                   |
| • Do<br>eva  | cumentos de<br>aluación técnica          | Seleccionar archi  | vo                              | Guardar Born                          | rador                     |                                                   |
| Nro.<br>ítem | Descripci                                | ón del ítem        | Documentos Generales            | Documentos Específicos                | Documentos Confidenciales | Puntaje Estado de la<br>técnico calificación técn |
| SOLU         | CION PARA VIRTUALIZA                     | CION DE SERVIDORES |                                 |                                       |                           | Guardar Borrado                                   |
| 1            | NUMBER A.C.                              |                    | 0                               |                                       |                           | Pendiente V                                       |
| 2            | DATE OF TRADESIDE                        | NUT THE AVAILABLE  | •                               | -                                     | -                         | Pendiente 🗸                                       |
| 3            | -                                        | AATER .            | •                               | -                                     | -                         | Pendiente V                                       |
|              | DRUME BETTY COMMAN                       | TIMES V            | ø                               | -                                     | -                         | Pendiente V                                       |
| 4            |                                          |                    | 1 registros encontrados, mostra | ndo 1 registro(s), de 1 a 1. Página 1 | 1/1.                      |                                                   |
| 4            |                                          |                    |                                 |                                       |                           |                                                   |
| 4            |                                          |                    | Culmin                          | ar Cancelar                           |                           |                                                   |

Al término del registro del puntaje técnico, pulse el botón "Guardar Borrador". Luego, pulse el botón "Culminar".

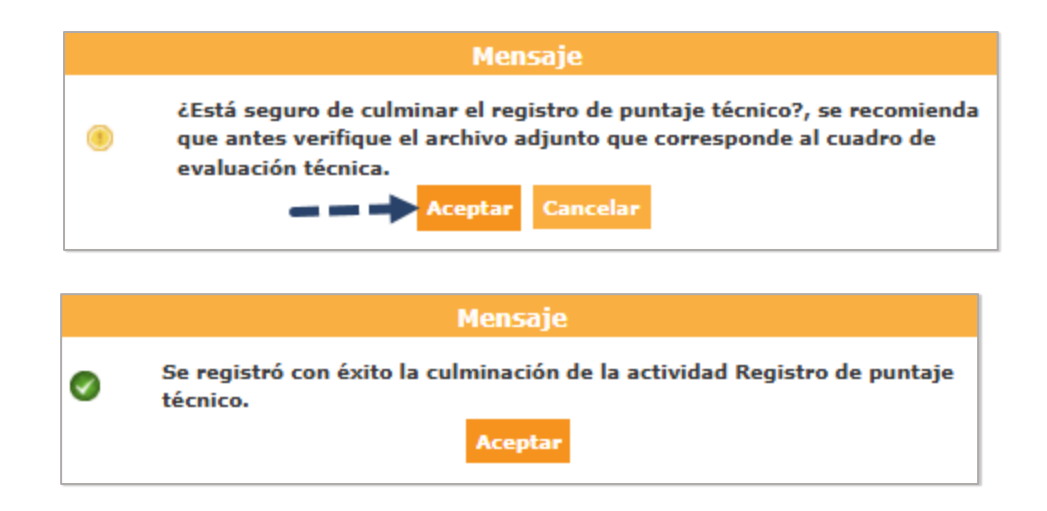

#### 3.11 Evaluación económica

Luego que la actividad "Registro de puntaje técnico" haya culminado, proceda con la actividad "Registro de puntaje económico", de acuerdo a la fecha establecida en el cronograma del procedimiento. Seleccione el ícono D, como se visualiza en la imagen.

| tidad<br>omenci<br>o. de o<br>ojeto d<br>escripc | convocante<br>latura<br>convocatoria<br>le contratación<br>ción del objeto<br>de Contratación |              | OFICINA NACIONAL DE PROCESOS E<br>LP Ley N°26859-ABR-13-2025-ONPE-1<br>1<br>Bien<br>ADQUISICIÓN DE SERVIDORES<br>ONDE 2025 296 | LECTORALES         |                      |            |            |                 |
|--------------------------------------------------|-----------------------------------------------------------------------------------------------|--------------|----------------------------------------------------------------------------------------------------|--------------------|----------------------|------------|------------|-----------------|
| inero                                            | de contratación                                                                               |              | Postergación                                                                                                    | Rectificación      | Acciones del Pro     | cedimiento | Accio      | nes Pendientes  |
|                                                  |                                                                                               | Ac           | tualizar Presupuesto Recomp                                                                                                    | oner Ver doci      | umentos del procedin | niento     | Ver Ficha  | Ir a Bandej     |
| stado                                            | Fecha de inicio                                                                               | Fecha de fin | Actividad                                                                                                    |                    | Estado               | Registro   | Acciones   | de la actividad |
| 1                                                | 18/04/2025                                                                                    | 18/04/2025   | Convocatoria                                                                                                    |                    | Terminado            | Culminado  | 0          |                 |
| 2                                                | 09/05/2025                                                                                    | 09/05/2025   | Registrar participante (Electrónica)                                                                                           |                    | Terminado            | Culminado  |            |                 |
| 3                                                | 09/05/2025                                                                                    | 09/05/2025   | Formulación de consultas y observaci                                                                                           | ones (Electrónica) | Terminado            | Culminado  | <b>(</b>   |                 |
| 4                                                | 09/05/2025                                                                                    | 09/05/2025   | Absolución de consultas y observacio                                                                                           | nes (Electrónica)  | Terminado            | Culminado  | (÷)        |                 |
| 5                                                | 09/05/2025                                                                                    | 09/05/2025   | Integración de las Bases                                                                                                    |                    | Terminado            | Culminado  |            |                 |
| 6                                                | 09/05/2025                                                                                    | 09/05/2025   | Presentación de propuestas (Electrón                                                                                           | ica)               | Terminado            | Culminado  | بلا<br>100 |                 |
| 7                                                | 15/05/2025                                                                                    | 15/05/2025   | Admisión de propuesta técnica                                                                                                  |                    | En curso             | Culminado  | D 🗐        |                 |
| 8                                                | 15/05/2025                                                                                    | 15/05/2025   | Registro de puntaje técnico                                                                                                    |                    | En curso             | Culminado  | D 🗒        |                 |
| 9                                                | 15/05/2025                                                                                    | 15/05/2025   | Registro de puntaje económico                                                                                                  |                    | En curso             | Pendiente  |            | _               |
| 10                                               | 30/05/2025                                                                                    | 30/05/2025   | Registrar otorgamiento de la Buena P                                                                                           | ro                 | No iniciado          | Pendiente  | 0 🗒        |                 |
|                                                  |                                                                                               |              | Registrar apelación                                                                                                    |                    | No iniciado          | Pendiente  | (÷)        |                 |
| 11                                               |                                                                                               |              | Beschutin del Tribunal e Beschutin                                                                                             | de la Entidad      | No iniciado          | Pendiente  | Ē          |                 |
| 11<br>12                                         |                                                                                               |              | Resolution del Tribunal o Resolution                                                                                           | de la Encluad      |                      |            | 1521       |                 |

Al ingresar a la actividad, se mostrará el formulario "Registrar puntaje económico". Pulse el botón "Aperturar propuesta económica" para iniciar con el registro.

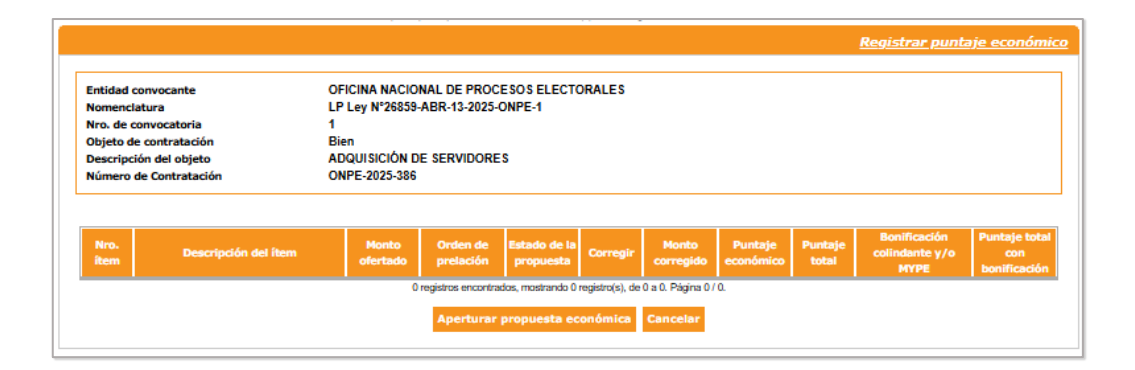

El sistema muestra el mensaje: "¿Está seguro de aperturar las propuestas económicas?", junto a los botones "Aceptar" y "Cancelar". Pulse el botón "Aceptar".

| Mensaje                                               |  |
|-------------------------------------------------------|--|
| ¿Está seguro de aperturar las propuestas económicas?. |  |
|                                                       |  |

A continuación, se mostrará el formulario "Registrar puntaje económico", a través del cual visualizará a los postores cuyas ofertas hayan sido admitidas en la actividad anterior. Asimismo, en la columna "Estado de la propuesta" podrá elegir entre las opciones "Calificada" y "Descalificada"; y continuar con el registro en los campos correspondientes.

|                                                                                                    |                                                                                    |                                                                                         |                                                                                                    |                              |                 |                      |               | Me                                            | gistrar pun                          | inge eeu                                   |
|----------------------------------------------------------------------------------------------------|------------------------------------------------------------------------------------|-----------------------------------------------------------------------------------------|----------------------------------------------------------------------------------------------------|------------------------------|-----------------|----------------------|---------------|-----------------------------------------------|--------------------------------------|--------------------------------------------|
| ntidad convocante<br>omenclatura<br>ro. de convocatoria<br>bjeto de contratación<br>escripción del objeto                                                                                                    | OFICINA NACION<br>LP Ley N°26859-A<br>1<br>Bien<br>ADQUISICIÓN DE<br>ONDE-2025-386 | AL DE PROCESOS EL<br>BR-13-2025-ONPE-1<br>SERVIDORES                                    | ECTORALES                                                                                                    |                              |                 |                      |               |                                               |                                      |                                            |
| squeda para la calificación de propuesta ecónomica                                                                                                    |                                                                                    |                                                                                         |                                                                                                    |                              |                 |                      |               |                                               |                                      |                                            |
| Nro. item Estado de Calificación de la propuesta [Seleccione]                                                                                                    | ~                                                                                  |                                                                                         | Postor RUC/Código                                                                                                    | ~                            |                 |                      |               | Buscar Lin                                    | nplar                                |                                            |
| untar Documento                                                                                                    |                                                                                    |                                                                                         |                                                                                                    |                              |                 |                      |               |                                               |                                      |                                            |
| Cuadro comparativo Seleccionar                                                                                                    | archivo                                                                            |                                                                                         | Guardar Borrador                                                                                                    |                              |                 |                      |               |                                               |                                      |                                            |
| Cuadro comparativo Seleccionar                                                                                                    | archivo<br>Monto ofertado                                                          | Detaille de precios<br>unitarios                                                        | Guardar Borrador<br>Orden de prelación Estado de la<br>propuesta                                                                                                    | Corregir                     | Monto corregido | Puntaje<br>económico | Puntaje total | Bonificae<br>colindante y/                    | ción Pu<br>/o MYPE                   | untaje total<br>bonificació                |
| Cuadro comparativo Seleccionar<br>Imm Descripción del Rem<br>1 SOLUCION PARA VIRTUALIZACION DE SERVIDORES                                                                                                    | Monto ofertado                                                                     | Detaile de precios<br>unitarios                                                         | Guardar Borrador<br>Orden de prelación Estado de la<br>propuesta                                                                                                    | Corregir                     | Monto corregido | Puntaje<br>económico | Puntaje total | Bonificat<br>colindante y/                    | ción Pu<br>/o MYPE<br>Gua            | intaje total<br>bonificació<br>irdar Borra |
| Cuadro comparativo Seleccionar<br>Atem Descripción del Rem<br>1 SOLUCION PARA VIRTUALIZACION DE SERVIDORES                                                                                                    | Monto ofertado                                                                     | Detaile de precios<br>unitarios                                                         | Guardar Borrador Griden de prelación Estado de la prepuesta Perciente                                                                                                    | Corregir<br>No 🗸             | Monto corregido | Puntaje<br>económico | Puntajo total | Bonifica<br>colindante y/                     | clón Pu<br>/o MYPE<br>Gua            | ıntaje total<br>bonificació<br>ırdar Borra |
| Cuadro comparativo Seleccionar<br>them Descripción del Team<br>1 SOLUCION PARA VERTUALIZACION DE SERVIDORES<br>1 anti-                                                                                                    | Monto ofertado<br>195000<br>197000                                                 | Details de precies<br>unitarios<br>(49 KB)<br>(49 KB)<br>(49 KB)                        | Guardar Borrador Orden de pretación Fendente Pendente Pendente Pendente                                                                                                    | Corregir<br>No V             | Monto corregido | Puntaje<br>económico | Puntaje total | Bonificat<br>colindante y/<br>No              | ción Pu<br>fo HYTPE<br>Gua           | ıntaje total<br>bonificació<br>ırdar Borra |
| Clustre comparative Seleccionar<br>films Description del Rem<br>1 SOLUCION PARA VARTUALIZACION DE SERVIDORES<br>1<br>2<br>3<br>3<br>3<br>4<br>3<br>4<br>4<br>5<br>5<br>5<br>5<br>5<br>5<br>5<br>5<br>5<br>5<br>5<br>5<br>5 | Monto ofertado<br>195000<br>197000<br>190000                                       | Details de precies<br>unitarios<br>(49 KB)<br>(50 (49 KB)<br>(50 (49 KB)<br>(50 (49 KB) | Gruender Borreador Corden de protection Perclanter Perclanter Perc | Corregir<br>No V [<br>No V ] | Monto corregido | Puntaje<br>económico | Puntaje total | Bontificae<br>colindante y/<br>No<br>No<br>No | ción Pu<br>/o MYPE Gua<br>V [<br>V ] | ıntaje total<br>bonificació<br>ırdar Borra |

Al término del registro del puntaje económico, pulse el botón "Guardar Borrador". Luego, pulse el botón "Culminar" y acepte los mensajes de confirmación.

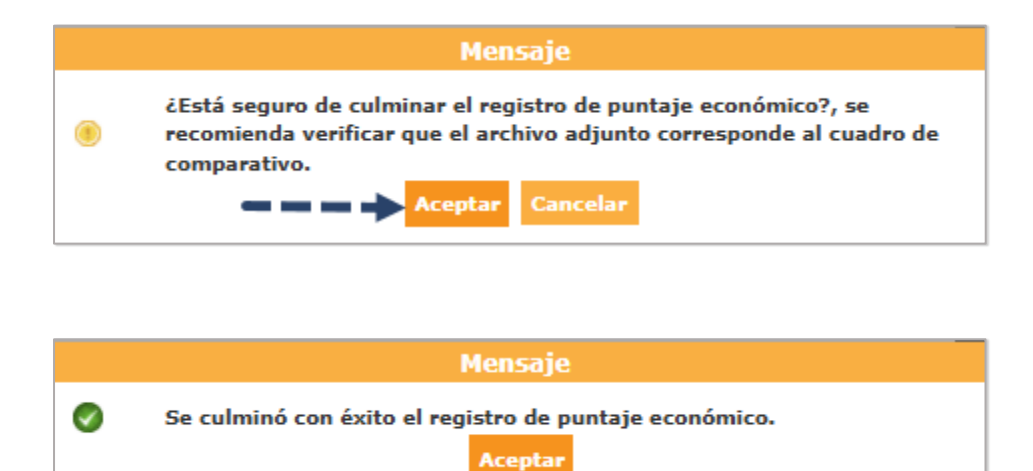

#### 3.12 Otorgamiento de la Buena Pro

Luego que la actividad "Registro de puntaje económico" haya culminado, proceda con la actividad "Otorgamiento de la Buena Pro", de acuerdo a la fecha establecida en el cronograma. Seleccione el ícono 🗅 en Acciones de la actividad.

| tidad co<br>omenciat<br>o. de cor<br>ojeto de o<br>escripció<br>úmero de | nvocante<br>ura<br>nvocatoria<br>contratación<br>n del objeto<br>e Contratación |              | OFICINA NACIONAL DE PROCE<br>LP Ley N°26859-ABR-13-2025-0<br>1<br>Bien<br>ADQUISICIÓN DE SERVIDORES<br>ONPE-2025-386 | SOS ELI<br>NPE-1 | ECTORALES        |           |                      |             |           |                 |
|--------------------------------------------------------------------------|---------------------------------------------------------------------------------|--------------|----------------------------------------------------------------------------------------------------|------------------|------------------|-----------|----------------------|-------------|-----------|-----------------|
|                                                                          |                                                                                 |              | Postergació                                                                                                    | in               | Rectificad       | ión       | Acciones del Pr      | ocedimiento | Accio     | nes Pendientes  |
|                                                                          |                                                                                 |              | Actualizar Presupuesto                                                                                               | Reco             | mponer           | Ver doc   | umentos del procedin | iiento      | Ver Ficha | Ir a Bandeja    |
| istado                                                                   |                                                                                 |              |                                                                                                    |                  |                  |           |                      |             |           |                 |
| Nro.                                                                     | Fecha de inicio                                                                 | Fecha de fin |                                                                                                    | Activid          | lad              |           | Estado               | Registro    | Acciones  | de la actividad |
| 1                                                                        | 18/04/2025                                                                      | 18/04/2025   | Convocatoria                                                                                                    | les)             |                  |           | Terminado            | Culminado   | 0         |                 |
| 2                                                                        | 09/05/2025                                                                      | 09/05/2025   | Eormulación de consultas y obr                                                                                       | nca)             | es (Electrónica) |           | Terminado            | Culminado   | Ē         |                 |
| 4                                                                        | 09/05/2025                                                                      | 09/05/2025   | Absolución de consultas y obs                                                                                        | nyacione         | e (Electrónica)  |           | Terminado            | Culminado   | Ē         |                 |
| 5                                                                        | 09/05/2025                                                                      | 09/05/2025   | Integración de las Bases                                                                                             |                  | (Liceronico)     |           | Terminado            | Culminado   | -0        |                 |
| 6                                                                        | 09/05/2025                                                                      | 09/05/2025   | Presentación de propuestas (Electrónica)                                                                             |                  |                  | Terminado | Culminado            | E 🔎         |           |                 |
| 7                                                                        | 09/05/2025                                                                      | 09/05/2025   | Admisión de propuesta técnica                                                                                        |                  |                  |           | Terminado            | Culminado   | D 🗒       |                 |
| 8                                                                        | 09/05/2025                                                                      | 09/05/2025   | Registro de puntaje técnico                                                                                          |                  |                  |           | Terminado            | Culminado   | D 🗒       |                 |
| 9                                                                        | 09/05/2025                                                                      | 09/05/2025   | Registro de puntaje económico                                                                                        |                  |                  |           | Terminado            | Culminado   | D 🗒       |                 |
| 10                                                                       | 16/05/2025                                                                      | 16/05/2025   | Registrar otorgamiento de la B                                                                                       | uena Pro         |                  |           | No iniciado          | Pendiente   | D 🖯 🗲     | _               |
| 11                                                                       |                                                                                 |              | Registrar apelación                                                                                                  |                  |                  |           | No iniciado          | Pendiente   | (E)       |                 |
| 12                                                                       |                                                                                 |              | Resolución del Tribunal o Reso                                                                                       | ución de         | la Entidad       |           | No inciado           | Pendiente   | Ē         |                 |
|                                                                          |                                                                                 |              | Consentir Buena Pro                                                                                                  |                  |                  |           | No iniciado          | Pendiente   |           |                 |

Adjunte el Acta de buena pro y luego pulse el botón "Adjudicar", para que el sistema asigne el orden de prelación, según corresponda.

Finalmente, proceda con la publicación del registro:

|                                                                                                    |                                                                                                    |                                    |                                      |                        | <u>Registi</u>        | ar resultad      | los del procedimi           |
|----------------------------------------------------------------------------------------------------|----------------------------------------------------------------------------------------------------|------------------------------------|--------------------------------------|------------------------|-----------------------|------------------|-----------------------------|
| intidad convocante<br>Iomenclatura<br>Iro. de convocatoria<br>Dólpito de contratación<br>escripción del objeto<br>Iúmero de Contratación | OFICINA NACIONAL DE PRO<br>LP Ley N°26859-ABR-13-202<br>1<br>Bien<br>ADQUISICIÓN DE SERVIDO<br>ONPE-2025-386 | ICESOS ELECTORA<br>5-ONPE-1<br>RES | LE\$                                 |                        |                       |                  |                             |
| Búsqueda de ítems para registrar otorgamiento<br>ro. ítem                                                                                | o de la buena pro<br>Postor<br>Estado final                                                                  | RUC/Código<br>[Seleccione]         | •<br>•                               |                        |                       | Buscar Lim       | píar                        |
| Adjuntar acta de buena pro<br>Acta de buena pro                                                                                          | Seleccionar archivo                                                                                          |                                    |                                      |                        | Guardar Bo            | rrador           |                             |
| 1 - SOLUCION PARA VIRTUALIZACION DE SER<br>tidad solicitada 1,140,000.00                                                                 | VIDORES<br>VR/VE/Co<br>Contrated                                                                             | iantía de la 2                     | 200000                               |                        | Estado inicial del ít | em Por           | adjudicar                   |
| puesta única                                                                                                    |                                                                                                    |                                    | Acci                                 | ón Adjudicar           | Estado final del ite  | m                |                             |
| Nombre o Razón social                                                                                                    | Orden de prelación<br>inicial                                                                                | Cantidad<br>ofertada               | Monto<br>ofertado                    | Cantidad<br>adjudicada | Monto<br>adjudicado   | Puntaje<br>total | Orden de prelación<br>final |
| DRUPP OF DIMENSIONER SILVACION R.A.C.                                                                                                    | 1                                                                                                    | 1,140,000.00                       | 195000                               |                        |                       | 100.0            |                             |
| CHUPS HATT COMMANY MARK & PROVIDEOR                                                                                                    | 2                                                                                                    | 1,140,000.00                       | 197000                               |                        |                       | 95.0             |                             |
| NULLAND RANAHISE WEIN GRAVITS                                                                                                    | 3                                                                                                    | 1,140,000.00                       | 196000                               |                        |                       | 93.0             |                             |
| INDIPACION S.A.C.                                                                                                    | 4                                                                                                    | 1,140,000.00                       | 190000                               |                        |                       | 90.0             |                             |
|                                                                                                    | 1 registros                                                                                                  | encontrados, mostrando<br>Publicar | l registro(s), de 1 a 1.<br>Cancelar | . Página 1 / 1.        |                       |                  |                             |

Publicar: Pulse el botón para publicar la adjudicación de la buena pro. Luego, se mostrará la ventana "Documentos pendientes de publicar". Cada documento se puede visualizar seleccionando el ícono "lupa" del campo "Ver documento". Una vez esté seguro de los documentos a publicar, pulse el botón "Aceptar".

|                                            |                                                     |          |         | Docume      | entos pendien | <del>tes de publi</del> |  |  |  |  |
|--------------------------------------------|-----------------------------------------------------|----------|---------|-------------|---------------|-------------------------|--|--|--|--|
| Entidad convocante                         | OFICINA NACIONAL DE PROCESOS ELE                    | CTORALES |         |             |               |                         |  |  |  |  |
| Nomenclatura                               | LP Ley N°26859-ABR-13-2025-ONPE-1                   |          |         |             |               |                         |  |  |  |  |
| Nro. de convocatoria                       | 1                                                   |          |         |             |               |                         |  |  |  |  |
| Objeto de contratación                     | Bien                                                |          |         |             |               |                         |  |  |  |  |
| Descripción del objeto                     | ADQUISICIÓN DE SERVIDORES                           |          |         |             |               |                         |  |  |  |  |
| Número de Contratación                     | ONPE-2025-386                                       |          |         |             |               |                         |  |  |  |  |
| Etapa                                      | Nombre del archivo<br>Documentos de Presentacion de | Tamaño   | archivo | publicación | publicó       | documento               |  |  |  |  |
| Presentación de propuestas                 | Propuestas.zip                                      | 18(KB)   | zip     |             |               | <i>•</i>                |  |  |  |  |
| Calificación y Evaluación de<br>propuestas | Documentos de calificacion y<br>evaluacion.zip      | 107(KB)  | zip     |             |               | Þ                       |  |  |  |  |
| Otorgamiento de la Buena Pro               | Documentos de Otorgamiento de Buena 63(KB) zip      |          |         |             |               |                         |  |  |  |  |
|                                            | Aceptar                                             | Cancelar |         |             |               |                         |  |  |  |  |
|                                            |                                                     |          |         |             |               |                         |  |  |  |  |

Luego, pulse el botón "Aceptar".

|   | Mensaje                                                          |
|---|------------------------------------------------------------------|
| 0 | Se publicó con éxito los resultados del procedimiento<br>Aceptar |

#### 3.13 Registrar apelación

Esta funcionalidad permite registrar los datos del recurso de apelación presentado

ante el titular de la entidad. Para acceder, seleccione el ícono 🗐 de la actividad "Registrar apelación".

| tidad c<br>mencla<br>o. de co | onvocante<br>atura<br>onvocatoria<br>a contratación |              | OFICINA NACIONAL DE PROCESOS<br>LP Ley N°26859-ABR-13-2025-ONPE<br>1<br>Bien | ELECTORALES<br>-1    |                           |              |           |                 |
|-------------------------------|-----------------------------------------------------|--------------|------------------------------------------------------------------------------|----------------------|---------------------------|--------------|-----------|-----------------|
| scripci                       | ón del objeto                                       |              | ADQUISICIÓN DE SERVIDORES                                                    |                      |                           |              |           |                 |
| mero d                        | le Contratación                                     |              | ONPE-2025-386                                                                |                      |                           |              |           |                 |
|                               |                                                     |              | Postergación                                                                 | Rectificación        | Acciones del P            | rocedimiento | Accie     | ones Pendientes |
|                               |                                                     |              | Actualizar Presupuesto R                                                     | ecomponer Ve         | er documentos del procedi | miento       | Ver Ficha | Ir a Bandeja    |
| stado                         | Eecha de inicio                                     | Eecha de fin | Art                                                                          | fuided               | Estado                    | Denistro     | Acciones  | de la actividad |
| 1                             | 18/04/2025                                          | 18/04/2025   | Convocatoria                                                                 |                      | Terminado                 | Culminado    | ©         |                 |
| 2                             | 09/05/2025                                          | 09/05/2025   | Registrar participante (Electrónica)                                         |                      | Terminado                 | Culminado    |           |                 |
| 3                             | 09/05/2025                                          | 09/05/2025   | Formulación de consultas y observa                                           | ciones (Electrónica) | Terminado                 | Culminado    | Ū.        |                 |
| 4                             | 09/05/2025                                          | 09/05/2025   | Absolución de consultas y observac                                           | iones (Electrónica)  | Terminado                 | Culminado    | 6         |                 |
| 5                             | 09/05/2025                                          | 09/05/2025   | Integración de las Bases                                                     |                      | Terminado                 | Culminado    |           |                 |
| 6                             | 09/05/2025                                          | 09/05/2025   | Presentación de propuestas (Electro                                          | śnica)               | Terminado                 | Culminado    |           |                 |
| 7                             | 09/05/2025                                          | 09/05/2025   | Admisión de propuesta técnica                                                |                      | Terminado                 | Culminado    | D 🕄       |                 |
| 8                             | 09/05/2025                                          | 09/05/2025   | Registro de puntaje técnico                                                  |                      | Terminado                 | Culminado    | D 🗄       |                 |
| 9                             | 09/05/2025                                          | 09/05/2025   | Registro de puntaje económico                                                |                      | Terminado                 | Culminado    | D 🗒       |                 |
| 10                            | 16/05/2025                                          | 16/05/2025   | Registrar otorgamiento de la Buena                                           | Pro                  | Terminado                 | Culminado    | D 🗄       |                 |
| 11                            |                                                     |              | Registrar apelación                                                          |                      | En curso                  | Pendiente    | 6         |                 |
| 12                            |                                                     |              | Resolución del Tribunal o Resolució                                          | n de la Entidad      | En curso                  | Pendiente    | ŧ         |                 |
| 13                            |                                                     |              | Consentir Buena Pro                                                          |                      | En curso                  | Pendiente    |           |                 |

El sistema muestra la pantalla de "Lista de recurso de apelación por ítem" y un panel donde se puede buscar los recursos registrados. Para realizar un registro, pulse el botón "Registrar".

| intidad convocante                                                                           | OFICINA NACIONAL DE PROCESOS ELECTORALES                                                              |  |  |  |  |  |  |  |
|----------------------------------------------------------------------------------------------|----------------------------------------------------------------------------------------------------|--|--|--|--|--|--|--|
| Iomenclatura                                                                                 | LP Ley N°26859-ABR-13-2025-ONPE-1                                                                     |  |  |  |  |  |  |  |
| Iro. de convocatoria                                                                         | 1                                                                                                    |  |  |  |  |  |  |  |
| bjeto de contratación                                                                        | Bien                                                                                                  |  |  |  |  |  |  |  |
| Descripción del objeto ADQUISICIÓN DE SERVIDORES                                             |                                                                                                    |  |  |  |  |  |  |  |
| escripción del objeto                                                                        | ADQUISICIÓN DE SERVIDORES                                                                             |  |  |  |  |  |  |  |
| úmero de Contratación<br>3úsqueda del listado de recurso                                     | ONPE-2025-386                                                                                         |  |  |  |  |  |  |  |
| úmero de Contratación<br>3úsqueda del listado de recurso<br>resentado<br>Ite                 | ONPE-2025-386                                                                                         |  |  |  |  |  |  |  |
| úmero de Contratación<br>Búsqueda del listado de recurso<br>resentado [Seleccione] V         | ONPE-2025-386<br>de apelación<br>Estado [Seleccione] V Nro. Ítem Buscar Limpiar<br>Registrar Regresar |  |  |  |  |  |  |  |
| iúmero de Contratación<br>Búsqueda del listado de recurso<br>resentado<br>nte [Seleccione] ♥ | ONPE-2025-386<br>de apelación<br>Estado [Seleccione] V Nro. Ítem Buscar Limpiar<br>Registrar Regresar |  |  |  |  |  |  |  |

El sistema muestra el formulario de registro, donde debe completar los campos obligatorios. También debe seleccionar el ítem en el cual se quiere presentar la apelación.

Para más información sobre el registro de apelación, puede consultar el Manual de Usuario del Módulo de Selección.

|                                              |                        | <u>R</u>         | egistrar recurso de apel | ación ante el t | titular de la entie |
|----------------------------------------------|------------------------|------------------|--------------------------|-----------------|---------------------|
|                                              |                        |                  |                          |                 |                     |
| ntidad convocante                            | OFICINA NACIONAL DE    | PROCESUS ELECTOR | ALES                     |                 |                     |
| omenclatura                                  | LP Ley N°26859-ABR-13  | 3-2025-ONPE-1    |                          |                 |                     |
| ro. de convocatoria                          | 1                      |                  |                          |                 |                     |
| bjeto de contratación                        | Bien                   |                  |                          |                 |                     |
| escripción del objeto                        | ADQUISICION DE SERV    | /IDORES          |                          |                 |                     |
| úmero de Contratación                        | ONPE-2025-386          |                  |                          |                 |                     |
| Registro de recurso de apelación - I         | orma manual            |                  |                          |                 |                     |
| * Presentado ante                            | Entidad                | ~                |                          |                 |                     |
| · · · · · · · · · · · · · · · · · · ·        |                        |                  | 0                        |                 |                     |
| <ul> <li>Participante solicitante</li> </ul> | -                      |                  | 4                        |                 |                     |
| * Demonstrate anniada ana al                 |                        |                  |                          |                 |                     |
| participante                                 |                        |                  |                          |                 |                     |
| * Nro. de trámite                            |                        |                  |                          |                 |                     |
| * Fecha de documento                         |                        |                  |                          |                 |                     |
| * Fecha de presentación                      | 1000                   |                  |                          |                 |                     |
|                                              |                        |                  |                          |                 |                     |
| <ul> <li>Sintesis de la apelación</li> </ul> |                        |                  |                          |                 |                     |
|                                              |                        |                  |                          |                 |                     |
|                                              |                        | ,                |                          |                 |                     |
|                                              | Cantidad máxima de car | acteres es 255.  | 1                        |                 |                     |
| Decumente de recurso de                      |                        |                  |                          |                 |                     |
| pocumento de recurso de                      | Seleccionar archivo    | ]                |                          |                 |                     |
| aperación                                    |                        | ,                |                          |                 |                     |
| Campo Obligatorio                            |                        |                  |                          |                 |                     |
| riterios de búsqueda para el ítem            |                        |                  |                          |                 |                     |
|                                              |                        |                  |                          |                 |                     |
| Iro. ítem                                    |                        | Estado           | actual [Seleccione] V    |                 | Buscar Limpia       |
| Nro.                                         |                        | Cantidad         | VR/VE/Cuantía de la      |                 | Fecha del estado    |
| Ítem Descri                                  | pción del ítem         | solicitada       | Contratación             | Estado actual   | actual              |
| 1 SOLUCION PARA VIRT                         | UALIZACION DE          | 1140000 Unidad   | 200000 Nuevos Soles      | Adjudicado      | 16/05/2025          |
|                                              |                        |                  |                          |                 |                     |
|                                              | -                      |                  |                          |                 |                     |
|                                              |                        |                  |                          |                 |                     |

#### 3.14 Registro de resolución de apelación

Esta funcionalidad permite registrar los datos y el documento de la resolución del recurso de apelación presentado a un ítem o ítems de un procedimiento de selección. Para proceder, seleccione el ícono <sup>(E)</sup> de la actividad "Registrar del Tribunal o Resolución de la Entidad".

|          |                 |              |                            |                  |               |                    | <u>Visual</u> | izar listado   | de activida     |
|----------|-----------------|--------------|----------------------------|------------------|---------------|--------------------|---------------|----------------|-----------------|
| ntidad   | convocante      |              |                            |                  |               |                    |               |                |                 |
| omeno    | latura          |              | L P Lev Nº26859-ABD-13-2   | 025-ONPE-1       | CIORALLO      |                    |               |                |                 |
| ro. de   | convocatoria    |              | 1                          | 023-0141 E-1     |               |                    |               |                |                 |
| bjeto (  | de contratación |              | Bien                       |                  |               |                    |               |                |                 |
| escrip   | ción del objeto |              | ADQUISICIÓN DE SERVID      | ORES             |               |                    |               |                |                 |
| úmero    | de Contratació  | n            | ONPE-2025-386              |                  |               |                    |               |                |                 |
|          |                 |              | Postergació                | in Recti         | ficación      | Acciones del Pro   | cedimiento    | Accion         | es Pendiente    |
|          |                 | Actu         | alizar Precupuecto         | Recomponer       | Ver docu      | mentos del procedi | miento        | Ver Ficha      | Tr a Bandei     |
| istado   |                 | HELD         |                            | necomponer       | ver ubeu      | mentos del procedi | lineinto      | Vertie         | ai a bandej     |
| Nro.     | Fecha de inicio | Fecha de fin |                            | Actividad        |               | Estado             | Registro      | Acciones d     | le la actividad |
| 1        | 18/04/2025      | 18/04/2025   | Convocatoria               |                  |               | Terminado          | Culminado     | $\odot$        |                 |
| 2        | 09/05/2025      | 09/05/2025   | Registrar participante (El | ectrónica)       |               | Terminado          | Culminado     |                |                 |
| 3        | 09/05/2025      | 09/05/2025   | Formulación de consultas   | y observacione   | s (Electrónic | a) Terminado       | Culminado     |                |                 |
| 4        | 09/05/2025      | 09/05/2025   | Absolución de consultas    | observaciones    | (Electrónica) | ) Terminado        | Culminado     | 5              |                 |
| 5        | 09/05/2025      | 09/05/2025   | Integración de las Bases   |                  |               | Terminado          | Culminado     |                |                 |
| 6        | 09/05/2025      | 09/05/2025   | Presentación de propues    | as (Electrónica) | )             | Terminado          | Culminado     |                |                 |
| 7        | 09/05/2025      | 09/05/2025   | Admisión de propuesta té   | cnica            |               | Terminado          | Culminado     | D 🗒            |                 |
| 8        | 09/05/2025      | 09/05/2025   | Registro de puntaje técni  | co               |               | Terminado          | Culminado     | D 🗒            |                 |
| 9        | 09/05/2025      | 09/05/2025   | Registro de puntaje econ   | ómico            |               | Terminado          | Culminado     | D 🗒            |                 |
| 10       | 16/05/2025      | 16/05/2025   | Registrar otorgamiento d   | e la Buena Pro   |               | Terminado          | Culminado     |                |                 |
|          |                 |              | Registrar apelación        |                  |               | Terminado          | Culminado     | ( <del>;</del> |                 |
| 11       |                 |              |                            |                  | - Factoria    | Terminado          | Dondianta     | [F]            | -               |
| 11<br>12 |                 |              | Resolución del Tribunal o  | Resolucion de l  | a Entidad     | reminado           | rendiente     |                | -               |

Seguidamente, pulse el botón "Registrar".

| Entidad convocante                                          | OFICINA N                                        | ACIONAL DE PROC        | ESOS ELECTORALES                                                  |              |          |  |  |  |
|-------------------------------------------------------------|--------------------------------------------------|------------------------|-------------------------------------------------------------------|--------------|----------|--|--|--|
| Nomenclatura                                                | LP Ley No.                                       | 26859-ABR-13-2025-0    | ONPE-1                                                            |              |          |  |  |  |
| Nro. de convocatoria 1                                      |                                                  |                        |                                                                   |              |          |  |  |  |
| Objeto de contratación Bien                                 |                                                  |                        |                                                                   |              |          |  |  |  |
| Descripción del objeto                                      | ADQUISIC                                         | IÓN DE SERVIDORE       | S                                                                 |              |          |  |  |  |
| Número de Contratación                                      | ONDE 202                                         | 5-386                  |                                                                   |              |          |  |  |  |
| Búsqueda del listado de re<br>Resuelto<br>Fipo de documento | esoluciones/acuerdos d                           | lel recurso de apelaci | ión                                                               | [Seleccione] | <b>v</b> |  |  |  |
| Búsqueda del listado de ri<br>tesuelto<br>Tipo de documento | esoluciones/acuerdos d [Seleccione] [Seleccione] | lel recurso de apelaci | ión<br>Estado<br>Nro. Ítem                                        | [Seleccione] | ~        |  |  |  |
| Búsqueda del listado de re<br>tesuelto<br>ïpo de documento  | esoluciones/acuerdos d [Seleccione] [Seleccione] | lel recurso de apelaci | ión<br>Estado<br>Nro. Ítem<br>Buscar Limpiar                      | [Seleccione] | <b>~</b> |  |  |  |
| Búsqueda del listado de r<br>Resuelto<br>Fipo de documento  | esoluciones/acuerdos d                           |                        | ión<br>Estado<br>Nro. Ítem<br>Buscar Limpiar<br>sgistrar Regresar | [Seleccione] | <b></b>  |  |  |  |

El sistema muestra el formulario de registro donde deberá completar los campos obligatorios.

Para más información sobre el registro de resolución de apelación, puede consultar el Manual de Usuario del Módulo de Selección.

|                                              |                                            |                   | <u>Registra</u>     | resolucion del re            | <del>curso de apeia</del> |
|----------------------------------------------|--------------------------------------------|-------------------|---------------------|------------------------------|---------------------------|
| ntidad convocante                            | OFICINA NACIONAL DE PROC                   | CESOS ELECTOR     | ALES                |                              |                           |
| Iomenclatura                                 | LP Ley N°26859-ABR-13-2025                 | -ONPE-1           |                     |                              |                           |
| Iro. de convocatoria                         | 1                                          |                   |                     |                              |                           |
| bjeto de contratación                        | Bien                                       |                   |                     |                              |                           |
| lúmero de Contratación                       | ONPE-2025-386                              | 5                 |                     |                              |                           |
| Resolución de recurso de ape                 | elación de la entidad                      |                   |                     |                              |                           |
| * Tipo de documento                          | Resolución                                 | ~                 |                     |                              |                           |
| * Número de documento                        |                                            |                   |                     |                              |                           |
| * Fecha del documento                        |                                            |                   |                     |                              |                           |
| <ul> <li>Adjuntar archivo del doc</li> </ul> | Seleccionar archivo                        |                   |                     |                              |                           |
| * Sumilla                                    |                                            |                   |                     |                              |                           |
| Campo Obligatorio                            |                                            | /                 |                     |                              |                           |
| Listado do ítoms                             |                                            |                   |                     |                              |                           |
|                                              |                                            | CN-1-1            |                     |                              | Parks del setel           |
| Ítem trámite                                 | Descripción del ítem                       | solicitada        | Contratación        | Estado actual                | actual                    |
| 1 1565464564 S                               | DLUCION PARA VIRTUALIZACION DE<br>RVIDORES | 1140000<br>Unidad | 200000 Nuevos Soles | Apelación ante la<br>entidad | 19/05/2025                |
|                                              |                                            |                   |                     |                              |                           |
|                                              | Current                                    | las hannadas - Co | and an a            |                              |                           |

#### 3.15 Consentir Buena Pro

Esta funcionalidad permitirá visualizar los ítems con estado final "Adjudicado" para registrar el consentimiento de la buena pro al ítem en el plazo correspondiente. Luego que la actividad "Registrar Otorgamiento de la Buena Pro" haya culminado, ingrese a la actividad "Consentir Buena Pro". Seleccione el ícono D en Acciones de la actividad.

| tidad  | l convocante      |              | OFICINA NACIONAL DE PROCESOS ELECTORALES               |                                               |
|--------|-------------------|--------------|--------------------------------------------------------|-----------------------------------------------|
| men    | clatura           |              | LP Ley Nº26859-ABR-13-2025-ONPE-1                      |                                               |
| o. de  | convocatoria      |              | 1<br>Bing                                              |                                               |
| scrip  | ción del obieto   |              | ADQUISICIÓN DE SERVIDORES                              |                                               |
| imero  | o de Contratación | 1            | ONPE-2025-386                                          |                                               |
|        |                   |              |                                                        |                                               |
|        |                   |              | Postergación Rectificación /                           | Acciones del Procedimiento Acciones Pendiento |
|        |                   | Actua        | lizar Presupuesto Recomponer Ver documen               | ntos del procedimiento Ver Ficha Ir a Bande   |
| istado | 0                 |              |                                                        |                                               |
| Nro.   | Fecha de inicio   | Fecha de fin | Actividad                                              | Estado Registro Acciones de la actividad      |
| 1      | 18/04/2025        | 18/04/2025   | Convocatoria                                           | Terminado Culminado 📀                         |
| 2      | 09/05/2025        | 09/05/2025   | Registrar participante (Electrónica)                   | Terminado Culminado 🗋                         |
| 3      | 09/05/2025        | 09/05/2025   | Formulación de consultas y observaciones (Electrónica) | Terminado Culminado 瞙                         |
| 4      | 09/05/2025        | 09/05/2025   | Absolución de consultas y observaciones (Electrónica)  | Terminado Culminado 📴                         |
| 5      | 09/05/2025        | 09/05/2025   | Integración de las Bases                               | Terminado Culminado 📑                         |
| 6      | 09/05/2025        | 09/05/2025   | Presentación de propuestas (Electrónica)               | Terminado Culminado 😝 📂                       |
| 7      | 09/05/2025        | 09/05/2025   | Admisión de propuesta técnica                          | Terminado Culminado 🗋 ট                       |
| 8      | 09/05/2025        | 09/05/2025   | Registro de puntaje técnico                            | Terminado Culminado 🗋 🗄                       |
| 9      | 09/05/2025        | 09/05/2025   | Registro de puntaje económico                          | Terminado Culminado 🗋 ট                       |
| 10     | 16/05/2025        | 16/05/2025   | Registrar otorgamiento de la Buena Pro                 | Terminado Culminado 🗋 😳                       |
| 11     |                   |              | Registrar apelación                                    | Terminado Culminado 🗊                         |
| 12     |                   |              | Resolución del Tribunal o Resolución de la Entidad     | Terminado Pendiente 🗓                         |
| 12     |                   |              |                                                        |                                               |

Se mostrará el formulario "Consentir Otorgamiento de Buena Pro", el cual muestra los ítems con estado de ítem "Adjudicado". Dicho formulario contiene las siguientes secciones:

|   |                                                                                                    |            |                                                                            |                                                                    |                               | <u>Consentir C</u> | )torgamiento de   | <u>Buena Pro</u> |
|---|----------------------------------------------------------------------------------------------------|------------|----------------------------------------------------------------------------|--------------------------------------------------------------------|-------------------------------|--------------------|-------------------|------------------|
|   | Entidad convocante<br>Nomenclatura<br>Nro. de convocatoria<br>Objeto de contratación<br>Descripción del objeto<br>Número de Contratación |            | OFICINA NACI<br>LP Ley N°2685<br>1<br>Bien<br>ADQUISICIÓN<br>ONPE-2025-384 | DNAL DE PROCESOS ELE<br>9-ABR-13-2025-ONPE-1<br>DE SERVIDORES<br>8 | CTORALES                      |                    |                   |                  |
| 1 | Búsqueda de Í<br>Nro. Ítem                                                                                                    | item       |                                                                            |                                                                    |                               |                    | Buscar            | Limpiar          |
| 2 | Resultado de I                                                                                                    | a Búsqueda |                                                                            |                                                                    |                               |                    |                   |                  |
|   | Consentir                                                                                                    | Nro. Ítem  | Descripción del Ítem                                                       | Cantidad Adjudicada                                                | Monto Adjudicado              | Estado del Ítem    | Fecha del Consent | timiento         |
|   |                                                                                                    | 1          | ITEMS53                                                                    | 1                                                                  | 400000.00                     | Adjudicado         | 21/02/2025        | 3                |
|   |                                                                                                    |            | 1 regis                                                                    | tros encontrados, mostrando 1                                      | registro(s), de 1 a 1. Página | a 1 / 1.           |                   |                  |
|   |                                                                                                    |            |                                                                            | 4 Publicar                                                         | Cancelar 5                    |                    |                   |                  |

- Búsqueda de ítem: Permite realizar la búsqueda de ítem por: Nro. ítem. Pulse el botón "Buscar" para ejecutar la búsqueda; o el botón "Limpiar" en caso desee deshacer los criterios de búsqueda.
- 2. **Resultado de la Búsqueda**: Permite visualizar la tabla del resultado de la búsqueda del ítem, para luego consentir el otorgamiento de la buena pro.
- 3. Fecha de Consentimiento: Campo para ingresar la fecha del consentimiento.
- Publicar: Pulse el botón para consentir el otorgamiento de la buena pro. El sistema mostrará el siguiente mensaje:

| Mensaje |                                                              |  |  |  |  |
|---------|--------------------------------------------------------------|--|--|--|--|
| 0       | Se ha realizado la publicación del consentimiento<br>Aceptar |  |  |  |  |

5. **Cancelar:** Pulse el botón para descartar los cambios realizados, prevenir el envío de datos y/o cerrar el formulario, y retornar a la página anterior.

#### Control de versiones

| Nº de<br>ítem | Fecha de<br>actualización | Categoría<br>N: Nuevo<br>M: Modificado<br>E: Eliminado | Sección del<br>manual<br>(Numeral) | Descripción del<br>cambio |
|---------------|---------------------------|--------------------------------------------------------|------------------------------------|---------------------------|
| 1             | 21/04/2025                | Ν                                                      |                                    | Nuevo                     |
|               |                           |                                                        |                                    |                           |
|               |                           |                                                        |                                    |                           |
|               |                           |                                                        |                                    |                           |

# Canales digitales del

## Central de consultas Ol 614 36 36

De lunes a viernes de 8:30 a.m. a 5:30 p.m.

#### 💅 Formulario de Contacto

Disponible en la sección "Contacto"

Ubicado en:

💮 www.gob.pe/oece 🔾

#### Chat del OECE

Disponible en: ( www.gob.pe/oece Y seleccionando "Chatea con nosotros" De lunes a viernes de 8:30 a.m. a 5:30 p.m.

### Para trámites: Mesa de partes digital

Disponible en:

www.gob.pe/oece Q

Se encuentra disponible de forma permanente y los documentos se recibirán los siete días de la semana, las veinticuatro horas del día.

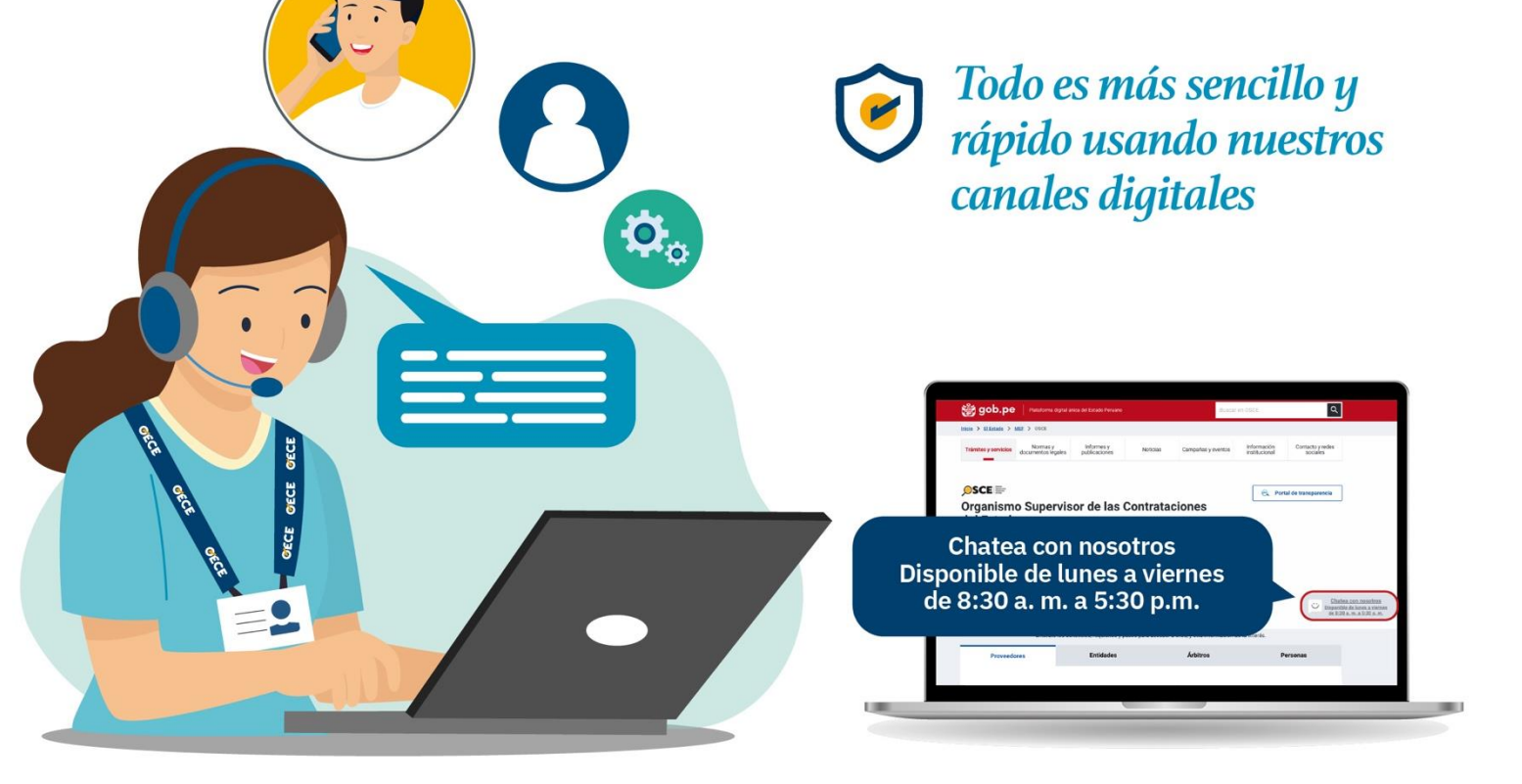

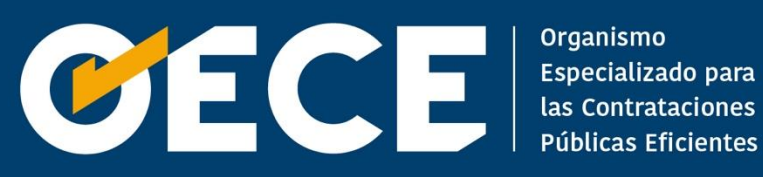